# **09 Electronic cam**

last modified by Joey on 2022/06/14 17:30

# **Table of Contents**

| Electronic CAM (ECAM) instruction                    | . 3 |
|------------------------------------------------------|-----|
| DEGEAR/Electronic gear/32 bit hand wheel instruction | . 3 |
| DECAM/32-bit electronic cam instruction              | . 8 |
| ECAMCUT/Electronic cam table switching instruction   | 14  |
| ECAMTBX/Electronic cam table generation instruction  | 18  |
| Instruction manual of Electronic CAM (ECAM )         | 20  |
| Principle of ECAM                                    | 20  |
| Description of ECAM function                         | 20  |
| The application of ECAM                              | 44  |
| Special address                                      | 75  |
| Appendix                                             | 76  |

# **Electronic CAM (ECAM) instruction**

# DEGEAR/Electronic gear/32 bit hand wheel instruction

# DEGEAR

Electronic gear function refers to the function of multiplying the speed of the driving shaft by the set gear ratio and outputting to the driven shaft at this speed to control the mechanical operation.

-[DEGEAR (s1) (s2) (s3) (d1) (d2)]

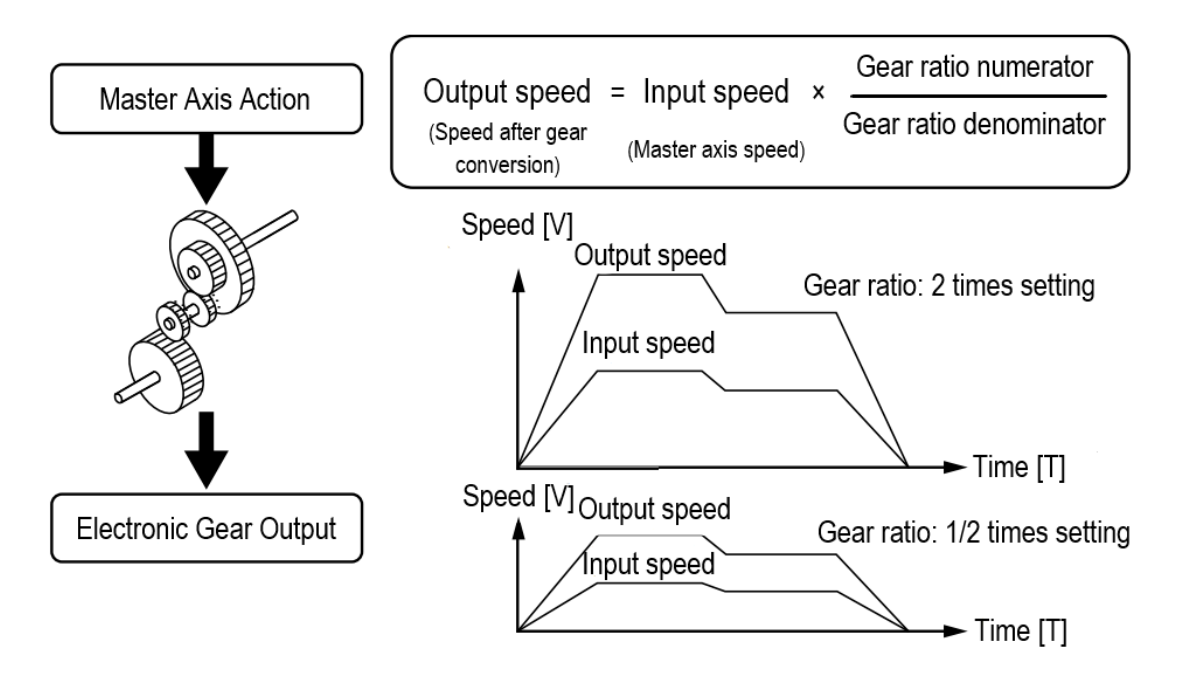

# Content, range and data type

#### **Constant**etter

Specify the high-speed counter or ordinary double-word counter that receives the master axis pulse

(\$22) cify the data buffer of the electronic gear command

Response time, that is, how often the gear calculation is performed

(a))ecify pulse output axis(a))ecify direction output shaft

**Device used** 

Instructi@aramet@esvice

Offset Pulse

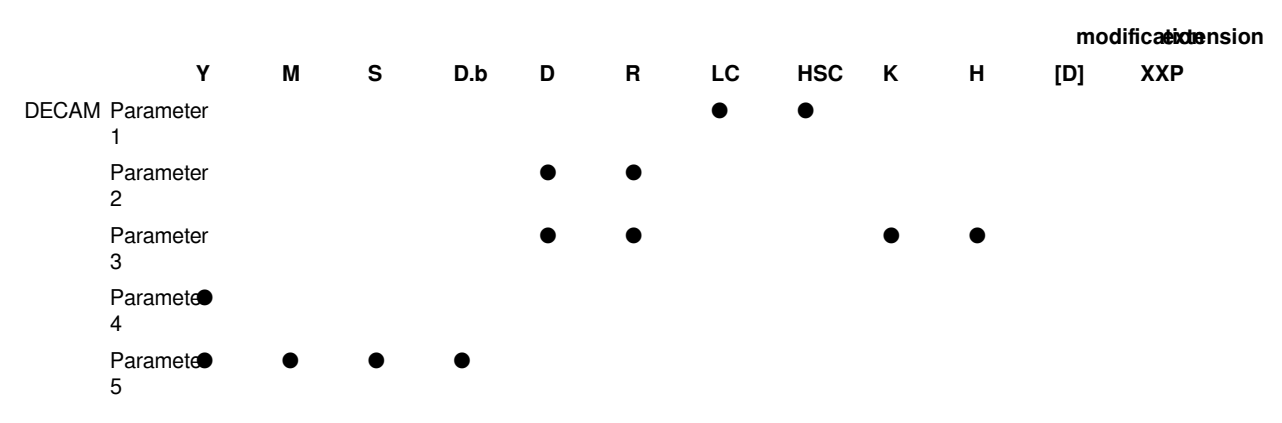

#### Features

•When the instruction is turned on, the PLC obtains the number of pulses of the master axis (s1) according to the set response time (s2), calculates the average frequency within the response time, and calculates the output of the driven axis according to the set gear ratio Frequency and output pulse number, and output pulse (d1) and direction (d2). When the frequency of the driven shaft is greater than the set maximum frequency, it will output according to the set maximum frequency.

•When the master axis (s1) uses the high-speed counter (HSC), the PLC internally obtains the number of external input pulses. Modifying the value of the HSC counter does not affect the judgment of the input pulse.

•When the master axis (s1) uses an ordinary double-word counter (LC), the PLC directly obtains the number of pulses from the LC register, and modifying the value of the register directly affects the judgment of the input pulse.

• Electronic gear data buffer (s2) table:

#### Offset Content Instruction Range Read and write permission 0 Number of outputs = Electronic gear ratio 0 to 32767 Read/write (numerator) Number of 1 Electronic gear ratio 1 to 32767 inputs in response (denominator) time\*numerator/ denominator 2 Maximum output Max frequency 1 to 200000 Read/write frequency (low word) 3 Maximum output Max frequency Read/write frequency (high word) Hand crank input 4 Average spindle Read-only frequency (low word) frequency 5 Average spindle Hand crank input Read-only frequency (high word) frequency 6 Accumulative electronic Cumulative number of Read-only gear input pulse number electronic gear input (low word) pulses 7 Cumulative number of electronic gear input pulses(High word) Sign 8 After the electronic gear Reserved Reserved is initialized, the flag is equal to 1 9 interval Confirmation value Read-only 10 Electronic gear ratio Confirmation value Read-only (numerator)

#### Electronic gear instruction parameter description table

| 11 | Electronic gear ratio (denominator)                  | Confirmation value                                                                                                    | -              | Read-only  |
|----|------------------------------------------------------|----------------------------------------------------------------------------------------------------|----------------|------------|
| 12 | Maximum output<br>frequency (low word)               | Confirmation value                                                                                                    | 1 to 200000    | Read/write |
| 13 | Maximum output<br>frequency (high word)              |                                                                                                    |                | Read/write |
| 14 | Dynamically switch gear ratio                        | 1: Switch to the<br>newly set gear ratio<br>immediately. And set the<br>address back to 0.                                                                                                    | 0 to 2         | Read/write |
|    |                                                      | 2: The cycle is<br>completed and the gear<br>ratio is switched, and<br>the value is set back<br>to 0 after the switching<br>is completed. (The<br>value of the spindle<br>count reaching the<br>denominator is regarded<br>as a cycle) |                |            |
| 15 | 16-bit gear ratio and 32-                            | 0: Use 16-bit gear ratio                                                                                                    | 0 to 1         | Read/write |
|    | bit gear ratio switch                                | 1: Use 32-bit gear ratio                                                                                                    |                |            |
|    |                                                      | <b>#Note:</b> After<br>changing this bit, it will<br>only take effect after<br>the DEGEAR command<br>is re-enabled or the<br>dynamic gear ratio<br>function is used.                                                                   |                |            |
| 16 | 32-bit electronic gear ratio numerator (low word)    | Number of inputs =<br>Spindle input number                                                                                                    | 0 to 214748647 | Read/write |
| 17 | 32-bit electronic gear ratio numerator (high word)   | time*numerator/<br>denominator                                                                                                    |                |            |
| 18 | 32-bit electronic gear ratio denominator (low word)  |                                                                                                    | 1 to 214748647 | Read/write |
| 19 | 32-bit electronic gear ratio denominator (high word) |                                                                                                    |                |            |
| 20 | 32-bit electronic gear ratio numerator (low word)    | Confirmation value                                                                                                    | -              | Read-only  |
| 21 | 32-bit electronic gear ratio numerator (high word)   |                                                                                                    |                |            |
| 22 | 32-bit electronic gear ratio denominator (low word)  |                                                                                                    | -              | Read-only  |
| 23 | 32-bit electronic gear ratio denominator (high word) |                                                                                                    |                |            |

# #Note:

• When the output pulse axis (d1) is used by this instruction, other high-speed pulse instructions can no longer use the output axis. Otherwise, an operation error will occur and pulse output will not be performed.

• The cycle of calculating the electronic gear inside the PLC is 100us once. If multiple electronic gear/electronic cam commands are used at the same time, The computing interval is unchanged, that is, the 8-axis electronic gear instruction is executed at the same time, and the computing interval is also 100us.

• The electronic gear commands can only be enabled at most 8 (Y0 ~ Y7) at the same time.

• The electronic gear command is used, and the data buffer (s2) will occupy 24 consecutive devices. Note that the address cannot exceed the range of the device and reuse.

#### Error code

| Error code | Content                                                                                                    |
|------------|----------------------------------------------------------------------------------------------------|
| 4085H      | The read address of (s1), (s2) and (s3) exceeds the device range                                                                                                    |
| 4084H      | The data exceeds the settable range                                                                                                    |
| 4EC0H      | Electronic gear ratio setting error                                                                                                    |
| 4088H      | High-speed pulse instructions use the same output shaft (d1) $% \left( d^{2}\right) =\left( d^{2}\right) \left( d^{2}\right) $ |

#### Example

#### (1) Realize the 1:1 follow function of Y0 output pulse to Y3 output pulse.

1) Configure the high-speed counter, enable HSC0, and configure it as one-way output and count-up mode.

| Н | High-speed counting configuration X |                                    |                                                |                                    |                                    |                                    |                                    |                                    |                                   |
|---|-------------------------------------|------------------------------------|------------------------------------------------|------------------------------------|------------------------------------|------------------------------------|------------------------------------|------------------------------------|-----------------------------------|
|   |                                     |                                    |                                                |                                    | 1                                  | 1                                  |                                    |                                    |                                   |
|   | Configuration options               | HSC0                               | HSC1                                           | HSC2                               | HSC3                               | HSC4                               | HSC5                               | HSC6                               | HSC7                              |
|   | Use or not                          | Use                                | Unused                                         | Unused                             | Unused                             | Unused                             | Unused                             | Unused                             | Unused                            |
|   | Pulse input mode                    | Single phase                       | Single phase                                   | Single phase                       | Single phase                       | Single phase                       | Single phase                       | Single phase                       | Single phase                      |
|   | Counting direction                  | Up counti 🔻                        | Up counting                                    | Up counting                        | Up counting                        | Up counting                        | Up counting                        | Up counting                        | Up counting                       |
|   | Frequency multiplication            | 1 times freq                       | 1 times freq                                   | 1 times freq                       | 1 times freq                       | 1 times freq                       | 1 times freq                       | 1 times freq                       | 1 times freq                      |
|   | Input frequency measu               | 1000                               | 1000                                           | 1000                               | 1000                               | 1000                               | 1000                               | 1000                               | 1000                              |
|   | Filter time(0.01us)                 | 1                                  | 1                                              | 1                                  | 1                                  | 1                                  | 1                                  | 1                                  | 1                                 |
|   | Max frequency(HZ)                   | 150K                               | 150K                                           | 150K                               | 150K                               | 150K                               | 150K                               | 150K                               | 150K                              |
|   | Occupy X points                     | ingle phase: XI<br>AB phase: X0, X | ingle phase: X <sup>°</sup><br>AB phase: X2, X | ingle phase: Xi<br>AB phase: X4, X | ingle phase: X:<br>\B phase: X6, X | ingle phase: X4<br>3 phase: X10, X | ingle phase: X!<br>3 phase: X12, X | ingle phase: XI<br>3 phase: X14, X | ingle phase: X<br>3 phase: X16, X |
|   |                                     |                                    |                                                | Inpu                               | ut (X) description                 | Check                              | Reset                              | ОК                                 | Cancel                            |

2) Ladder

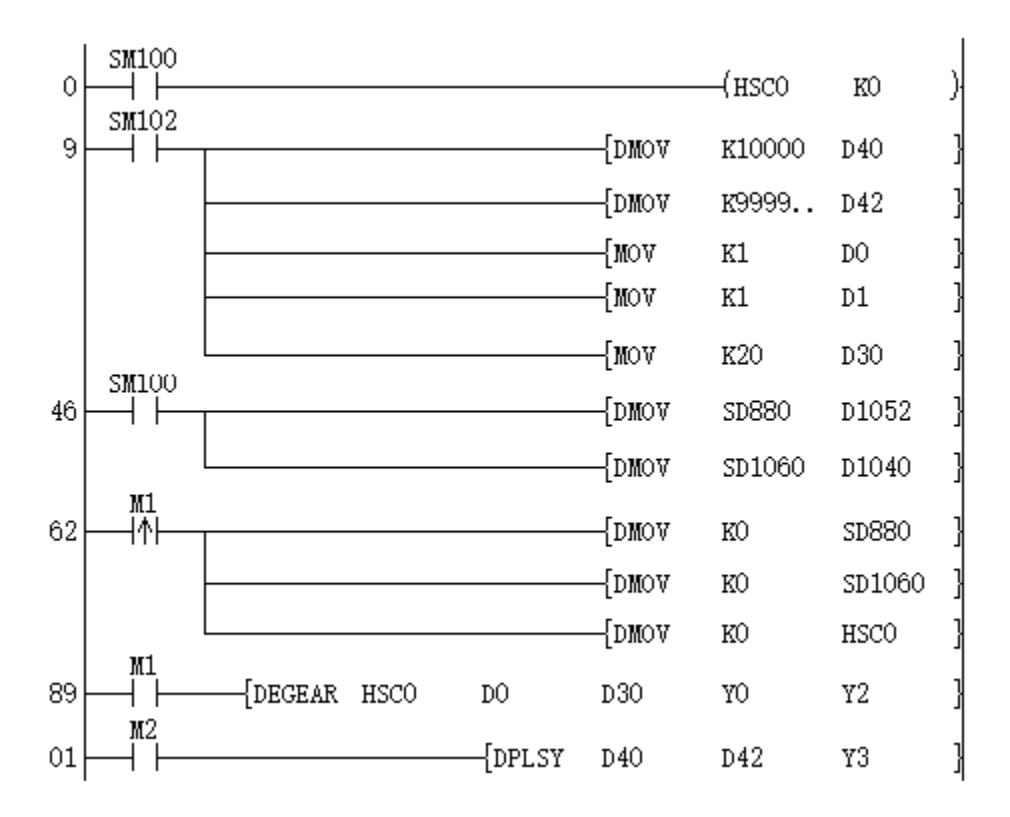

Connect the Y3 output of the PLC to the X0 input.

Turn on M1, start M2, and Y3 for output. At this time, Y0 will follow Y3 1:1 (SD880 = SD1060).

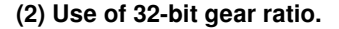

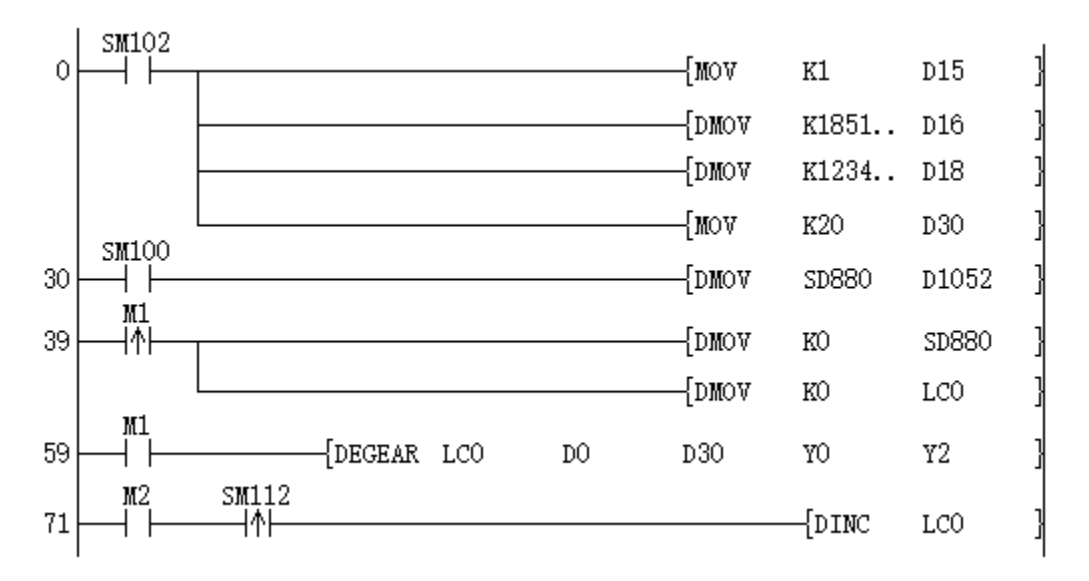

Set the 32-bit gear ratio: 18518517: 12345678, set the 15 address of the data buffer to 1, and enable the 32-bit gear ratio function.

M1 turns ON to turn on the electronic gear command, M2 turns ON, LC0 will increase by 1 every 100ms, at this time SD880:LC0 always = 18518517:12345678.

### (3) Use of gear ratio switching function

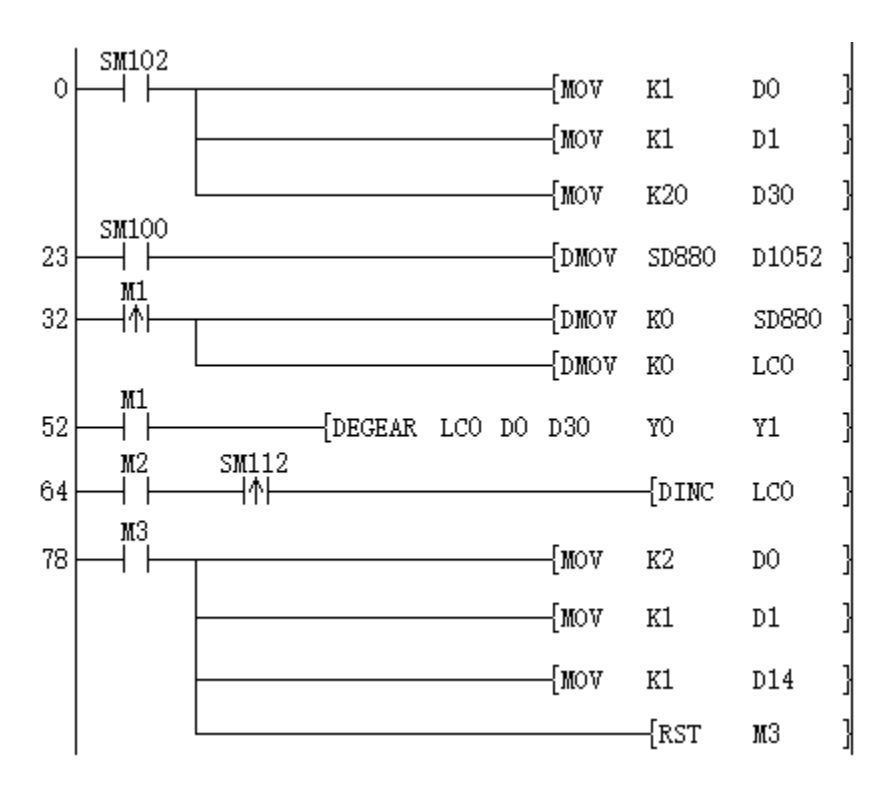

Set the gear ratio to 1:1.

M1 turns ON to turn on the electronic gear instruction, M2 turns ON, LC0 will increase by 1 every 100ms, at this time SD880:LC0 always = 1:1. When M3 is turned on, change the gear ratio to 2:1 and enable the switch gear ratio function. After that, the increment of SD880 and the increment of LC0 are always 2:1.

# DECAM/32-bit electronic cam instruction

### DECAM

The electronic cam function uses the preset cam curve to determine the slave axis movement amount according to the spindle movement (phase information) and the cam curve, and output. The cam curve refers to each phase (rotation angle (Degree) and CAM curve refers master axis rotation 1 cycle as the movement benchmark. The displacement of the slave axis can be set by the ECAMTBX instruction.

-[DECAM (s1) (s2) (s3) (d1) (d2)]

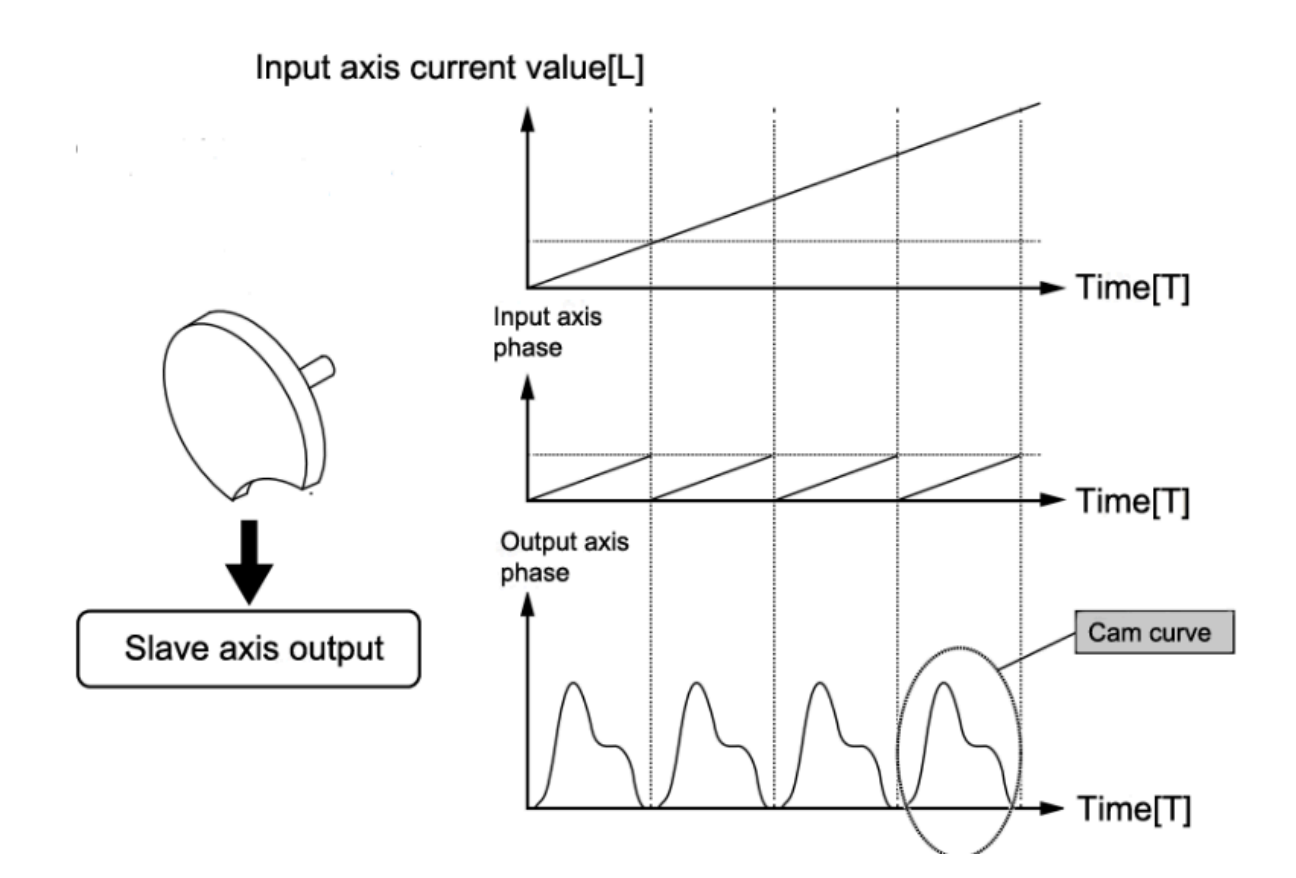

## Content, range and data type

**Constant**etter

Specify to receive the input pulse of the master axis

(Spacify the data buffer of the electronic cam instruction

(53) external start signal of the electronic cam needs to be enabled in the data buffer area to be effective.

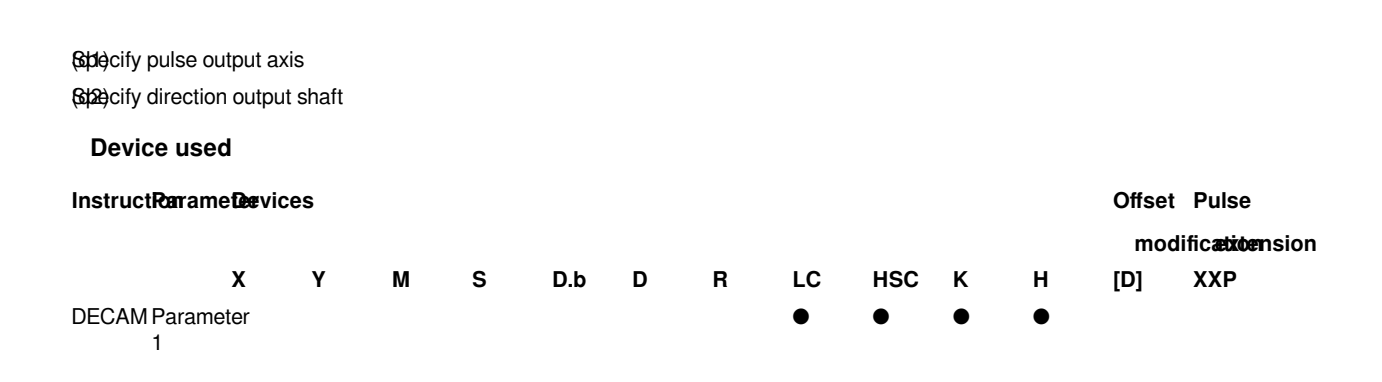

![](_page_9_Figure_1.jpeg)

# Features

When the instruction is turned on, the PLC obtains the number of pulses of the master axis (s1), calculates the number of pulses that the slave axis needs to output for this calculation according to the set cam curve, and performs the pulse (d1) and direction (d2) Output. When the frequency of the driven shaft is greater than the set maximum frequency, it will output according to the set maximum frequency.

• When the master axis (s1) uses the high-speed counter (HSC), the PLC internally obtains the number of external input pulses. Modifying the value of the HSC counter does not affect the judgment of the input pulse.

• When the master axis (s1) uses an ordinary double-word counter (LC), the PLC directly obtains the number of pulses from the LC register, and modifying the value of the register directly affects the judgment of the input pulse.

• When the master axis (s1) uses the constant K/H, the number of input pulses is the time axis. If it is K1, the number of input pulses will increase by 1 every 100 us.

• Electronic cam data buffer (s2) table:

| Offset address | Name                | Instructio                                                                                                    | oninitial<br>value | Range |
|----------------|---------------------|----------------------------------------------------------------------------------------------------|--------------------|-------|
| 0              | Form version number |                                                                                                    | 5200               |       |
| 1              | Flag register       | Bit0-<br>Initializatic<br>complete<br>flag                                                                                                    | 0<br>on            | _     |
|                |                     | After<br>the<br>electronic<br>cam<br>permission<br>signal is<br>activated,<br>calculate<br>the<br>related<br>Data,<br>automatica<br>set to<br>ON after<br>initializatio<br>users<br>need<br>to clear<br>this flag | n<br>ally<br>m,    |       |
|                |                     | state by themselve                                                                                                    | s                  |       |
|                |                     | Bit1-<br>Cycle<br>complete<br>flag                                                                                                    | 0                  | _     |
|                |                     | Electron<br>cam<br>completior                                                                                                    | iic<br>1           |       |

flag. When the periodic electronic cam is executed After completion, this flag will be automatically set to ON; if you want to restart the periodic electronic cam, the user needs to clear this flag state first. Bit2-0 Pulse transmission delayed flag bit Bit3-Error electronic cam stop running flag bit Bit4-Parameter error error, electronic cam stop running flag bit Bit5-Table error, electronic cam stop running flag Bit6-Periodic electronic cam flag Bit7-Aperiodic electronic cam flag Bit9-Stop flag for

| current<br>cycle<br>completion                                                                                                    |
|----------------------------------------------------------------------------------------------------|
| Bit10-<br>synchronization<br>zone flag                                                                                                    |
| Bit11-<br>Time axis<br>flag                                                                                                    |
| Bit12-<br>New form<br>loading<br>complete<br>flag                                                                                                    |
| Bit13-<br>Periodic<br>delay<br>electronic<br>cam flag                                                                                                   |
| Bit14-<br>Delayed<br>start<br>function,<br>delayed<br>waiting<br>flag bit                                                                               |
| Operation 0 —<br>error<br>condition<br>(check<br>Bit3 of<br>address<br>1):<br>Display<br>Error<br>code.                                                 |
| Parameter<br>error<br>condition<br>(check<br>Bit4 of<br>address<br>1):<br>Display<br>the offset<br>address<br>of the<br>error<br>parameter<br>register. |
| Table<br>error<br>condition<br>(check<br>Bit5 of<br>address<br>1):<br>display<br>Incorrect<br>table                                                     |

2

Error register

|   |                                                                        | segment                                                                                                    |           |   |
|---|------------------------------------------------------------------------|----------------------------------------------------------------------------------------------------|-----------|---|
| 3 | Function register                                                      | Bit0-<br>Delayed                                                                                                    | 0         | _ |
|   | (Commit before using electronic cam)                                   | start<br>enable<br>Bit1-<br>Start at<br>specified<br>position                                                                                                  |           |   |
|   |                                                                        | Bit2-<br>Spindle<br>zoom<br>Bit3-<br>zoom<br>from axis                                                                                                    |           |   |
|   |                                                                        | Bit5-<br>Use<br>external<br>start<br>signal<br>Bit6-Start<br>from<br>current<br>position                                                                       |           |   |
|   |                                                                        | *Bit1<br>and Bit6<br>cannot<br>both be 1.                                                                                                    |           |   |
| 4 | Function register (can be changed while the electronic cam is running) | Bit0-Sync<br>signal<br>enable                                                                                                    | 0         | — |
|   |                                                                        | Bit1-<br>Stop the<br>electronic<br>cam<br>after the<br>current<br>cycle is<br>completed                                                                        |           |   |
|   |                                                                        | Bit2-<br>Switch<br>the table<br>after the<br>cycle is<br>completed<br>the bit will<br>automatica<br>change<br>back to 0<br>after the<br>switch is<br>completed | ,<br>ally |   |

#### #Note:

When the output pulse axis (d1) is used by this instruction, other high-speed pulse instructions can no longer use the output axis. Otherwise, an operation error will occur and pulse output will not be performed.

The cycle of calculating the electronic gear inside the PLC is 100us once. If multiple electronic gear/electronic cam commands are used at the same time, the time will increase accordingly. If the 8-axis electronic gear command is executed at the same time, the calculation cycle will become 800us.

The electronic gear commands can only be enabled at most 8 (Y0 ~ Y7) at the same time.

The electronic gear command is used, and the data buffer (s2) will occupy 24 consecutive devices. Note that the address cannot exceed the range of the device and reuse.

#### Error code

| Error code | Content                                           |
|------------|---------------------------------------------------|
| 4E80H      | E-cam table loading error                         |
| 4E81H      | The currently numbered form has a cam in use      |
| 4E82H      | E-cam table address error                         |
| 4E83H      | The electronic cam table exceeds the device range |
|            |                                                   |

## Example

For details, please refer to "9.2 Instruction manual of Electronic CAM (ECAM )".

# ECAMCUT/Electronic cam table switching instruction

## ECAMCUT

This instruction needs to be used in conjunction with the electronic cam instruction (DECAM) to specify the newly defined table address to realize the function of switching the electronic cam table periodically during the operation of the electronic cam.

### -[ECAMCUT (s1) (s2)]

#### Content, range and data type

| Parameter   |              | Conte                      | ent                                                        |                    | Range        |               | Data   | a type         |               | Data typ        | e (label)          |
|-------------|--------------|----------------------------|------------------------------------------------------------|--------------------|--------------|---------------|--------|----------------|---------------|-----------------|--------------------|
| (s1)        |              | Speci<br>numbo<br>suppo    | fy the table<br>er, currently only<br>orts one table       | /                  | 1 to 2 (LX5V | ′T: 1 to 16)  | Sigr   | ned BIN 16 bit |               | ANY16           |                    |
| (s2)        |              | Speci<br>of the<br>the ele | fy the first addre<br>data buffer area<br>ectronic cam tab | ess<br>a of<br>ole | -            |               | Forr   | n type         |               | LIST            |                    |
| Device use  | ed           |                            |                                                            |                    |              |               |        |                |               |                 |                    |
| Instruction | Paramet      | er                         | Devices                                                    |                    |              |               |        |                | Offse<br>modi | et<br>ification | Pulse<br>extension |
|             |              |                            | D                                                          | R                  |              | К             | H      | 1              | [D]           |                 | ХХР                |
| ECAMCUT     | Paramete     | er 1                       | •                                                          | ullet              |              | •             |        |                |               |                 |                    |
|             | Paramete     | er 2                       | •                                                          | •                  |              |               |        |                |               |                 |                    |
| Features    |              |                            |                                                            |                    |              |               |        |                |               |                 |                    |
| Table forma | at definitio | n:                         |                                                            |                    |              |               |        |                |               |                 |                    |
| Offset      |              |                            |                                                            |                    |              | Instruction   | 1      |                |               |                 |                    |
| 0           |              |                            |                                                            |                    |              | Number of ta  | ables  | segments       |               |                 |                    |
| 1           |              |                            |                                                            |                    |              | Table version | on     |                |               |                 |                    |
| 2 to 3      |              |                            |                                                            |                    |              | Spindle sect  | tion 0 | (double word)  | )             |                 |                    |
| 4 to 5      |              |                            |                                                            |                    |              | Section 0 sla | ave a  | xis (double wo | ord)          |                 |                    |
| 6 to 7      |              |                            |                                                            |                    |              | Spindle sect  | tion 1 |                |               |                 |                    |
| 8 to 9      |              |                            |                                                            |                    |              | Section 1 sla | ave a  | xis            |               |                 |                    |
|             |              |                            |                                                            |                    |              |               |        |                |               |                 |                    |

Instruction function description

(1) In the (s1) parameter, only K1 or K2 can be used to specify the location of the table. The format of the table must be as above.

K1 means Form 1

K2 means Form 2

Form 0 is the original form of the cam (optional)

(2) When the instruction is running, check the table data in the start address specified by (s2) and verify the correctness of the data. After the operation is successful, the table with the specified table number should point to the starting address of (s2). In the process of command pointing, if the corresponding numbered table is in the current cam operation, an operation error will be reported.

Before using the table, you need to run this command to configure the address where the table is located. After the table address is specified, it will not be saved after power off.

(3) Related registers and flags

•Electronic cam buffer offset 1 (flag bit register)

bit12 --- table switching completed flag

•Electronic cam buffer offset 4 (function register)

After bit2-cycle is completed, switch to the specified table operation

•Electronic cam buffer offset 31

Number of the table to be run in the next cycle  $(0 \sim 2)$ 

•Electronic cam buffer offset 32

The table number of current cycle operation  $(0 \sim 2)$ 

#### #Note:

Table 0 is the self-contained table of the electronic cam, that is, the continuous address starting at offset 38 of the electronic cam data buffer. Therefore, the electronic cam can specify up to 3 tables at the same time, which can be switched freely during operation.

If the curve generated by the electronic cam table generation command ECAMTBX is used, the data buffer of the ECAMTBX generated table should be offset by 38 addresses and then specified.

### Error code

| Error code | Content                                      |
|------------|----------------------------------------------|
| 4E80H      | E-cam table loading error                    |
| 4E81H      | The currently numbered form has a cam in use |
| 4084H      | Data exceeding 1 to 2 is specified in (s1)   |
| 4085H      | The (s2) table exceeds the device range      |

# Example

Realize the mutual switching between electronic cam form 1 and form 2

![](_page_15_Figure_1.jpeg)

![](_page_16_Figure_1.jpeg)

## #Note:

- 1. According to the above Circuit program, first set M2, configure table 1 data, and use ECAMCUT to designate table 1 as electronic cam operation table 1.
- 2. Set M200 to configure the cam running command DECAM.
- 3. Set M201 to enable electronic cam operation. And automatically prepare table 2 data, and assign table 2 data as electronic cam operation table 2.
- 4. Set the second position of D2004 to 1 to turn on the electronic cam switching table function. At this time, table 1 is run in the current cycle, and table 2 is run in the next cycle.
- 5. Use manual addition (M110) to change the master axis (LC0), and the slave axis pulse number SD880 will also change, and the ratio is the ratio of Table 1 (1:2).
- 6. When LC0 = 100, the program automatically switches to Table 2 to run, LC0 increment: SD880 increment = 2000:120500. And currently running table 2 and next cycle running table 1. When LC0 = 2100, switch back to Table 1 to run.

# ECAMTBX/Electronic cam table generation instruction

# ECAMTBX

This instruction is used to generate the table data of the electronic cam.

-[ECAMTBX (S0) (S1) (D0) (D1)]

## Content, range and data type

#### **Constant**etter

Specify the first address of the electronic cam table parameter

Specify the curve type of the electronic cam

Specify the first address of the data buffer area of the E-cam table

(Dable generation results

#### **Device used**

| Instruction | Parameter   | Devices |   |   |   | Offset modification | Pulse<br>extension |
|-------------|-------------|---------|---|---|---|---------------------|--------------------|
|             |             | D       | R | К | н | [D]                 | ХХР                |
| ECAMTBX     | Parameter 1 | •       | • |   |   |                     |                    |
|             | Parameter 2 | •       | • | • | • |                     |                    |
|             | Parameter 3 | •       | • |   |   |                     |                    |
|             | Parameter 4 | •       | • |   |   |                     |                    |

#### Features

S0--parameter address, allowable Devices: D, R.

Description: Indicate the parameters to be set to generate the curve.

S1--curve type, allowable Devicess: D, R, H, K.

Description: Indicates the type of curve to be generated.

K1: Generate S type acceleration/deceleration curve with a spindle of 1ms

K2: Customize the designated key point to generate a table

K100: Generate flying shear curve

K101: Generate chase curve

D0--The first address of cam parameters, allowable devices: D, R

Description: The generated table data is stored at the beginning of [D0 + 40], and the number of table segments is stored in [D0 + 38].

D1-table generation result, allowable Devices: D, R

D1 <0 generates a table error;

D1> 0 The table is successfully generated. D1 represents the total number of segments in the current table.

# Error code

ECAMTBX instruction generates curve Error code:

| Error code | Content                                                                  |
|------------|--------------------------------------------------------------------------|
| -1         | Condition parameter error                                                |
| -2         | The spindle pulse number is too few, not enough for synchronization area |
| -3         | Unknown cam curve type                                                   |
| -4         | Resolution range error                                                   |
| -5         | Too many pulses of the slave axis calculated                             |
| -6         | The calculated number of pulses from the slave axis is too small         |
| -7         | The calculated number of spindle pulses exceeds the set length           |
| -8         | The pulse number of the slave axis is set to 0                           |
| -10        | S type acceleration and deceleration curve calculation error             |
| -11        | Unknown curve type                                                       |
| -12        | Curve left wrong                                                         |
| -13        | The number of slave axes exceeds the range                               |

Key point generating curve Error code:

#### Error code

| ent                                                         |
|-------------------------------------------------------------|
| number of key points is out of range                        |
| resolution exceeds range                                    |
| rect relationship between spindle size                      |
| esolution setting of each segment is incorrect              |
| n calculating, the number of control points is insufficient |
| own acceleration curve type                                 |
| dle pulse number is negative                                |
|                                                             |

S-type acceleration and deceleration generated curve Error code:

| Error code | Content                                                                                |
|------------|----------------------------------------------------------------------------------------|
| -31        | The number of pulses exceeds the range                                                 |
| -32        | Maximum frequency out of range                                                         |
| -33        | Acceleration and deceleration time out of range                                        |
| -34        | The number of pulses or frequency settings cannot meet the curve generation conditions |

#### #Note:

After the curve is successfully generated by the ECAMTBX instruction, the cam table can be uploaded to the upper computer for viewing in the PLC of the PLC Edit upper computer software.

#### Example

For details, please refer to "9.2 Instruction manual of Electronic CAM (ECAM)".

# Instruction manual of Electronic CAM (ECAM)

# **Principle of ECAM**

The traditional mechanical cam is composed of cam, follower and frame. A mechanical cam is an irregular part, generally an input part with a constant speed, which can transmit motion to a follower through direct contact, so that the action moves according to a set law. The follower is a passive part driven by a mechanical cam, and is generally an output part that produces unequal speed, discontinuous, and irregular motion.

ECAM is a software system that uses the constructed concave wheel curve to simulate mechanical cam to achieve the same relative motion between the camshaft and the main shaft of the mechanical cam system.

Compared with mechanical cams, ECAM makes the design of mechanical and electrical parts more and more simple. ECAM allows the equipment to be flexibly used in different templates and plate styles, and also allows the operation process and cycle of the equipment to be modified, either during the design phase of the equipment or after the equipment is formed. It reduces the complexity of the equipment, makes the equipment run more smoothly and doubles the production efficiency.

# **Description of ECAM function**

# A.Establish ECAM data

LX5V provides 3 ways to establish ECAM data:

- ① Write table data to the table data area by DMOV instruction.
- <sup>(2)</sup> Generate ECAM data automatically by ECAMTBX instruction.
- ③ Draw ECAM data with PLC Editor software.

## **B.Spindle pulse selection**

The selectable spindles of LX5V series PLC are HSC, LC type and virtual time axis K.

Among them, external high-speed input uses high-speed counter, which supports single-phase single-count input \single-phase double-count input and biphase double-count input. As for the assignment of counters, refer to the instructions for high-speed counters in the PLC help.

When using HSC register (high-speed counter), the pulse of spindle is obtained internally. Modifying the value of the counter does not affect the cam to judge the actual pulse input quantity.

When using the normal counter LC, the pulse of spindle is obtained from devices. Modifying the value of the register will affect the judgment of the pulse of spindle .

When using the K type register, it means to use the internal virtual time axis, and the minimum unit is 100us, K1=100us, K10=1ms.

# C.Enable ECAM configuration

Use the DECAM instruction to configure the ECAM function of PLC.

| Name  | Function           | Bits | Whether pulse<br>type | Instruction format      | Step number |
|-------|--------------------|------|-----------------------|-------------------------|-------------|
| DECAM | ECAM configuration | 32   | No                    | DECAM s1 s2 s3<br>d1 d2 | 10          |

Ladder :

![](_page_20_Figure_1.jpeg)

#### (2) Function description

When the contact M0 is turned on, the PLC activates ECAM function, but the ECAM function is not yet running at this time, it just initializes the parameters of the cam. It includes that D1000 to D1005, D1031, D1032 will be cleared and check whether the cam table is correct. After initialization, these registers still need to be set for control.

This instruction configures the relevant registers and required data for cam operation, and enables the function of ECAM, but the cam does not actually run. To actually enable the ECAM function, the relevant device in the cache address of the instruction (such as D1000 in the instruction) is also needed to control the start and stop of the cam.

If the instruction is disconnected, the cam stops working.

Refer to the description of "9.2.2.5 ECAM function register" for the definition of cam parameter devices.

#### (3) Instruction error description

When the instruction is running, PLC will check the relevant cam parameters in the cache address and prompt the corresponding error. You can find the error according to the prompt [PLC Error code information]:

#### Error code

Content

| 4084H | The parameter set in the instruction exceeds the limit                      |
|-------|-----------------------------------------------------------------------------|
| 4085H | The device used in the instruction exceeds the maximum device number        |
| 4088H | Multiple application instructions use the same output axis for pulse output |
| 4E80H | ECAM table loading error                                                    |
| 4E81H | The currently numbered form has a cam in use                                |
| 4E82H | ECAM table address error                                                    |
| 4E83H | The electronic cam table exceeds the device range                           |
|       |                                                                             |

When an error occurs, the ECAM function is not enabled at this time.

# (4) Devices involved in instruction execution

| Devices                               |                                                                                                    | Content                                   |                                                                                                    |
|---------------------------------------|----------------------------------------------------------------------------------------------------|-------------------------------------------|----------------------------------------------------------------------------------------------------|
| SD881 (high byte), SD880 (low byte)   |                                                                                                    | Y000 Output pulse number. De bits)        | crease when reversed. (Use 32                                                                                                    |
| SD941 (high byte), SD940 (low byte)   |                                                                                                    | Y001 Output pulse number. De bits)        | crease when reversed. (Use 32                                                                                                    |
| SD1001 (high byte), SD1000 (low byte) |                                                                                                    | Y002 Output pulse number. De bits)        | crease when reversed. (Use 32                                                                                                    |
| SD1061 (high byte), SD1060 (low byte) |                                                                                                    | Y003 output pulse number. Deo bits)       | crease when reversed. (Use 32                                                                                                    |
| SD1121 (high byte), SD1120 (lo        | ow byte)                                                                                                    | Y004 Output pulse number. De bits)        | crease when reversed. (Use 32                                                                                                    |
| SD1181 (high byte), SD1180 (low byte) |                                                                                                    | Y005 Output pulse number. De bits)        | crease when reversed. (Use 32                                                                                                    |
| SD1241 (high byte), SD1240 (low byte) |                                                                                                    | Y006 Number of output pulses.<br>32 bits) | Decrease when reversed. (Use                                                                                                    |
| SD1301 (high byte), SD1300 (low byte) |                                                                                                    | Y007 Output pulse number. De bits)        | crease when reversed. (Use 32                                                                                                    |
| Devices                               | Content                                                                                                    | Devices                                   | Content                                                                                                    |
| SM882                                 | Y000 Pulse output stop (stop immediately)                                                                                                    | SM880                                     | Y000 monitoring during pulse output (BUSY/READY)                                                                                                    |
| SM942                                 | Y001 Pulse output stop (stop immediately)                                                                                                    | SM940                                     | Y001 Monitoring during pulse output (BUSY/READY)                                                                                                    |
| SM1002                                | Y002 Pulse output stop (stop immediately)                                                                                                    | SM1000                                    | Y002 Monitoring during pulse output (BUSY/READY)                                                                                                    |
| SM1062                                | Y003 Pulse output stop (stop immediately)                                                                                                    | SM1060                                    | Y003 Monitoring during pulse<br>output (BUSY/READY)                                                                                                    |
| SM1122                                |                                                                                                    |                                           |                                                                                                    |
|                                       | Y004 Pulse output stop (stop immediately)                                                                                                    | SM1120                                    | Y004 Monitoring during pulse<br>output (BUSY/READY)                                                                                                    |
| SM1182                                | Y004 Pulse output stop (stop<br>immediately)<br>Y005 Pulse output stop (stop<br>immediately)                                                 | SM1120<br>SM1180                          | Y004 Monitoring during pulse<br>output (BUSY/READY)<br>Y005 Monitoring during pulse<br>output (BUSY/READY)                                                        |
| SM1182<br>SM1242                      | Y004 Pulse output stop (stop<br>immediately)<br>Y005 Pulse output stop (stop<br>immediately)<br>Y006 Pulse output stop (stop<br>immediately) | SM1120<br>SM1180<br>SM1240                | Y004 Monitoring during pulse<br>output (BUSY/READY)<br>Y005 Monitoring during pulse<br>output (BUSY/READY)<br>Y006 Monitoring during pulse<br>output (BUSY/READY) |

# **D.ECAM start/stop**

# (1) Periodic ECAM start/stop

Periodic ECAM means that while the main axis is continuously advancing, the cam axis will realize the corresponding position according to the "ECAM curve table (table)", but the table only defines one period of data, so the positional relationship of master/slave axis in this mode is the continuous repetitive extension of the table.

![](_page_22_Figure_1.jpeg)

Main axis max=180(main axis unit)

1) Periodic ECAM start

Periodic ECAM start sequence is as below.

#At time T1, address 5=1, start periodic electronic cam.

#After the time T2 has elapsed, the PLC takes the initiative to set address 1-bit0 (ECAM initialization complete flag).

#During time T3, ECAM initialization is completed and the periodic action is started. The slave axis follows the movement of the spindle according to the position relationship in the table, and the synchronization signal terminal is output according to the synchronization point range.

#When a cycle is completed, ECAM cycle completion flag address 1-bit1 turns ON, and the user clears the completion flag by itself, and then continues to judge the next cycle.

![](_page_22_Figure_9.jpeg)

#### 2) Periodic ECAM stop

The periodic ECAM stop sequence is as below.

#When ECAM starts register (address 5) = 0, the ECAM stops operating immediately.

#When the periodic ECAM is operating, the system receives the completion stop flag ((address 4-bit1), the periodic ECAM will continue until the current table is executed, the slave axis will stop operating, as shown in the figure below. If you want to start the periodic cam again, you need to write 0 to address 5 and keep it more than 100us, and then you can start the periodic cam through address 5 again.

![](_page_23_Figure_1.jpeg)

#### 3) Example description

The following figure shows the ECAM data, where the spindle length is 50000, the output unit is the number of pulses, and the synchronization range is 20000 to 30000. When running into the synchronization zone, the synchronization terminal output can be used as a control signal. To create ECAM data, please refer to the ECAM data. Hardware circuit Y1 outputs pulse to connect to X0, and it means that the spindle input terminal receives the output pulse of Y1.

![](_page_23_Figure_4.jpeg)

This example is to use the software PLC Editor2 to set the table.

#### Instructions

- ① When executing the program, the special register is set first. The set parameters are as follows:
- A. Double word is composed of SD881 and SD880, the current position of Y0 is cleared to 0,

B. Start the high-speed counter HSC0 and configure it as a single-phase input to receive the high-speed pulse input of X0 (in this case, the pulse of X0 comes from the output pulse of Y1).

<sup>(2)</sup> SET M0 to start the ECAM, Y axis starts to perform variable speed movement. The main axis receives variable speed input pulse of Y axis, the slave axis outputs pulse according to the ECAM curve, and when the main axis position is 20000-30000 in each cycle, Y7 is ON state.

**#Note:** Special registers must be set before the ECAM is started. Set the upper and lower limits of the synchronization position of the ECAM D2009 = 20000, D2011 = 30000; and set the number of the synchronization terminal Y D2008, and the synchronization output enable D2004-BIT0, an ECAM cycle is 50000 pulses and when the spindle position is 20000-30000 pulses (monitored by D2025 and D2026), the synchronization terminal is ON.

③ RST M0, the cam stops running.

PLC program

![](_page_25_Figure_1.jpeg)

# (2) Aperiodic ECAM start/stop

Aperiodic ECAM refers to the timing when the camshaft starts to realize the corresponding position according to the table while the main shaft is continuously advancing after the cam start signal is input. Different from the periodic ECAM, The position relationship of the master/slave axis in this mode actually only runs for one cycle, that is, the table only moves once.

![](_page_26_Figure_3.jpeg)

1) Aperiodic ECAM start

The aperiodic ECAM stop sequence is as below.

- 1. At time T1, address 5=2, and aperiodic ECAM is started.
- 2. After the calculation of the time T2, the PLC actively sets the address 1-bit0=ON (the initialization of aperiodic ECAM is completed). At this time, the slave axis will not follow the movement of the master axis.
- 3. At time T3, the ECAM start signal is turned ON (when the external start signal is used), the slave axis will follow the spindle movement for one cycle according to the position relationship in the table.
- After the cycle is completed at the position of time T4, the PLC will actively clear the state of address 1bit0=ON, and the user can also judge whether the cycle is completed according to the state of address 1-bit1 to.
- 5. During the time T5, the user can choose whether to set the address 1-bit0=ON again through the program , for the purpose of completing the judgment next time.
- 6. Time T6/T7 position is to repeat the action of T3 to T4 again. **#Note:** The interval between the rising edges of the cam start signal must be more than 0.5ms.
- 7. Sync signal terminal output.

![](_page_27_Figure_1.jpeg)

2) Aperiodic electronic cam stop

1. When starting the ECAM register address 5=0, the ECAM slave axis stops operating immediately, as shown in the figure below.

![](_page_27_Figure_4.jpeg)

2. When the aperiodic ECAM is running, address 4-BIT1=1 (stop after the current cycle is completed), the aperiodic ECAM will continue to run through the table and then the slave axis will stop operating, as shown in the figure below.

![](_page_28_Figure_1.jpeg)

#### 3) Example explanation

The following figure shows the ECAM running table (the spindle length is 0 to 100000 for a cycle), and its output is the number of pulses. When the external signal X2 is triggered by the rising edge, execute two consecutive tables (D1014=2), and wait for the X2 rising edge Trigger again, and execute two consecutive tables again, and so on.

![](_page_28_Figure_4.jpeg)

This example uses the software PLC EDITOR to ECam0. Please refer to 9.2.2.5 for the detailed steps of creating an ECAM curve. The Y1 axis of the hardware circuit outputs pulse and connects to the X0 axis input terminal, indicating that input terminal position of master axis is to receive the pulse output of Y1 axis as input.

#### **Operation steps**

① When the program is executed, set special registers first, and the set parameters are as follows:

A. The contents of SD880, SD881 and SD940, SD941 are cleared to 0

B. Set D1014=2 (repeat the form twice)

<sup>(2)</sup> Set M0: Configure and start the cam. When M0 is the rising edge, set D1003-Bit5 to use an external start signal; when D1005=2, Y1 outputs pulses, and Y0 axis has not output yet at this time.

③ The external signal X2 is triggered, and Y0 axis is output with the ECAM curve; the output stops after 2 cycles.

④ RST M0: Close the ECAM mode; if runs RST M0 when the ECAM is running, Y0 axis will stop output immediately.

[PLC program]

![](_page_29_Figure_1.jpeg)

## Electronic cam function register

Continued address

Øorm version number

Biag Initialization complete flag

register After the ECAM permission signal is activated, calculate the related data, and automatically set to ON after initialization. Users need to clear the sta Bit1: Cycle completion flag

ECAM completion flag. When the periodic ECAM is executed, this flag will be automatically set to ON; if you want to restart the periodic ECAM, clea Bit2: Pulse sending delayed flag

Bit3: ECAM error stop running flag

Bit4: Parameter error, ECAM stop running flag

Bit5: Table error, electronic cam stop running flag

Bit6: Periodic ECAM flag

Bit7: Aperiodic ECAM flag

Bit9: Current cycle completion stop flag

Bit10: synchronization zone flag

Bit11: Time axis flag

Bit12: New form load completion flag

Bit13: Periodic delay ECAM flag

Bit14: Delayed start function, delayed waiting flag bit

Begisteon error condition (check Bit3 of address 1): Display Error code.

error Parameter error condition (check Bit4 of address 1): Display the offset address of the error parameter register.

Table error condition (check Bit5 of address 1): display error

Incorrect table segment number.

#Note: Bit3 of address 1 must be set with Bit4 and Bit5

BitDcDerlayed start enable Bit1: Start at specified position Bit2: Spindle zoom

register Bit3: zoom from axis (Confirm beBita: Use external start signal using: Start from current position electronic cam) BitOc Bymc signal enable register Bit1: Stop the electronic cam after the current cycle is completed (Can beBit2: Switch the table after the cycle is completed, the bit will automatically change back to 0 after the switch is completed changed while the ECAM is running) ECStop the electronic cam immediately start redisteriodic electronic cam (start) 2: Aperiodic electronic cam (start)

- 3: Stop after the cycle is completed, this register automatically becomes 3
- 4: Periodic delay electronic cam (start)
- Other: reserved, not available

#### Maximum output frequency setting of electronic cam;

output frequency is less than 0 or greater than 200K, it is 200K

setting of

ECAM

7he

highest EČAM output frequency setting

Bynput terminal number:

signal Y Set the Y number of the synchronization output terminal, the range is 0 to 1777 (octal), when the synchronization output function is enabled, when it the upper and lower limits of the synchronization position first .

# number

Statysynchronization position upper/lower limit setting of the electronic cam,

## synchronization

position the synchronization position lower limit  $\leq$  spindle position  $\leq$  position upper limit

lowerd the synchronization signal terminal Y output is ON when the synchronization signal is enabled (address 4, BIT0). limit

When the lower limit> the upper limit, the upper and lower limit values will be exchanged. (Low

# word)

CC/AM

synchronization position lower limit

(High word)

#### CAM

synchronization position upper limit

(Low word)

#### C2AM

synchronization position upper limit

#### (High word)

#### Bleserveid

cam pulse remainder distribution setting (reserved)

#### Recididicelectronic cam: reserved;

ECAM Aperiodic electronic cam: control table execution times; when the value is H0001, the electronic cam will stop after executing once;

exteriorithe value is HFFFF, it will become a periodic electronic cam execution. times

ESAddic electronic cam: reserved

star deaveriodic electronic cams and periodic delay electronic cams: the delayed start function can be enabled through (Address 3, Bit0-delayed start ena executed immediately, but the spindle rotates for a few pulses, the table is run. At this time, this register sets the number of delayed pulses. setting

(low word)

#### ECAM

start delay pulse setting (high word)

Beinadlic electronic cam: reserved

## specified

# position

start can be enabled by (address 3, Bit1-specified location start enable),

to what the function of the specified location. The starting position is set by this address. The setting value must be within the table period. word)

Spindle specified position start

(high

word)

magnification

Outpertshaft: current position of slave shaft (after conversion)

position of The position of the slave axis during the current cam execution, after scaling slave axis (low word) **20**irrent position of slave axis (high word) Outpartshaft: current position of slave shaft (before conversion) position of The position of the slave axis during the current cam execution, before scaling slave axis (low word) **22**irrent position of slave axis (high word) **Zeoomfroat**caxis of slave axis

**S**4ave

magnification numerator

Bipinthexis: the current position of the spindle (after conversion)

current position of the main axis during the current cam execution, after scaling (low

word)

# 26 indle

current position (high word)

Bipinthexis: the current position of the spindle (before conversion)

current position of the main axis during the current cam execution, before scaling (low word)

28pindle

current position (high word)

#### **Bige incoherinzation**

of spindle magnification

Spindle magnification

numerator

Specifyto use in the table function after the cycle is completed. 0: Use the default table

the table Use the data in Table 1 (ECAMCUT specifies the address)

to 2: Use the data in Table 2 (ECAMCUT specifies the address) be run in the next cycle

Sableh to use in the table function after the cycle is completed. Indicates the current week

running in <sup>Periodically</sup> run form. current cycle

#### Beserved

Bleserved

Bleserved

Bleserved

#### Breserved

Watabetata segment of cam table data of segments in the table Sparecify the offset address of the cam table, fixed to 40 offset of the table Spindle position of segment 0 segment 0 (low word) \$pindle segment 0 (high word) Stationaxis position of segment 0 0 slave axis (low word) Section 0 slave axis (high word) Spindle position of segment 1 section 1 (low word) Spindle section 1 (high word) Secutionaxis position of segment 1 1 slave axis (low word) Section 1 slave axis (high word) NOth segment spindle position ₿¢†inhdle (low word) ANOh-\$¢#irfnet1e (high word)

NOP segment slave axis position Segment slave axis(low word)

#### ANO1+

**begment** slave axis(high word)

#### Description of cam register

#### (1) Address 2 - Error register:

Operation error (check Bit3 of address 1) error code description:

| Error code                                | Content                                                                                     |
|-------------------------------------------|---------------------------------------------------------------------------------------------|
| -1                                        | Form number is out of range                                                                 |
| -2                                        | The table is not initialized properly                                                       |
| -3                                        | The number of table segments is too short                                                   |
| 1                                         | Spindle input error, pulse change is too large, 100us exceeds 200                           |
| 3                                         | Too many slave axes calculated                                                              |
| 5                                         | The spindle has too many unprocessed pulses in the current cycle                            |
| 8                                         | Calculate the number of pulses that the slave axis currently<br>needs to output is too much |
| 9                                         | The cam master is 2 cycles ahead of the slave                                               |
| Parameter error (check Bit4 of address 1) | Display the offset address of the error parameter register.                                 |
| Form error (check Bit5 of address 1)      | The wrong table segment number is displayed.                                                |

#### (2) Address 3—function register before ECAM is enabled

Start the corresponding function register of the cam. When the corresponding setting is 1, the corresponding function of the cam is enabled.

BIT6: start from current position

You can set the starting point of the master and slave when the cam starts.

When this function is enabled, the initial position of the spindle is obtained from [Address 27, 28 — current position of the spindle (before conversion)];

The initial position of the slave axis is obtained from [Address 19, 20 — current position of the slave axis (after conversion)].

#### (3) Address 4—function register in ECAM operation

Bit0-Sync signal enable

When the address 4-Bit0=1, when the spindle position is at the lower limit of the synchronous position  $\leq$  the spindle position  $\leq$  the upper limit of the synchronous position, the synchronous terminal outputs.

Bit1-Stop when the current cycle is completed

When address 4-BIT1 = 1, the cam will stop immediately after the execution of the current table is completed. After stopping, address 5 will automatically change to 3, reset to 1, and the periodic electronic cam can be started again. The same applies to non-periodic electronic cams.

#### (4) Address 5—electronic cam start register
Periodic electronic cam start: when address 5=1, start periodic electronic cam: when address 5=0, stop electronic cam.

Periodic delay electronic cam start: when address 5=2, start the first period delay pulse set by address 15, 16 and execute according to periodic electronic cam; address 5=0, stop electronic cam.

When switching between periodic electronic cam and non-periodic electronic cam, the data switching between address  $5=1 \rightarrow address 5=0 \rightarrow address 5=2$  requires an interval of more than 100us.

#### (5) Address 8—synchronization signal Y terminal number

This register is used to set the terminal number of the synchronization signal output.

When the address 4-Bit0=1, when the spindle position is at the lower limit of the synchronous position ≤ the spindle position ≤ the upper limit of the synchronous position, the synchronous terminal outputs.

| ( | (6) | Address | 9-12—s <sup>2</sup> | vnchronization | position | upper | and | lower | limit | t |
|---|-----|---------|---------------------|----------------|----------|-------|-----|-------|-------|---|
| ۰ | - / |         |                     | ,              |          |       |     |       |       | • |

| Address    | Features                                                | Range           |
|------------|---------------------------------------------------------|-----------------|
| Address 9  | CAM synchronization position lower limit (LOW WORD)     | 0 to 2147483647 |
| Address 10 | CAM synchronization position lower limit (HIGH WORD)    |                 |
| Address 11 | CAM synchronization LOW WORD)                           | 0 to 2147483647 |
| Address 12 | CAM synchronization position upper limit<br>(HIGH WORD) |                 |

The synchronization position upper/lower limit of the electronic cam is set. When the synchronization position lower limit  $\leq$  spindle position  $\leq$  position upper limit and the synchronization signal is enabled (address 4, BIT0), the synchronization signal terminal Y is output.

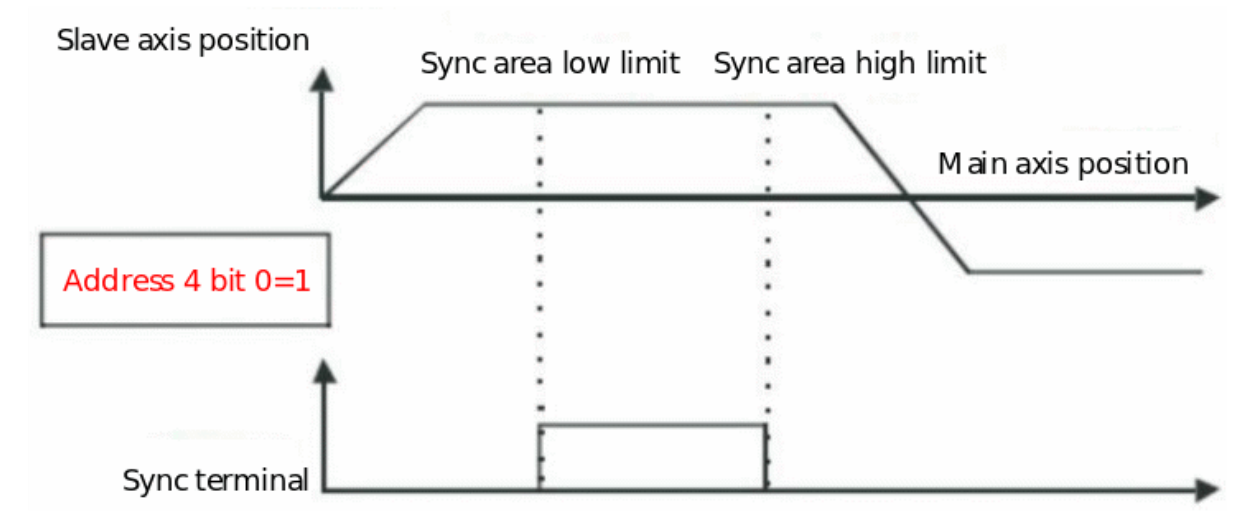

#### (7) Address 14—Aperiodic electronic cam execution times setting

| Address    | Features                                                                               | Range |
|------------|----------------------------------------------------------------------------------------|-------|
| Address 14 | Periodic electronic cam-reserved                                                       |       |
|            | Non-periodic electronic cam-control the number of times the electronic cam is executed |       |

When the non-periodic electronic cam mode is selected, the address 14 controls the execution times of the electronic cam. The current address is set to the number of times the cam repeats the table. When the value is HFFFF, it will become periodic cam execution. When the value is 0, the current address will automatically become 1 if it exceeds the range.

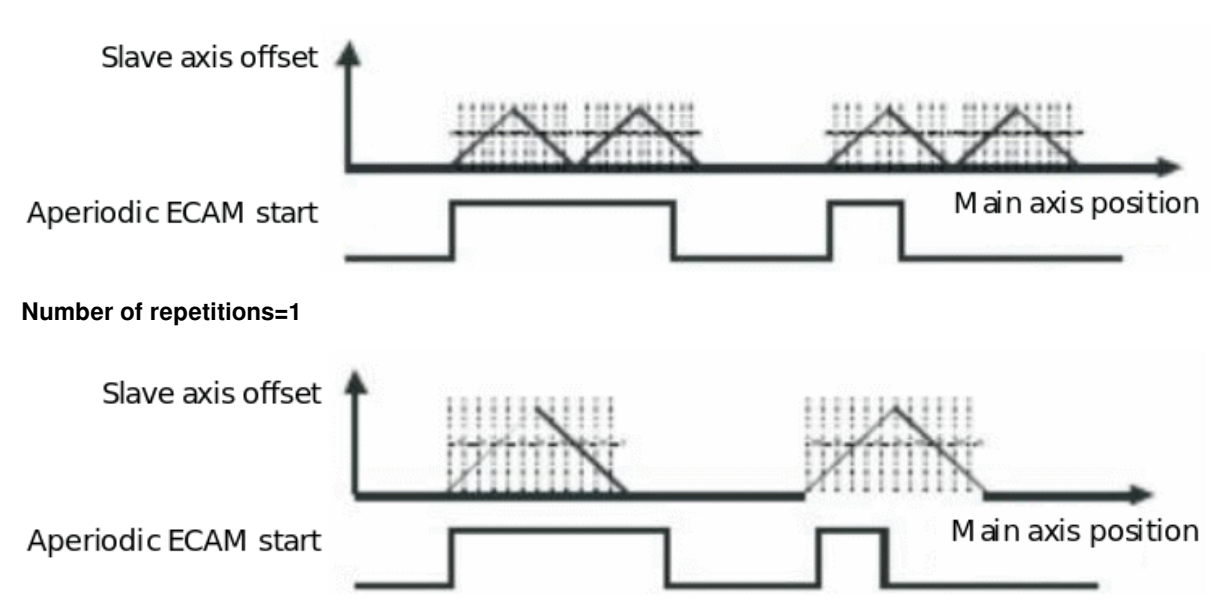

# Number of repetitions=0

(8) Address 15-16—Electronic cam start delay pulse setting

 Address
 Features

 Address 15
 Aperiodic electronic cams or periodic delay electronic cams. The electronic cam table will be executed immediate

 Address 16
 Address 16

When executing aperiodic electronic cams or periodic delayed electronic cams, if address 3 (Bit0-delayed start enable) is set, the delayed start function is enabled. The slave axis receives a cam start signal. If the electronic cam table is not executed immediately, the table is run after delaying the spindle rotation for several pulses. At this time, the number of delayed pulses must be set for address 16.

As shown in the figure below: When the system receives a cam start signal, the electronic cam table will be executed immediately after the spindle rotates the set number of pulses.

# Delayed start pulse=10

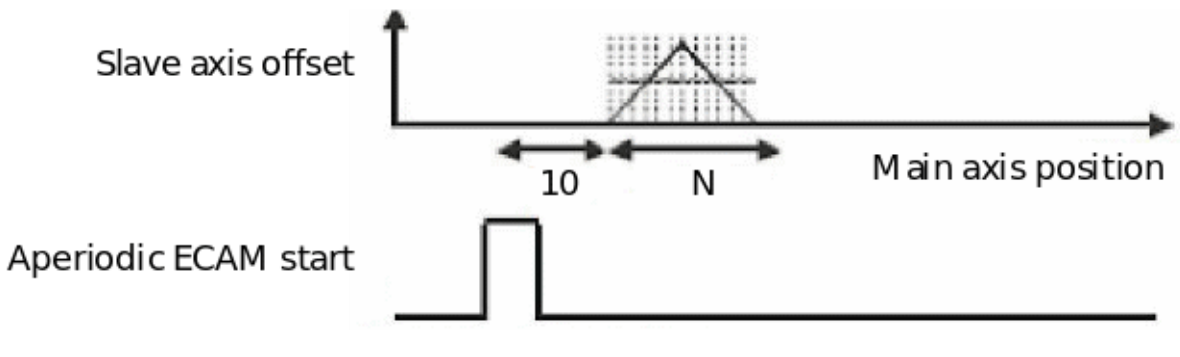

Delayed start pulse=50

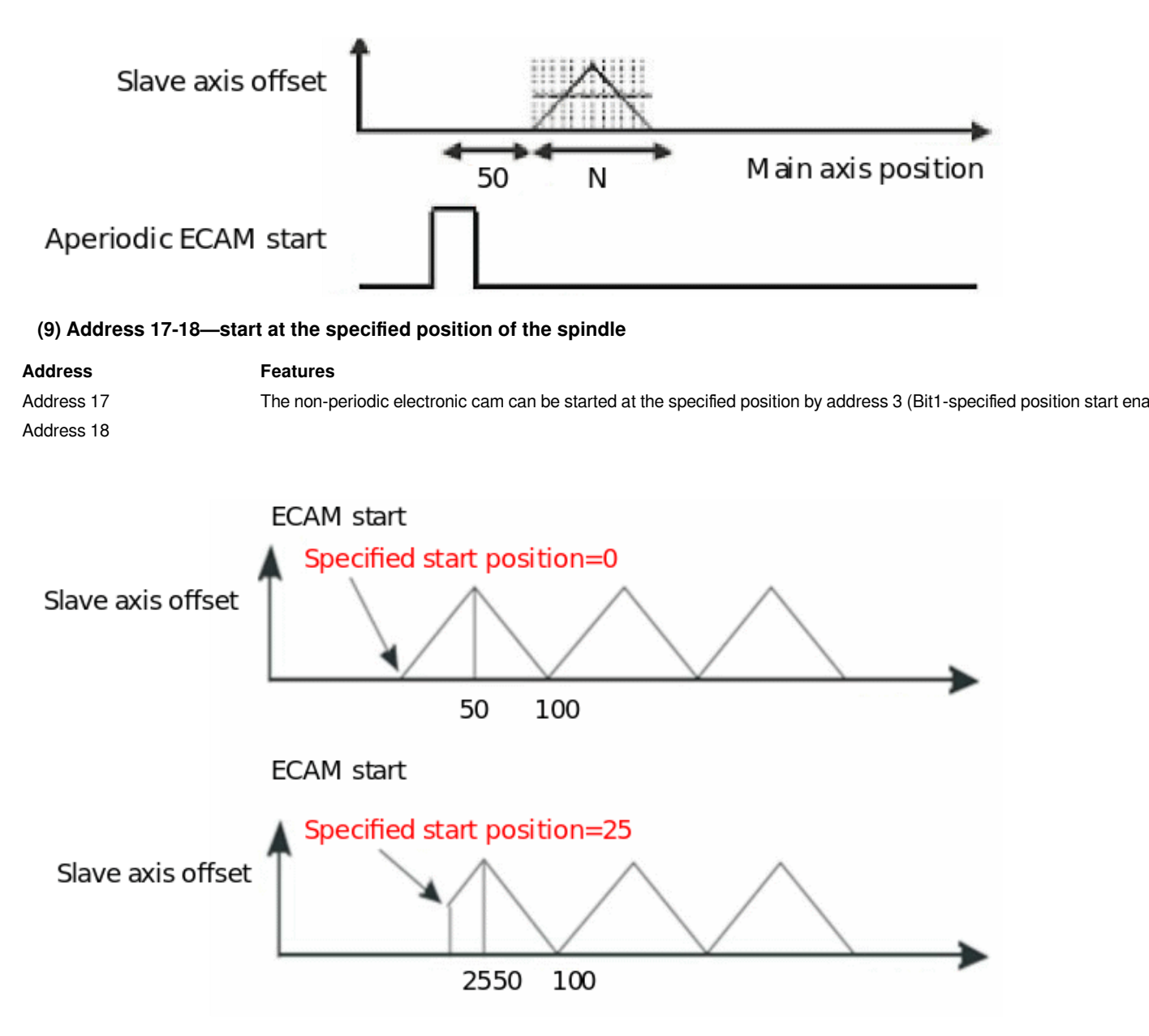

# 9.2.2.6 E-cam spreadsheet data creation

## (1) Single table data change setting

Each electronic cam table can create 512 points of data, which are set using offset address 40-address [40+n\*4+4] respectively. Every 4 points of data is a group of ECAM data, which is composed of master axis position and slave axis position.

Use DMOV instruction to manipulate table data:

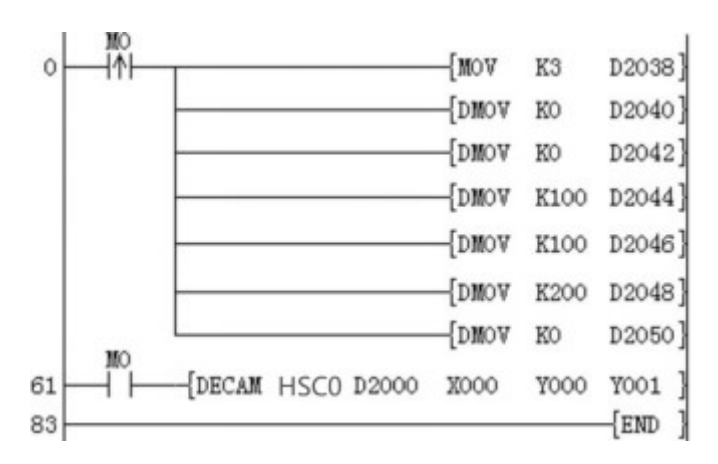

Set the total data segment of the spreadsheet data to 3

The spindle position of segment 0 is 0

The position of the 0th segment slave axis is 0

The spindle position of the first segment is 100

The first segment slave axis position is 100

The second stage spindle position is 200

The second segment slave axis position is 0

Configure electronic cam

#### (2) Use PLC Editor to generate table data

Define the relationship between master axis and slave axis, which is called electronic cam table data. In the data input, the electronic cam table has two ways to express:

Method 1: The functional relationship between the adopter

Method 2: Use the point-to-point relationship of X and Y to obtain the electronic cam table in two ways:

Approach 1: According to the standard function relationship of the master and slave axis

Approach 2: According to the corresponding relationship between points measured in actual work.

The cam table can define multiple CAM curves. After the relationship is determined, the position of the slave axis can be obtained according to the position of the master axis.

For example, the cam table for sinusoidal signals:

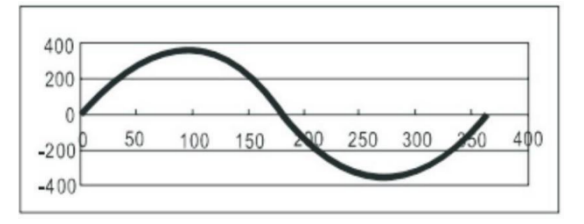

The electronic cam table is called electronic cam table in PLC Editor. Select [electronic cam table] in [Project Properties]-[Protection Function], right click to add and delete the table.

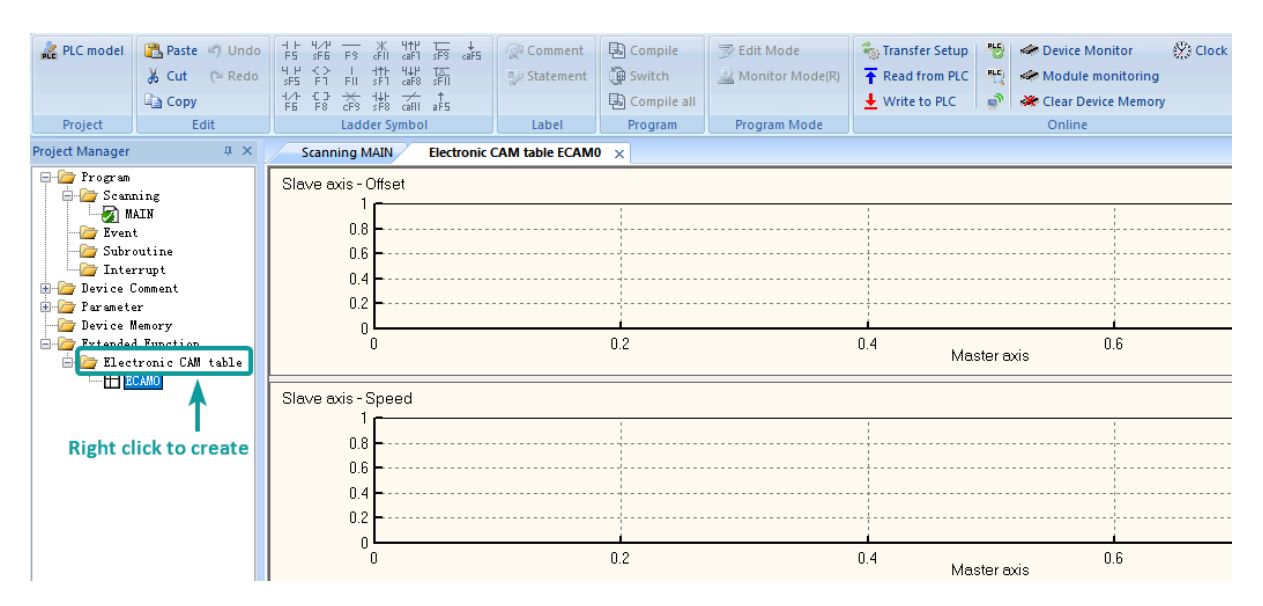

The chart is mainly divided into 4 parts, namely the relative position of the master/slave axis, the relative speed of the master/slave axis, the relative acceleration of the master/slave axis, and the bottom data setting. The first three parts are used to display the CAM data set by the user. The horizontal axis is the main axis, and the vertical axis is the position of the slave axis, the speed ratio of the slave axis to the master axis, and the acceleration ratio of the slave axis to the master axis. The data setting area is introduced as follows:

- 1. Displacement resolution: Provide users to set the total number of data points occupied by the table, and the setting range is from 10 to 512, one point occupies 4 WORD Devicess.
- 2. Data setting: Describe the displacement change of the master/slave axis by function.
- 3. Import: describe the displacement change of the master/slave axis through a point-to-point method.
- 4. Export: Export and archive the change relationship of the master/slave axis in a point-to-point manner.

1) Functionally describe the position changes of the master and slave axes

Select [Data Setting] in the data setting area and the "Data Setting Window" will appear, which allows the user to describe the curve of the entire cam in a function, rather than a point-to-point description. At present, Wecon PLC provides 3 cam curve modes for users to choose, namely: Const Speed (constant speed), Const Acc (uniform acceleration), BSpline (cycloid).

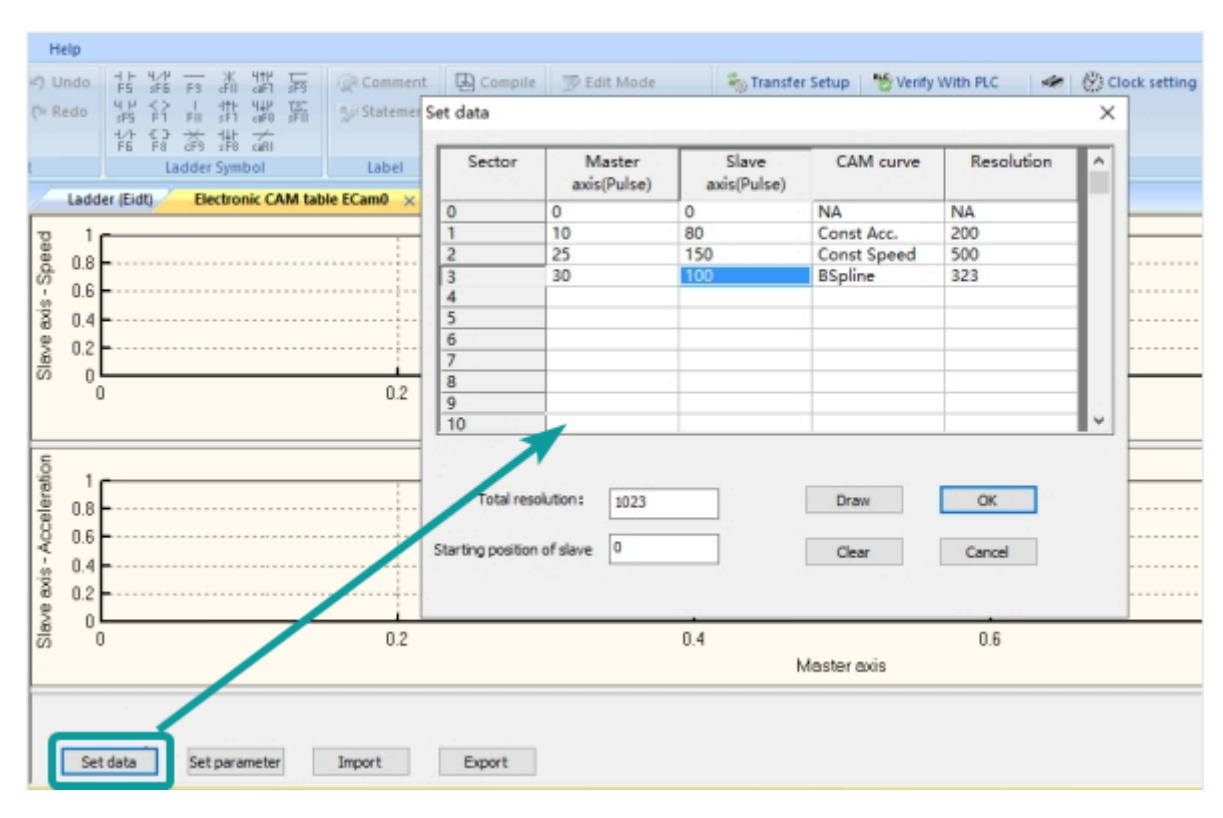

[Data Setting] The window is composed of sections, each section provides the user to set a section of cam curve, and then the entire section composes the cam curve. Each section is composed of master axis, slave axis, CAM curve and resolution, as explained below:

Main shaft: the displacement of the main shaft, the displacement of the main shaft must be greater than a value of 0, and increase;

Slave axis: the displacement of the slave axis, which is positive or negative;

CAM curve: the function used in the current section;

Resolution: The number of points used in the current section. The entire table can be set in the range 10-512. 1 point occupies 4 WORDs. If not set, the remaining points will be divided equally. The resolution is set according to the requirements of the device. The higher the resolution, the smoother the device runs, but the larger the device.

2) Describe the position changes of the master and slave axes in a point-to-point manner

Directly add data to the electronic cam table in a point-to-point mode. A cam table can input up to 512 points of data.

[Export]Export the current table data in a point-to-point manner and store it in the specified file.

[Import] Import the current table data in a point-to-point manner.

#### (3) Use ECAM TBX to generate tables

| Name    | Features                     | Bits (bits) | Whether pulse<br>type | Instruction format    | Step count |
|---------|------------------------------|-------------|-----------------------|-----------------------|------------|
| ECAMTBX | Generate<br>spreadsheet data | 16          | No                    | ECAMTBXS0 S1<br>D0 D1 | 9          |

S0--parameter address, allowable device: D, R.

For the setting parameters when generating the curve, please refer to the description in [Appendix]-[Parameter List]

S1--curve type, allowable Devicess: D, R, H, K.

Indicates the type of curve to be generated.

K1: Generate S type acceleration/deceleration curve with a spindle of 1ms

K2: Customize the specified key point to generate a table

K100: Generate rotary saw curve

K101: Generate chase curve

D0--the first address of cam parameters,

Allowed devices: D, R

The generated table data is stored at the beginning of [D0 + 40], and the number of table segments is stored in [D0 + 38].

D1--form generation result

Allowed devices: D, R

D1 <0 generates a table error;

D1> 0 The table is successfully generated. D1 represents the total number of segments in the current table.

ECAMTBX instruction generating curve error code:

| Error code                             | Content                                                                  |
|----------------------------------------|--------------------------------------------------------------------------|
| -1                                     | Condition parameter error                                                |
| -2                                     | The spindle pulse number is too few, not enough for synchronization area |
| -3                                     | Unknown cam curve type                                                   |
| -4                                     | Resolution range error                                                   |
| -5                                     | Too many pulses of the slave axis calculated                             |
| -6                                     | The calculated number of pulses from the slave axis is too small         |
| -7                                     | The calculated number of spindle pulses exceeds the set length           |
| -8                                     | The pulse number of the slave axis is set to 0                           |
| -10                                    | S type acceleration and deceleration curve calculation error             |
| -11                                    | Unknown curve type                                                       |
| -12                                    | Curve left wrong                                                         |
| -13                                    | The number of slave axes that exceeds the range                          |
| Key point generating curve Error code: |                                                                          |

Error code Content -21 The number of key points is out of range -22 Total resolution exceeds range -23 Incorrect relationship between spindle size -24 The resolution setting of each segment is incorrect -25 When calculating, the number of control points is insufficient -26 Unknown acceleration curve type -27 Spindle pulse number is negative

S-type acceleration and deceleration generated curve Error code:

# Error code

Content

| -31 | The number of pulses exceeds the range                                                    |
|-----|-------------------------------------------------------------------------------------------|
| -32 | Maximum frequency out of range                                                            |
| -33 | Acceleration and deceleration time out of range                                           |
| -34 | The number of pulses or frequency settings cannot meet the<br>curve generation conditions |

**#Note:** After the curve is successfully generated by the ECAMTBX instruction, the cam table can be uploaded to the upper computer for viewing in the PLC of the PLC Edit upper computer software.

# The application of ECAM

## A.Rotary saw application

In the feeding and cutting application, the traditional method is to use the stop-and-go method. The feeding shaft first walks to a fixed length, and then the cutting shaft moves again, and then the process of "feeding stop" and "cutting stop" is repeated. Disadvantages of the medium method. In the process of feeding shaft stop and stop, the required acceleration and deceleration can not improve the production efficiency. Therefore, the new method is to use the non-stop feeding method. Generally, there are two feeding and cutting methods: rotary saw and flying saw. The difference between the two is that rotary saw moves in the same direction, while flying saw moves back and forth, and the set CAM table curves are also different.

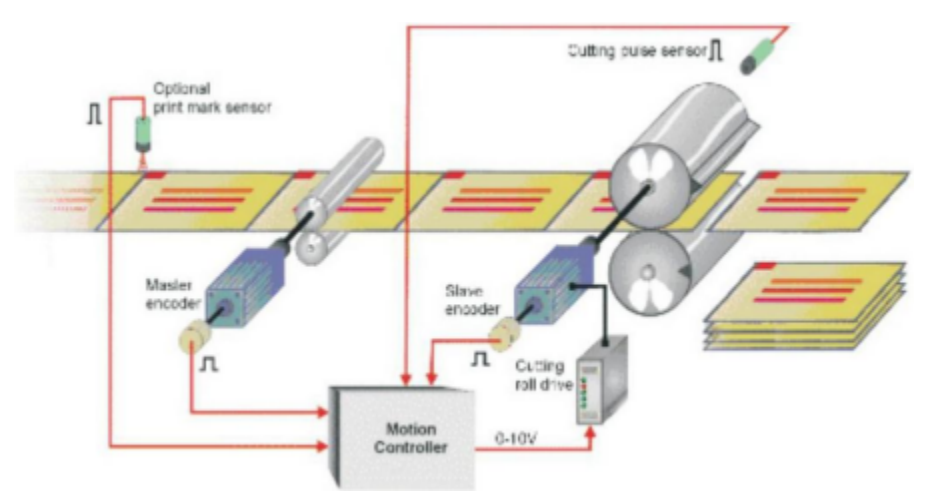

#### (1) Description of rotary saw action

1) Rotary saws control the cutting axis to rotate in the same direction, and cut when the tool touches the material. During this period, the feeding axis will continue to feed at a constant speed without stopping. The action and output stroke of rotary saw control are shown in the figure below:

①. Accelerate and move to the synchronization area from the beginning of the axis;

2. In the synchronization zone and the spindle at the same speed and output the cutting signal (CLR0);

③. After leaving the synchronization zone, the slave axis will decelerate and move back to the origin to complete a cycle of cutting. After knowing the stroke, the speed relationship can be drawn.

2) In the peeling process, the most important thing is speed synchronization. For example, when the cutting knife contacts the material, it must be synchronized with the material speed. If the cutting knife speed is greater than the synchronous speed during contact, a force that pulls the material forward will cause the material to be uneven. If the speed is lower than the material speed, it will appear. Blocking phenomenon.

3) The planning of the synchronization area will affect the operation of the actual equipment. If the synchronization area is larger in a cutting cycle, the acceleration and deceleration time will be smaller, which means that the equipment needs to be accelerated and decelerated in a short time. For motors and machines The impact of the cutter is very large, and it is easy to cause the servo over-current alarm and the equipment cannot operate normally.

01 LX5V programing manual - 09 Electronic cam

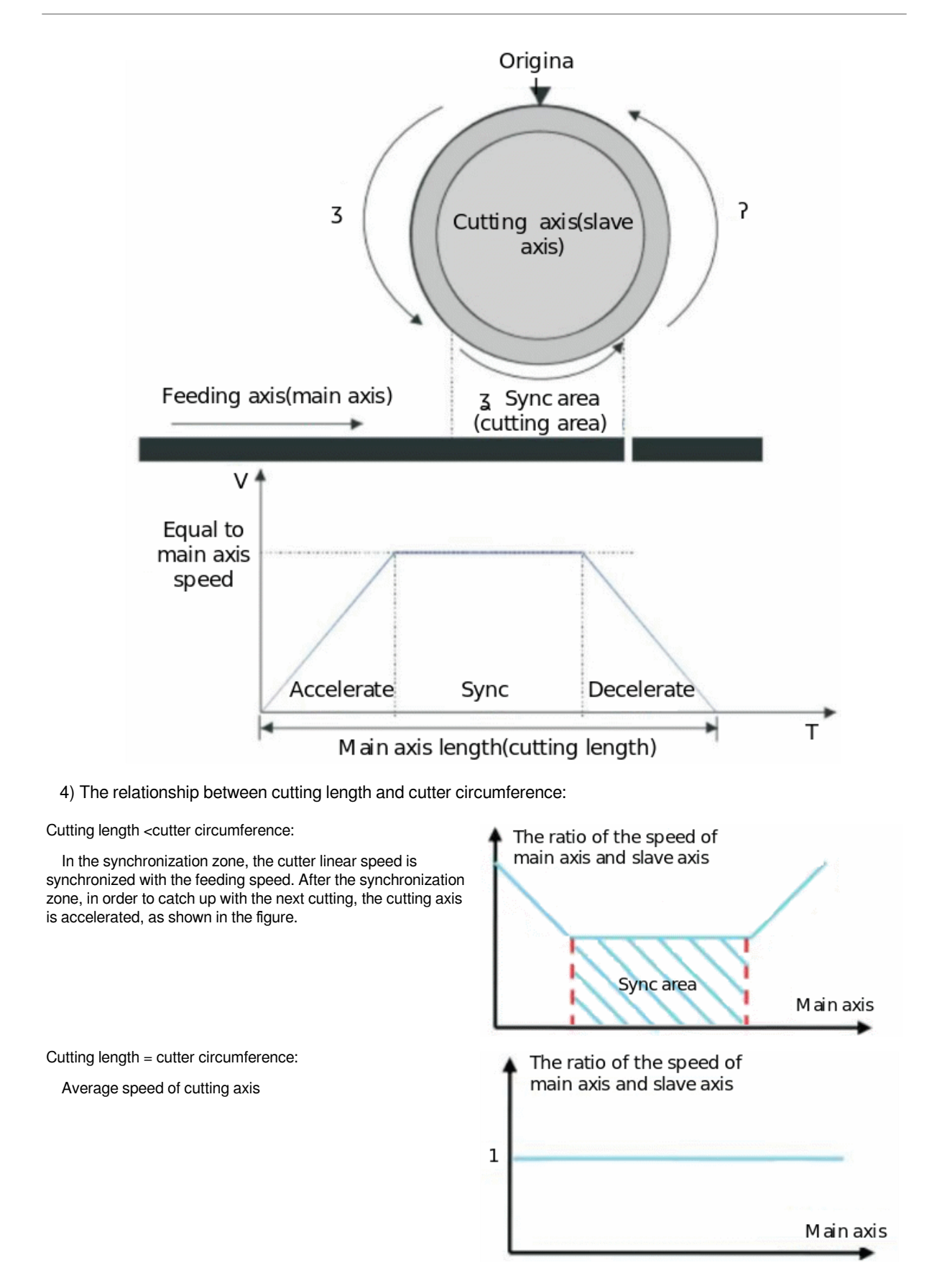

1 times cutter circumference <cutting length <2 times cutter circumference:After the cutting action in the synchronization zone is completed, the cutting axis decelerates, then speed up to synchronize the next cutting, as shown in the figure.

Cutting length> 2 times the circumference of the cutter:When

circumference (this is also the most common situation), in a cycle, after the cutting of the knife edge in the synchronization zone is completed, it decelerates to a stop, waits for a certain

the cutting length is greater than 2 times the knife

length to pass, and then starts the next cutting .

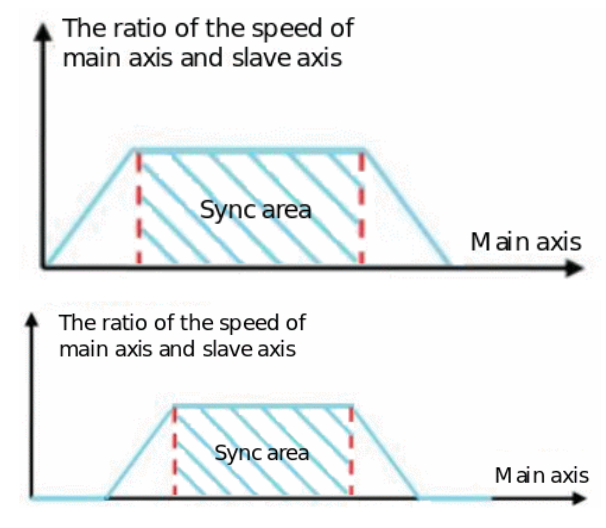

#### (2) Rotary saw generation

The PLC built-in rotary saw curve automatically generates instructions. For the parameters needed to generate the curve, please refer to the "Rotary saw Parameter Table". The CAM curve in depth 6 has 5 forms. The combination of these 5 forms can generate the required rotary saw curve. As shown below.

| Rotary saw curve parameter setting |                        |                                                |                 |                                                                                                    |  |  |  |
|------------------------------------|------------------------|------------------------------------------------|-----------------|----------------------------------------------------------------------------------------------------|--|--|--|
| Parameter                          | Offset address         | Name                                           | Format          | Instruction                                                                                                    |  |  |  |
| Parameter 1                        | Address 0<br>Address 1 | Spindle length                                 | 32 Bits Integer | The cutting length of the feeding axis moving, the unit is Pulse.                                                                                                    |  |  |  |
| Parameter 2                        | Address 2<br>Address 3 | Slave length                                   | 32-bit integer  | The circumference<br>of the cutting axis<br>(including the tool<br>length), the unit is Pulse.                                                                                                    |  |  |  |
|                                    |                        |                                                |                 | Range [-2000000000,<br>2000000000]                                                                                                    |  |  |  |
| Parameter 3                        | Address 4<br>Address 5 | Slave axis sync length                         | 32-bit integer  | The length of the slave<br>axis synchronization<br>zone is smaller than<br>the slave axis length,<br>generally set to 1/3 of<br>the slave axis length.<br>(When the new S-type<br>rotary saw is selected,<br>the value satisfies<br>40 *synchronization<br>ratio<=synchronization<br>length <slave axis<="" td=""></slave> |  |  |  |
|                                    |                        |                                                |                 | Length-2.),<br>synchronization<br>area range: 0 <<br>synchronization area<br>length <  slave axis<br>length                                                                                                    |  |  |  |
| Parameter 4                        | Address 6<br>Address 7 | Slave axis<br>synchronization<br>magnification | Floating        | Calculation method 1:<br>In the synchronization<br>zone, the speed<br>of the master axis<br>and the slave axis<br>are equal, and the<br>calculation method                                                                                                    |  |  |  |

|             |                        |                                           |          | of synchronization magnification:                                                                                                    |
|-------------|------------------------|-------------------------------------------|----------|----------------------------------------------------------------------------------------------------|
|             |                        |                                           |          | $ \begin{aligned} \mathbf{v}_1 &= \mathbf{v}_2^2 \Rightarrow \frac{\mathbf{r}_1^* \cdot \mathbf{3.14^*} D_1}{\mathbf{R}_1} = \frac{\mathbf{r}_2^* \cdot \mathbf{3.14^*} D_2}{\mathbf{R}_2} \\ &\Rightarrow \frac{\mathbf{r}_2}{\mathbf{R}_1} = \frac{\mathbf{R}_2 \cdot D_2}{\mathbf{R}_1 \cdot D_1} \end{aligned} $ |
|             |                        |                                           |          | among them                                                                                                    |
|             |                        |                                           |          | V1(V2)=Master<br>(slave) axis speed                                                                                                    |
|             |                        |                                           |          | F1(F2)=Master<br>(slave) axis speed (Hz)                                                                                                    |
|             |                        |                                           |          | D1(D2)=Master<br>(slave) shaft diameter                                                                                                    |
|             |                        |                                           |          | R1 (R2) = master<br>(slave) axis pulse<br>number per revolution                                                                                                    |
|             |                        |                                           |          | Calculation method two:                                                                                                    |
|             |                        |                                           |          | Slave axis<br>synchronization<br>magnification=1mm<br>The number of pulses<br>required by the slave<br>axis/                                                                                                    |
|             |                        |                                           |          | Number of pulses<br>required by 1mm<br>spindle                                                                                                    |
| Parameter 5 | Address 8<br>Address 9 | Slave axis maximum<br>magnification limit | Floating | Maximum<br>magnification=                                                                                                    |
|             |                        |                                           |          | Maximum speed of<br>slave axis/maximum<br>speed of main axis                                                                                                    |
| Parameter 6 | Address 10             | Acceleration curve                        | Integer  | 0: constant acceleration<br>curve, the speed curve<br>is T type                                                                                                    |
|             |                        |                                           |          | 1: Constant jerk<br>curve, speed curve is S<br>type                                                                                                    |
|             |                        |                                           |          | 2: reserved                                                                                                    |
|             |                        |                                           |          | 3: reserved                                                                                                    |
|             |                        |                                           |          | 4: New S type<br>rotary saw curve (the<br>synchronization zone<br>is in the middle),Please<br>refer to the appendix<br>for details. The current<br>curve only supports<br>CAM curve 0                                                                                                    |
| Parameter 7 | Address 11             | CAM curve                                 | Integer  | Start, stop, and various<br>curve selections of<br>different synchronization<br>zone positions:                                                                                                    |
|             |                        |                                           |          | 0: LeftCAM<br>synchronization area<br>is located on the front<br>curve;                                                                                                    |

|              |                          |                                                        |                | 1: MidCAMall;                                                                                                    |
|--------------|--------------------------|--------------------------------------------------------|----------------|----------------------------------------------------------------------------------------------------|
|              |                          |                                                        |                | 2: MidCAMBegin<br>initial curve;                                                                                                    |
|              |                          |                                                        |                | 3: MidCAMEnd end curve;                                                                                                    |
|              |                          |                                                        |                | 4: RightCAM sync<br>area is located at the<br>back curve;                                                                                                    |
|              |                          |                                                        |                | BIT[15]=1: continue<br>the previous data, used<br>for splicing curves,<br>such as setting the<br>subdivision of the curve,<br>the total resolution<br>range of all splicing<br>curves is 31 to 1024,<br>and the two rotary saw<br>curves are spliced into a<br>shearing curve |
| Parameter 8  | Address 12               | Resolution                                             | Integer        | Range [31,511],<br>of which 20<br>synchronization areas;                                                                                                    |
|              |                          |                                                        |                | When CAM curve is<br>selected as MdiCAMall<br>(resolution range is [54,<br>511])                                                                                                    |
|              | Address 13               | Reserved                                               | Retained       | Reserved                                                                                                    |
| Parameter 9  | Address 14<br>Address 15 | Synchronization zone start position                    | 32-bit integer | After the curve is<br>generated correctly,<br>the calculated starting<br>position of the spindle<br>synchronization area<br>can be used to set<br>the lower limit of the<br>synchronization area.                                                                             |
| Parameter 10 | Address 16<br>Address 17 | End of synchronization zone                            | 32-bit integer | After the curve is<br>correctly generated,<br>the calculated end<br>position of the spindle<br>synchronization area<br>can be used to set<br>the lower limit of the<br>synchronization area.                                                                                  |
| Parameter 11 | Address 18<br>Address 19 | Slave axis minimum<br>limit operation<br>magnification | Floating       | It is valid only<br>when parameter 6<br>acceleration curve is<br>set to 4. Make sure that<br>the actual maximum<br>speed of the slave axis<br>cannot be less than the<br>speed corresponding<br>to this value. Thereby<br>adjusting the slope of<br>the deceleration section. |

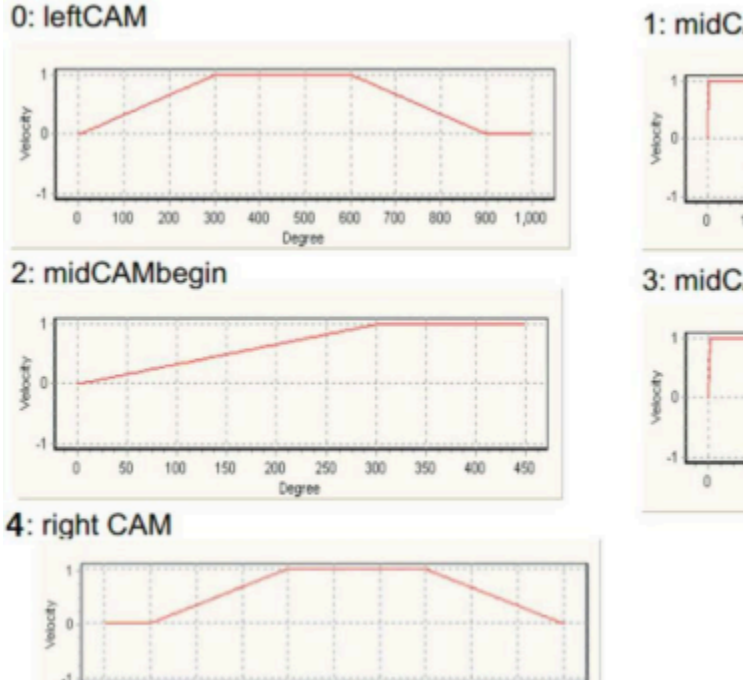

700

600

Degree

# 1: midCAMall

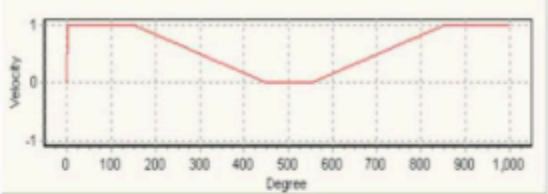

# 3: midCAMend

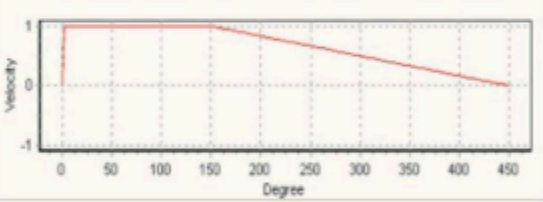

# (3) Rotary saw configuration

100 200 300 400 500

#### 1) Overview

Synchronization zone: At this time, the feeding axis and the cutter axis rotate at a fixed speed ratio (the linear velocity of the cutter head is equal to the linear velocity of the cutting surface), and the cutting of the material occurs in the synchronous zone.

Adjustment area: due to different cutting lengths, corresponding displacement adjustments are required. According to the cutting length adjustment zone, it can be divided into the following three situations.

900 1,000

800

Short material cutting: the cutter shaft first has a uniform speed in the adjustment area, and then decelerates to the synchronous speed.

Normal material cutting: In this case, the cutter axis accelerates first in the adjustment zone. Then decelerate to synchronous speed.

Long material cutting: In this case, the cutter shaft first accelerates to the minimum limit operating speed in the adjustment area, and then decelerates to the synchronous speed. After the cutter shaft makes one revolution, the cutter shaft decelerates to zero and stays for a while, then speed up and cycle operation. The longer the material length, the longer the residence time.

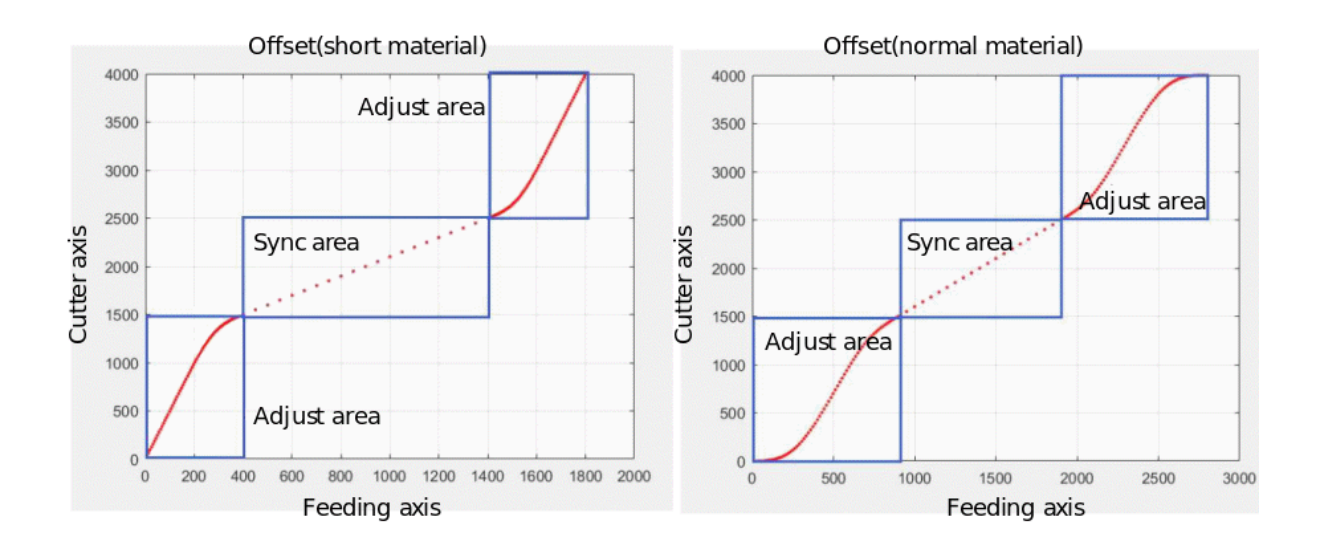

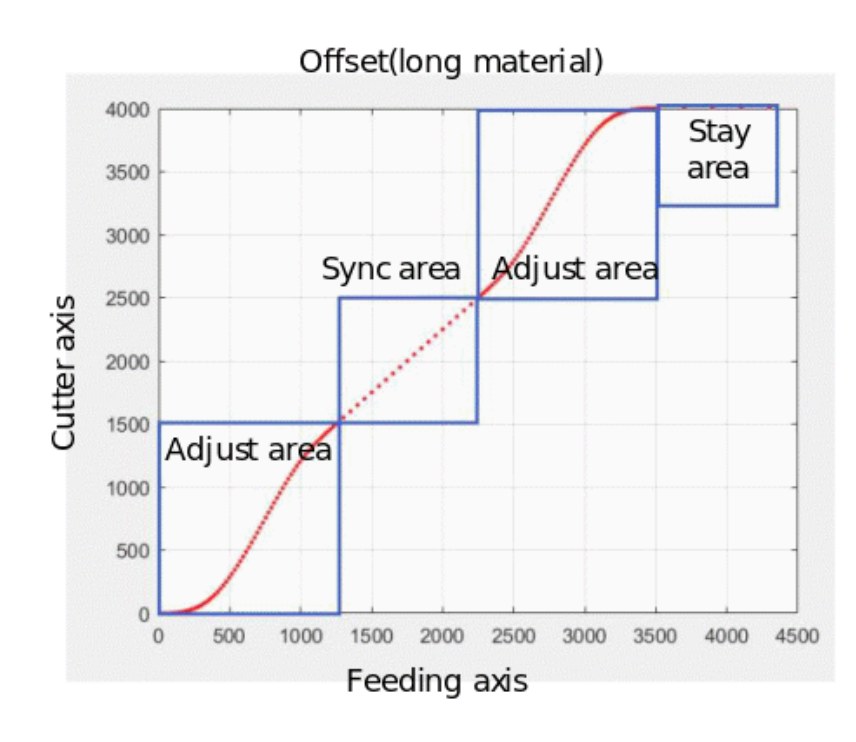

# #Note:

When setting the maximum limit magnification, synchronization magnification, and minimum limit operation magnification, the material length boundary is also determined. Several limit values are as follows:

①The speed of the shortest material (Lm1) satisfies: the actual maximum operating magnification = the maximum limit magnification, and the adjustment area is a constant speed + deceleration process.

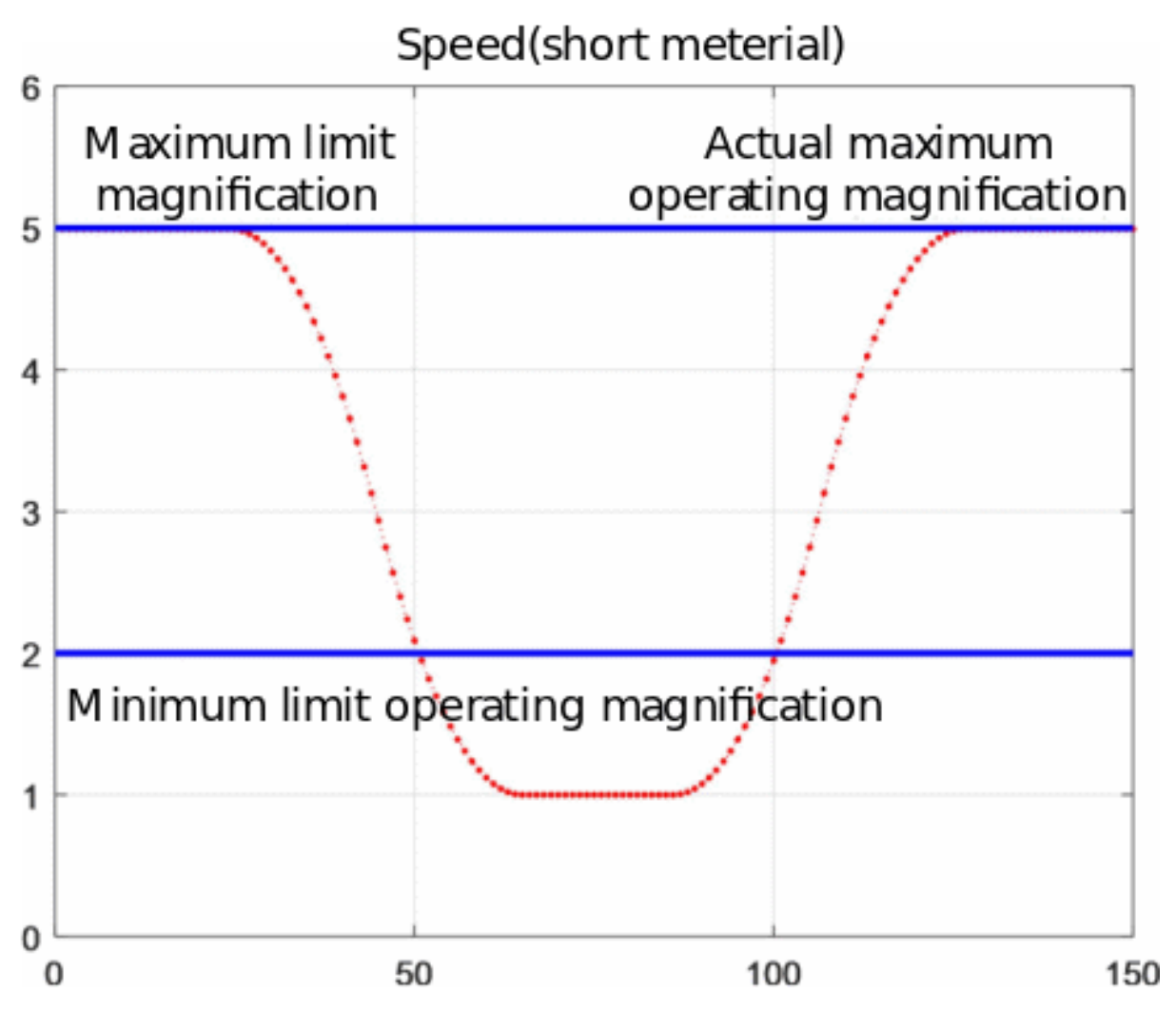

@The shortest normal material (Lm2): the actual maximum operating magnification = the maximum limit magnification, the adjustment area is the acceleration + deceleration process.

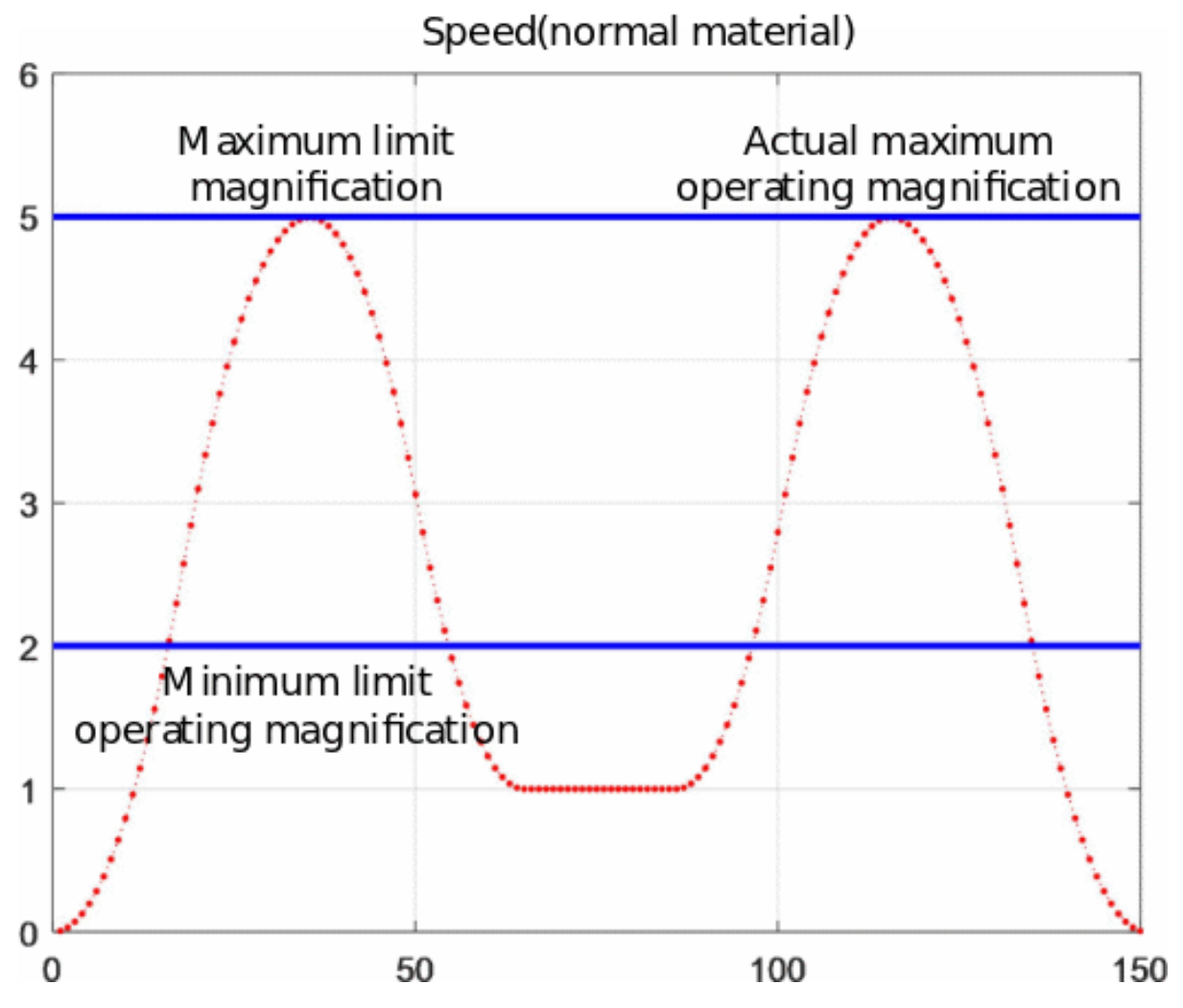

 $\$  The shortest length of material (Lm3): the actual maximum operating magnification = the minimum limit operating magnification, the adjustment area is acceleration + deceleration + dwell process.

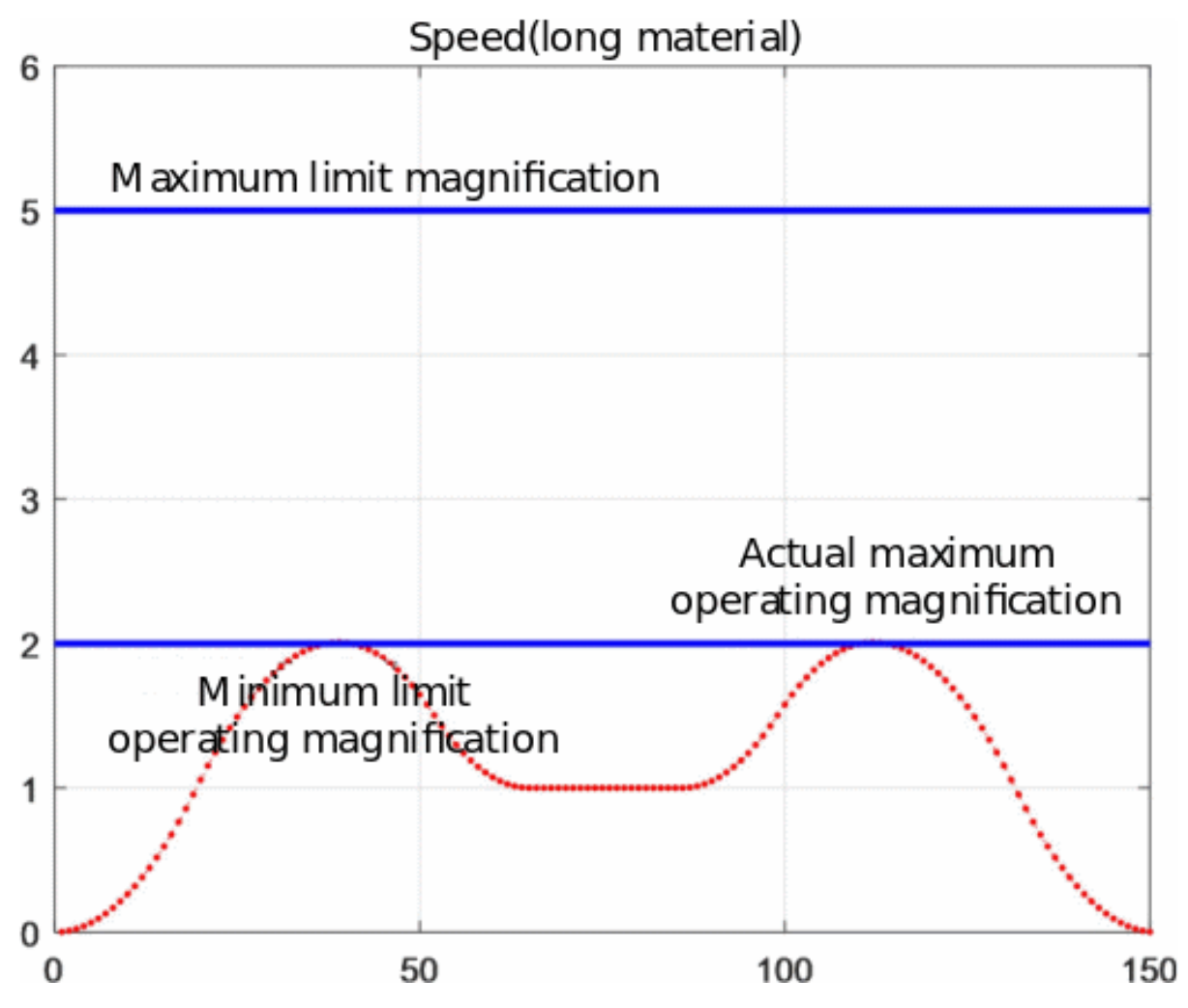

Therefore, the length of the material determines the type of operation of the slave axis:

 $\bigcirc$  When Lm1  $\leq$  L <Lm2, this is a short material, and its 0  $\leq$  actual maximum operating magnification  $\leq$  maximum limit magnification

@ When Lm2  $\le$  L <Lm3, this is a normal material, and its minimum limit operation magnification  $\le$  actual maximum operation magnification  $\le$  maximum limit magnification

③ When  $L \ge Lm3$ , this is a long material, and the actual maximum operating magnification = minimum limit magnification. There is a residence zone, the longer the material, the longer the residence time.

#### 2) Example

The process result will be different according to the difference of the maximum limit magnification, synchronization magnification and minimum limit operation magnification.

① Synchronous magnification <minimum limit operation magnification <maximum limit magnification

The parameter settings are as follows:

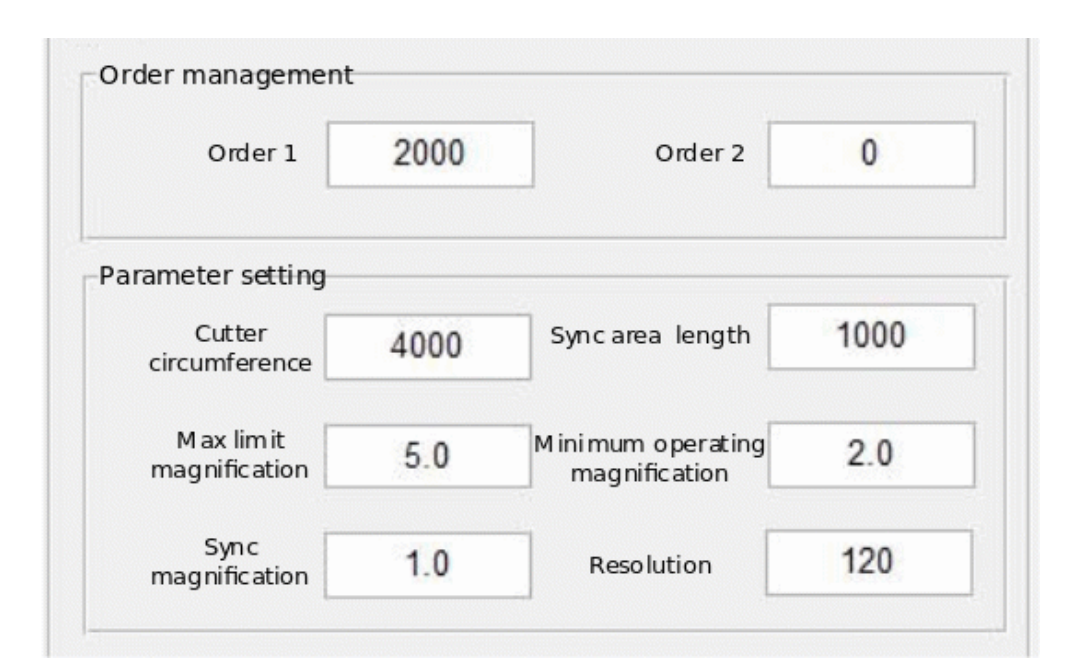

#### Short material:

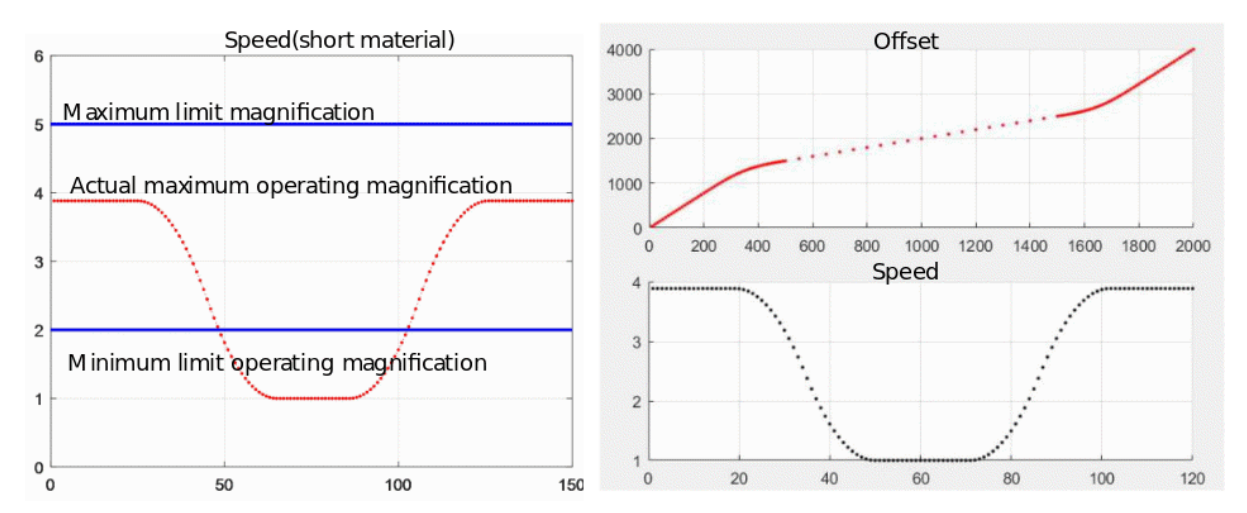

Normal materials:

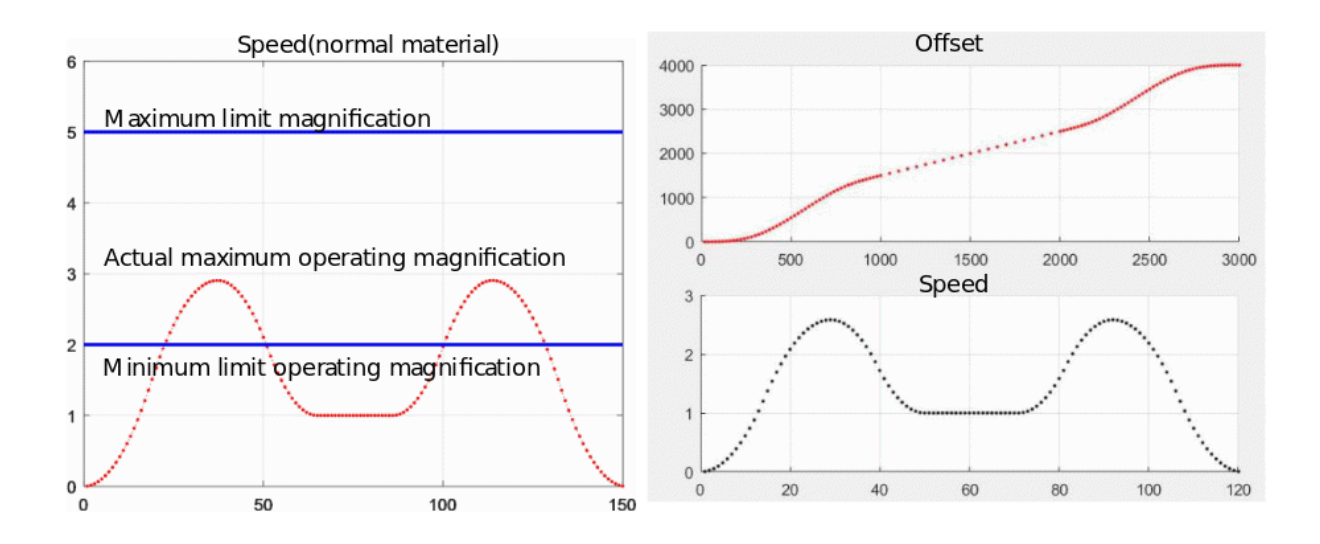

#### Long material:

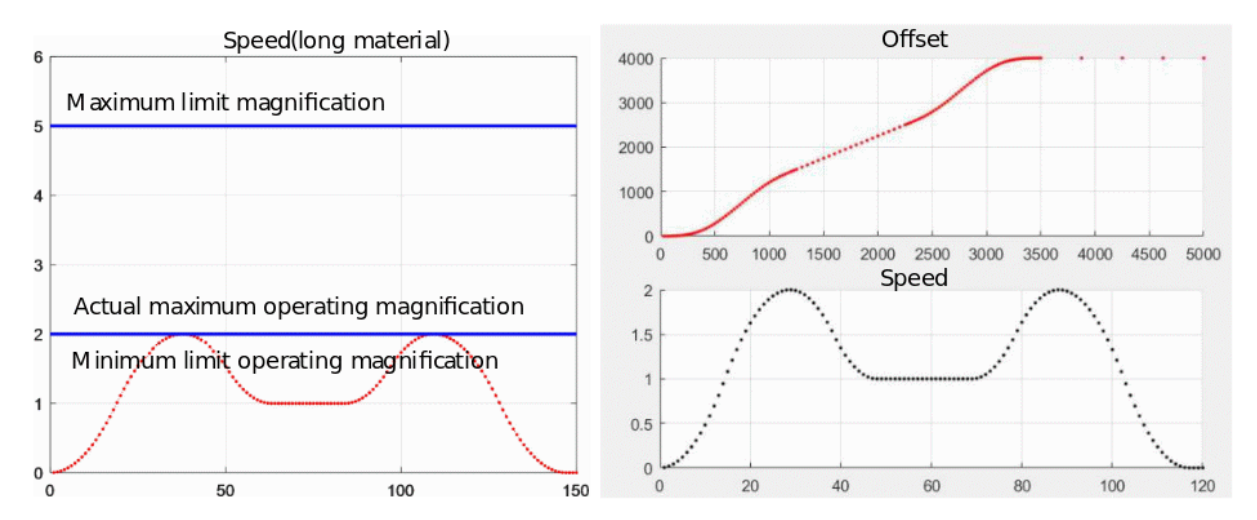

② Synchronous magnification = minimum limit operation magnification <maximum limit magnification

In this case, when the material is long, there is no deceleration into the synchronization zone. The parameter settings are as follows:

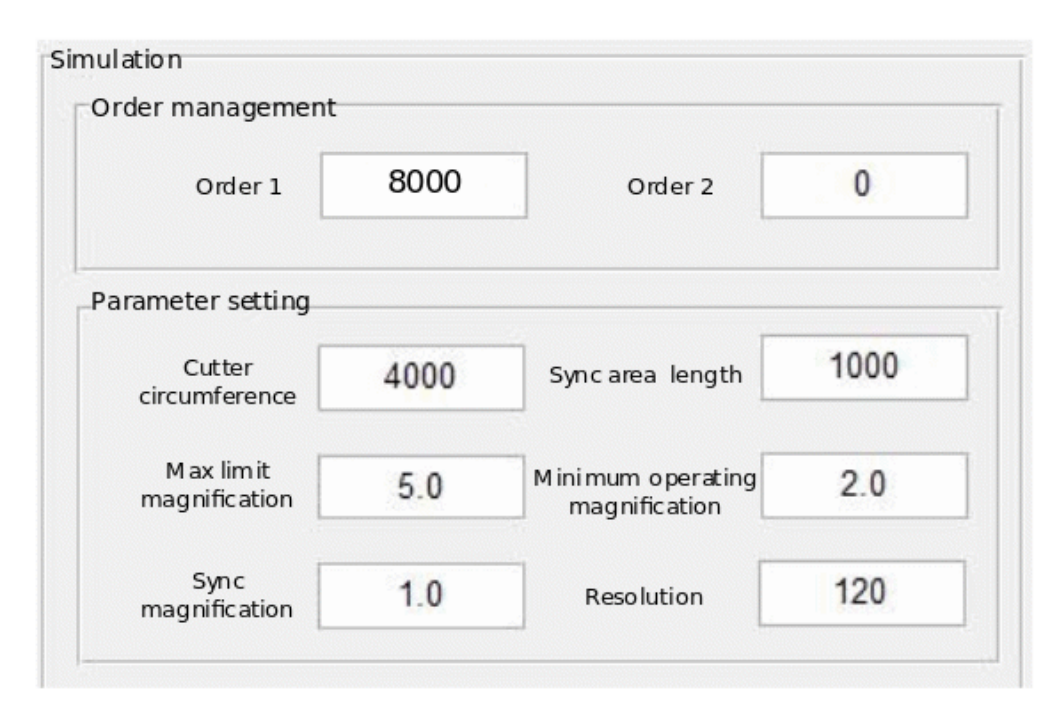

The situation of short material and normal material is the same as described in 2.1.

Long material: (no deceleration process in the adjustment zone)

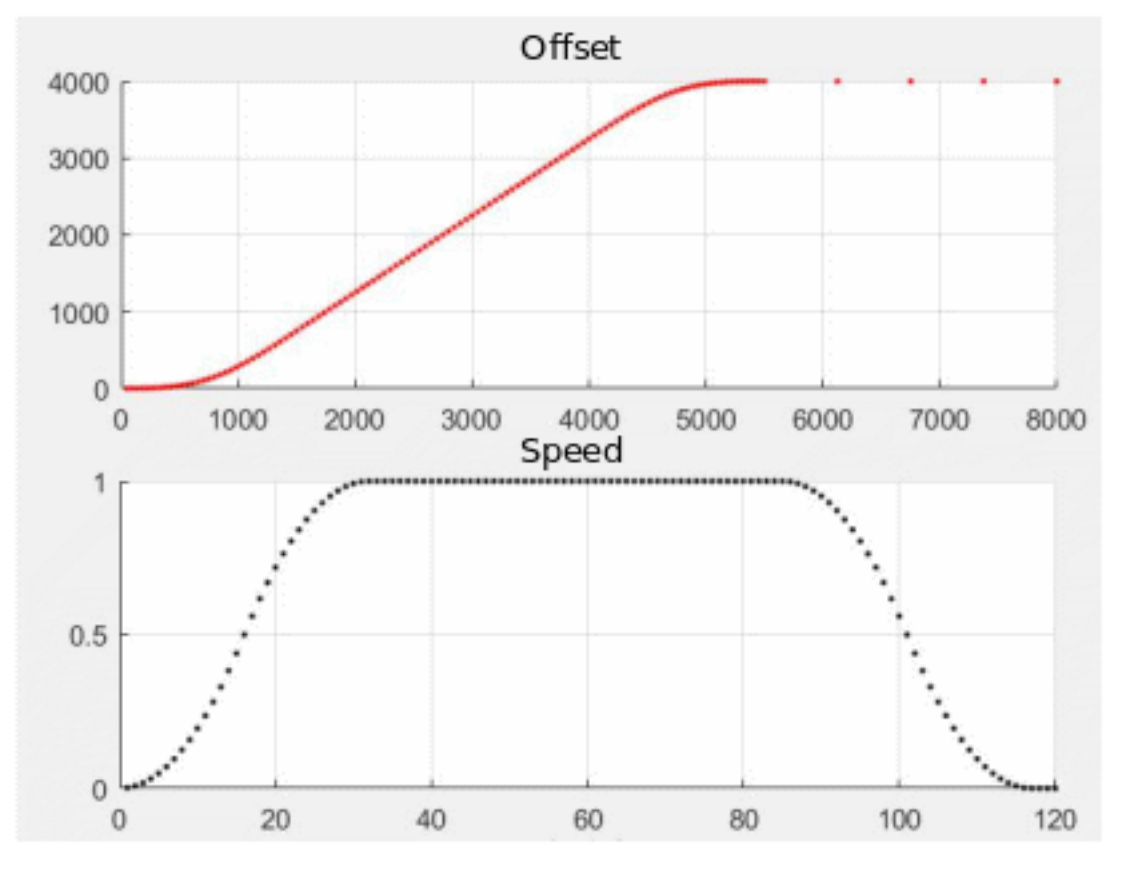

③ Synchronous magnification = minimum limit operation magnification = maximum limit magnification

In this case, there are no normal materials, only short materials and long materials. The parameter settings are as follows:

| rder managemer            | nt   |                                      |      |
|---------------------------|------|--------------------------------------|------|
| Order 1                   | 4400 | Order 2                              | 0    |
| arameter setting          |      |                                      |      |
| Cutter<br>circumference   | 4000 | Sync area length                     | 1000 |
| M ax lim it magnification | 1.0  | M ini mum operating<br>magnification | 1.0  |
| Sync<br>magnification     | 1.0  | Resolution                           | 120  |

Short material

Long material

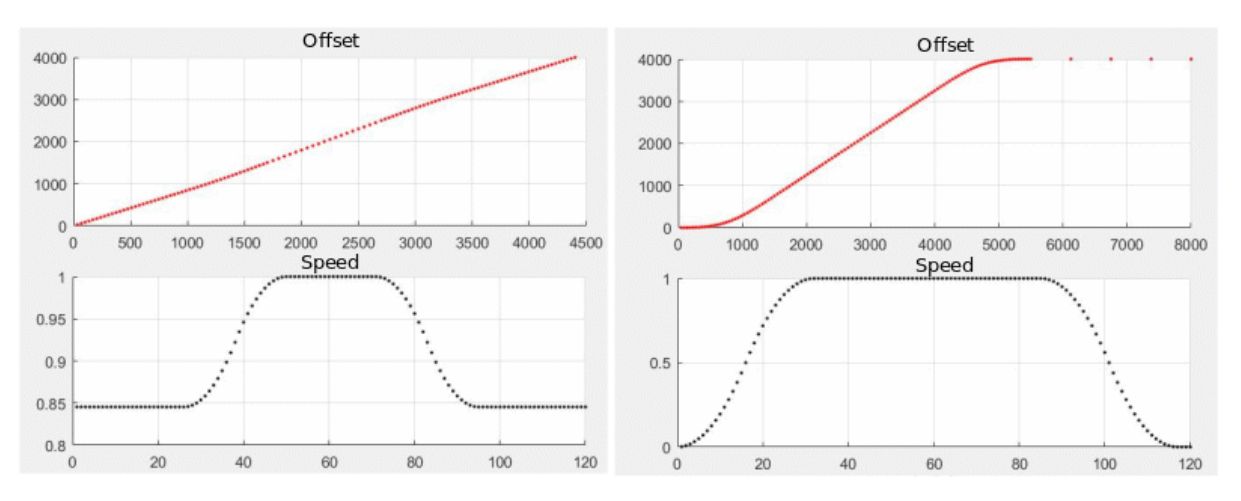

# (4) Case

- 1) Control requirements:
- ①. Use rotary saw curve to automatically generate cam table.
- ②. For the equipment matched with the cutting axis and the feeding axis, the servo parameter is 1,000 pulse/rev.
- 3. Related parameters:

Cutting material length is 1000 mm, cutting shaft circumference is  $60\pi$ mm, feeding shaft circumference is  $100\pi$ mm, and feeding shaft speed is 1,000 Hz

#### 2) Parameters required to establish rotary saw curve

Parameter 1: You eed to input the length of the spindle cutting material because the cutting material length is 1000mm, it is converted to pulse

1000\*1000/100Pi=3183 (pulse)

Parameter 2: The circumference of the slave shaft, that is, the number of pulses required for one revolution of the slave shaft 1000 pulse

Parameter 3: The synchronization length of the slave axis is set to approximately 1/3 of the circumference of the slave axis as 1000/3=333 pulse.

Parameter 4: During synchronization, the speed ratio of master and slave

$$\frac{F2}{F1} = \frac{RD2/D2}{R1/D1} = \frac{1000/60}{1000/100} = \frac{5}{3}$$

Parameter 5: The maximum magnification limit is: set to 10 times the synchronization magnification as 50/3 (floating point number).

Parameter 6: Low WORD is set to 0 - uniform acceleration

High WORD set to 0 - LEFTCAM

Parameter 7: Set the curve generation result to 0

Using curve generation instructions, ECAMTBX generates curves.

Circuit program corresponding to the case:

Spindle length

Slave length

Slave synchronization length

Slave axis synchronization magnification

Slave axis maximum magnification limit

Acceleration curve

CAM curve solution resolution

Set as rotary saw curve

Curve generation instruction

| SM102   |              |                                                | —{SET<br>—{SET                     | M1<br>M2                          |
|---------|--------------|------------------------------------------------|------------------------------------|-----------------------------------|
|         |              | -{DMOV<br>-{DMOV<br>-{DMOV<br>-{DMOV<br>-{DMOV | K3183<br>K1000<br>K333<br>K5<br>K3 | D100<br>D102<br>D104<br>D0<br>D2  |
|         | {DEDIV       | {DFLT<br>{DFLT<br>D4<br>{DMOV<br>{DFLT         | D0<br>D2<br>D6<br>K10<br>D8        | D4<br>D6<br>D106<br>D8<br>D108    |
| M2      |              | -{moa<br>-{woa<br>-{woa                        | K1<br>K0<br>K100<br>K100           | M1<br>D110<br>D111<br>D112<br>D10 |
| м10<br> | ECAMTBX D100 | D10                                            | [RST<br>D1000<br>[RST              | M2<br>D30<br>M10                  |

The curve corresponding to the Circuit program:

Upload via PLC, check the electronic cam table, set the table address, and upload the generated cam curve.

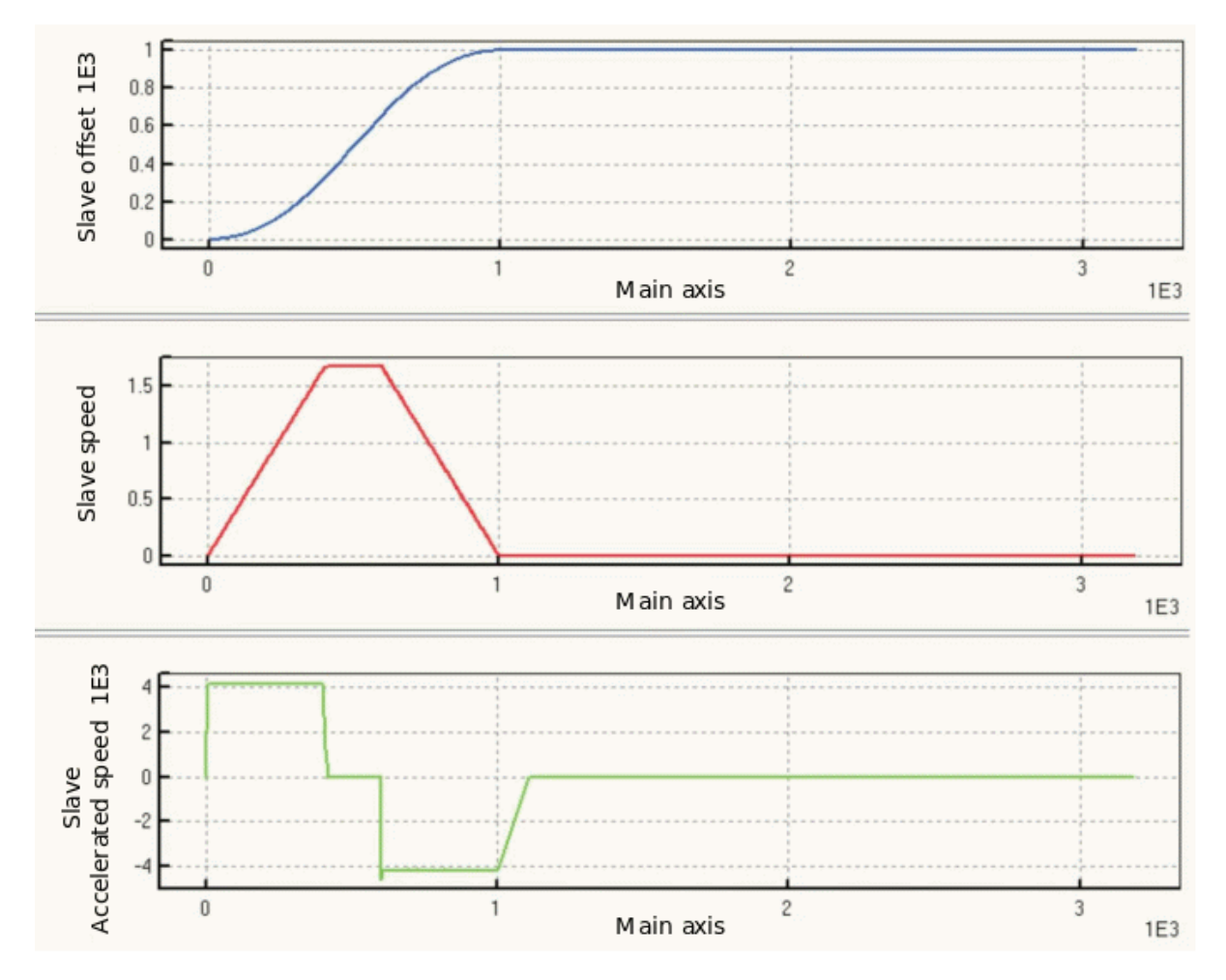

#### Flying saw application

The flying saw system means that the feeding shaft will not stop while the system is cutting, so the camshaft must keep the same speed with the feeding shaft when cutting, and the same speed time must be enough for the cutter to complete the cutting and detach to safety s position. The flying saw camshaft will drive the cutter and the entire group of cutting mechanisms to move, so that it can maintain the same speed with the main shaft during cutting.

# (1) Description of flying saw action

Suppose the wiring is as shown in the figure below, where 1, 2, 3, 4 are the waiting point (starting point), synchronization point, synchronization departure point, and waiting point (starting point), and its actions will follow the movement of the spindle. At the beginning, the camshaft stops at position 1, and then accelerates forward to position 2 to achieve speed synchronization, and continues to position 3, then decelerates and returns to position 4 in the opposite direction (assuming position 1 and position 4 are the same), and then repeat this action.

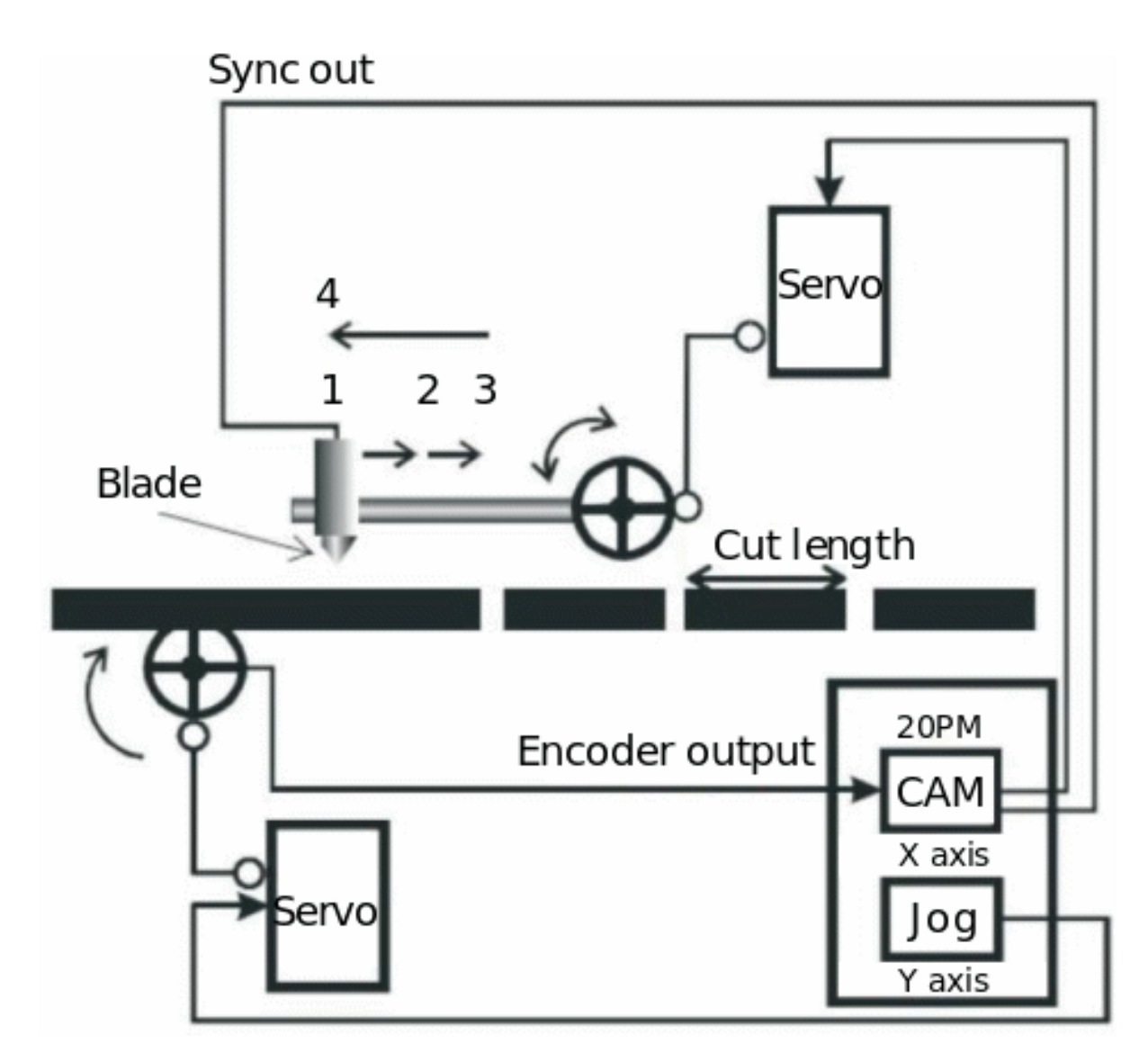

Flying saw control is used in pipe cutting machines, beverage filling and other equipment that needs to move with the processed product; its action is to add axis (slave axis)-start to accelerate and follow the processed product, and after moving to the synchronization zone, it will contact the processed product Start processing at a constant speed. After leaving the synchronization zone, the speed will decrease and stop, and then return to the starting position. All the stroke feeding axes (spindles) have been feeding at a constant speed. As shown below.

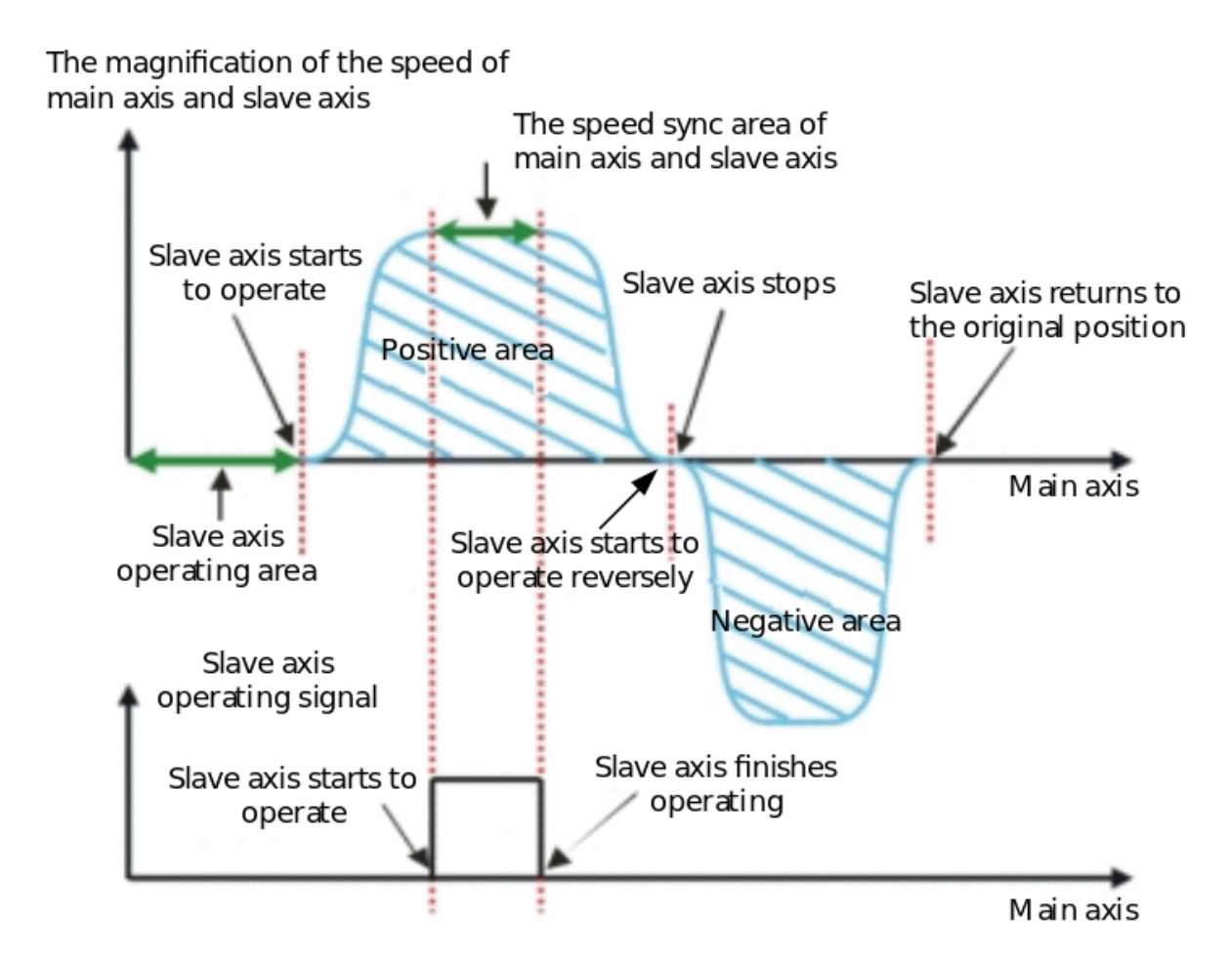

The stroke of the flying saw is divided into two parts: the following part and the returning part. The two moving distances must be the same. From the speed stroke point of view, that is, positive area = negative area.

During flying saw, you need to pay attention that the feeding will not stop during processing, so the processing axis must keep the same speed with the feeding axis, and the synchronization time must be enough for the equipment to complete processing and move to a safe position.

The stroke length of the synchronization area is also the processing time, which can be considered when planning the synchronization area. In addition, the planning of the synchronization area will affect the operation of the actual equipment. If the synchronization area is large in a cutting cycle, the acceleration and deceleration time will be smaller, indicating that the equipment needs to be accelerated and decelerated in a short time. For motors, machines, and cutters The impact is very large, and it is easy to cause the servo over-current alarm, and the equipment cannot operate normally.

## (2) Flying saw parameter table

| Parameter setting of flying saw curve |                        |                |                |                                                                                                    |  |  |  |
|---------------------------------------|------------------------|----------------|----------------|----------------------------------------------------------------------------------------------------|--|--|--|
| Parameter                             | Offset address         | Name           | Format         | Instruction                                                                                                    |  |  |  |
| Parameter 1                           | Address 0<br>Address 1 | Spindle length | 32-bit integer | The cutting length of the<br>feeding axis moving, the<br>unit is Pulse.                                                             |  |  |  |
| Parameter 2                           | Address 2<br>Address 3 | Slave length   | 32-bit integer | The circumference<br>of the cutting axis<br>(including the tool<br>length), the unit is Pulse.<br>Range [-2000000000,<br>200000000] |  |  |  |

| Parameter 3 | Address 4<br>Address 5 | Slave synchronization<br>length        | 32-bit integer | The length of the slave<br>axis synchronization<br>zone. Synchronization<br>area range: 0 <<br>synchronization area<br>length <  slave axis<br>length/2                                                                                     |
|-------------|------------------------|----------------------------------------|----------------|----------------------------------------------------------------------------------------------------|
| Parameter 4 | Address 6              | Slave axis                             | Floating       | Calculation method one:                                                                                                    |
|             | Address 7              | synchronization<br>magnification       |                | In the synchronization<br>zone, the speed of the<br>master axis and the<br>slave axis are equal,<br>and the synchronization<br>magnification calculation<br>method:                                                                         |
|             |                        |                                        |                | V1(V2)=Master<br>(slave) axis speed                                                                                                    |
|             |                        |                                        |                | F1(F2)=Master<br>(slave) axis speed (Hz)                                                                                                    |
|             |                        |                                        |                | D1(D2)=Master<br>(slave) shaft diameter                                                                                                    |
|             |                        |                                        |                | R1 (R2) = master<br>(slave) axis pulse<br>number per revolution                                                                                                    |
|             |                        |                                        |                | Calculation method two:                                                                                                    |
|             |                        |                                        |                | Slave axis<br>synchronization<br>magnification=1mm<br>The number of pulses<br>required by the slave<br>axis/1mm                                                                                                    |
|             |                        |                                        |                | Number of pulses required by the spindle                                                                                                    |
| Parameter 5 | Address 8<br>Address 9 | Slave axis maximum magnification limit | Floating       | Maximum magnification<br>= maximum speed of<br>slave axis/maximum<br>speed of main axis                                                                                                    |
| Parameter 6 | Address 10             | Acceleration curve                     | Integer        | 0: constant acceleration<br>curve, the speed curve<br>is T type                                                                                                    |
|             |                        |                                        |                | 1: Constant jerk<br>curve, the speed curve<br>is S type                                                                                                    |
|             | Address 11             | CAM curve                              | Integer        | Start, stop, and various<br>curve selections for<br>different synchronization<br>zone positions:<br>(currently only one type<br>is supported, the default<br>tracking RightCam,<br>and the return LeftCam<br>curve type. May not be<br>set) |
| Parameter 7 | Address 12             | Resolution                             | Integer        | Range [62,511]                                                                                                    |
|             | Address 13             | Reserved                               | Retained       | Reserved                                                                                                    |

| Parameter 8  | Address 14<br>Address 15 | synchronization zone start position                                      | 32-bit integer | After the curve is<br>generated correctly,<br>the calculated starting<br>position of the spindle<br>synchronization area<br>can be used to set<br>the lower limit of the<br>synchronization area. |
|--------------|--------------------------|--------------------------------------------------------------------------|----------------|----------------------------------------------------------------------------------------------------|
| Parameter 9  | Address 16<br>Address 17 | End of synchronization zone                                              | 32-bit integer | After the curve is<br>correctly generated,<br>the calculated end<br>position of the spindle<br>synchronization area<br>can be used to set<br>the lower limit of the<br>synchronization area.      |
| Parameter 10 | Address 18<br>Address 19 | Reserved                                                                 | Reserved       | Reserved                                                                                                    |
| Parameter 11 | Address 20<br>Address 21 | The maximum<br>magnification of the<br>actual operation of slave<br>axis | Floating       | The maximum<br>magnification of the<br>actual operation of slave<br>axis:                                                                                                    |
|              |                          |                                                                          |                | It is sync<br>magnification when<br>it is long material,<br>and it is between<br>sync magnification<br>and maximum limit<br>magnification when it is                                              |

## (3) Case

1) Control parameters

①. The servo parameter is 1000 pulse/rev.

2. Related parameters

The processing length of the feeding shaft is 660 mm, and the circumference of the feeding shaft is 60mmm

short material.

The machining length of the machining shaft is 40 mm

One rotation of the machining axis is 20 mm

The feed shaft speed is 1000 Hz

2) Establish flying saw curve by rotary saw curve

The parameters needed to establish rotary saw curve

Spindle length (processing length): Assuming that the spindle servo parameter is 1000 pulse/rev and the mechanism parameter is  $60\pi$  mm/rev, then 1pulse is 0.188mm. If the actual processing length is 660mm $\rightarrow$ convert to 660/0.188=3501 pulse.

Slave axis length(machining axis length):

First consider that the slave axis servo parameter is 1000 pulse/rev and the mechanism parameter is 20mm/rev, then 1pulse=0.01mm can be obtained.

The actual measured slave shaft machining length is 40 mm  $\rightarrow$  converted to 2000 Pulse.

The location of the synchronization zone;

The lower limit of the synchronization zone is when the actual START0 signal is triggered, the slave axis goes from 0 to the position 200 where it catches up with the spindle speed;

The upper limit of the synchronization zone is the position 500 where the processing time ends and the processing equipment also leaves.

The speed ratio of master and slave axis in synchronization zone: the speed ratio of the master axis and slave axis in the synchronization zone.

The speed ratio of master and slave axis when returning:

After the total length of the stroke subtracts the stroke of the following movement, the return stroke length can be obtained, and then use the following stroke distance = return stroke distance to know the speed ratio when returning = 3.

3) Establish flying saw curve automatically by rotary saw curve

① Establish a positive area curve

Parameter 1: It needs to input the processing length of the spindle feeding shaft to be 660mm, which is converted to pulse 660\*1000/60pi=3501 pulse; Since the chase shear needs to return to the origin after the machining is completed, the pulse of the spindle = 3501/2 = 1750 pulse;

Parameter 2: Slave shaft processing length is 40mm, conversion 40\*1000/20=2000 pulse;

Parameter 3: Slave axis synchronization length setting agrees that 1/3 of the slave axis circumference is 2000/3 = 667 pulse;

Parameter 4:

Sync rate  
Pulse for slave axis 1mm  
Pulse for main axis 1mm = 
$$\frac{\frac{1000}{20}}{\frac{1000}{60\pi}} = 3\pi$$
 (Float)

Parameter 5: the highest synchronization magnification 10 (floating point number);

Parameter 6: Low word setting 0: uniform acceleration;

High word setting 0: LeftCam.

2 Establish a negative area curve

Parameter 1: Need to input the processing length of the spindle feeding shaft to be 660mm, which is converted to pulse 660\*1000/60pi=3501 pulse; Since the chase shear needs to return to the origin after the machining is completed, the pulse of the spindle =3501/2 =1750 pulse;

Parameter 2: Reverse running size is -2000;

Parameter 3: Same;

Parameter 4: Same;

Parameter 5: Same;

Parameter 6: Low word setting 0: uniform acceleration;

High word setting H8000: LeftCam continues the existing table data.

4) Generate tables with the function of flying saw

Parameter 1: Need to input the processing length of the spindle feeding shaft to be 660mm, which is converted to pulse 660\*1000/60pi=3501 pulse;

Parameter 2: Slave shaft processing length is 40mm, conversion 40\*1000/20=2000 pulse;

Parameter 3: Slave axis synchronization length setting agrees that 1/3 of the slave axis circumference is 2000/3=667 pulse;

Parameter 4:

1000 Pulse for slave axis 1mm 20 $= 3\pi$  (Float) Sync rate Pulse for main axis 1mm  $60\pi$ 

Parameter 5: the highest synchronization magnification 10 (floating point number)

Parameter 6: Low word setting 1: Uniform acceleration;

High word setting 0: invalid.

Use ECAMTBX to generate curves:

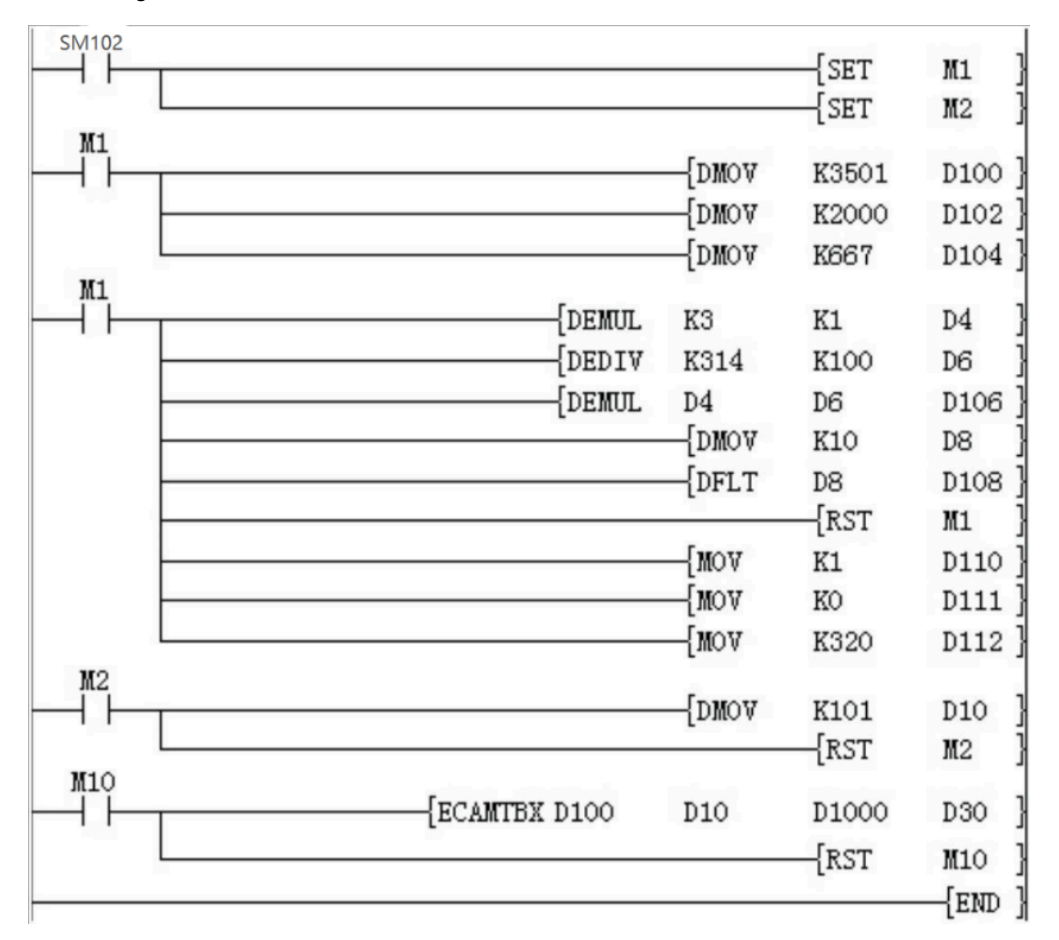

Spindle length

Slave length

Slave synchronization length

Slave axis synchronization magnification

Slave axis maximum magnification limit

Acceleration curve

CAM curve solution resolution

Set as rotary saw curve

Curve generation instruction

Obtain the curve according to the ladder program:

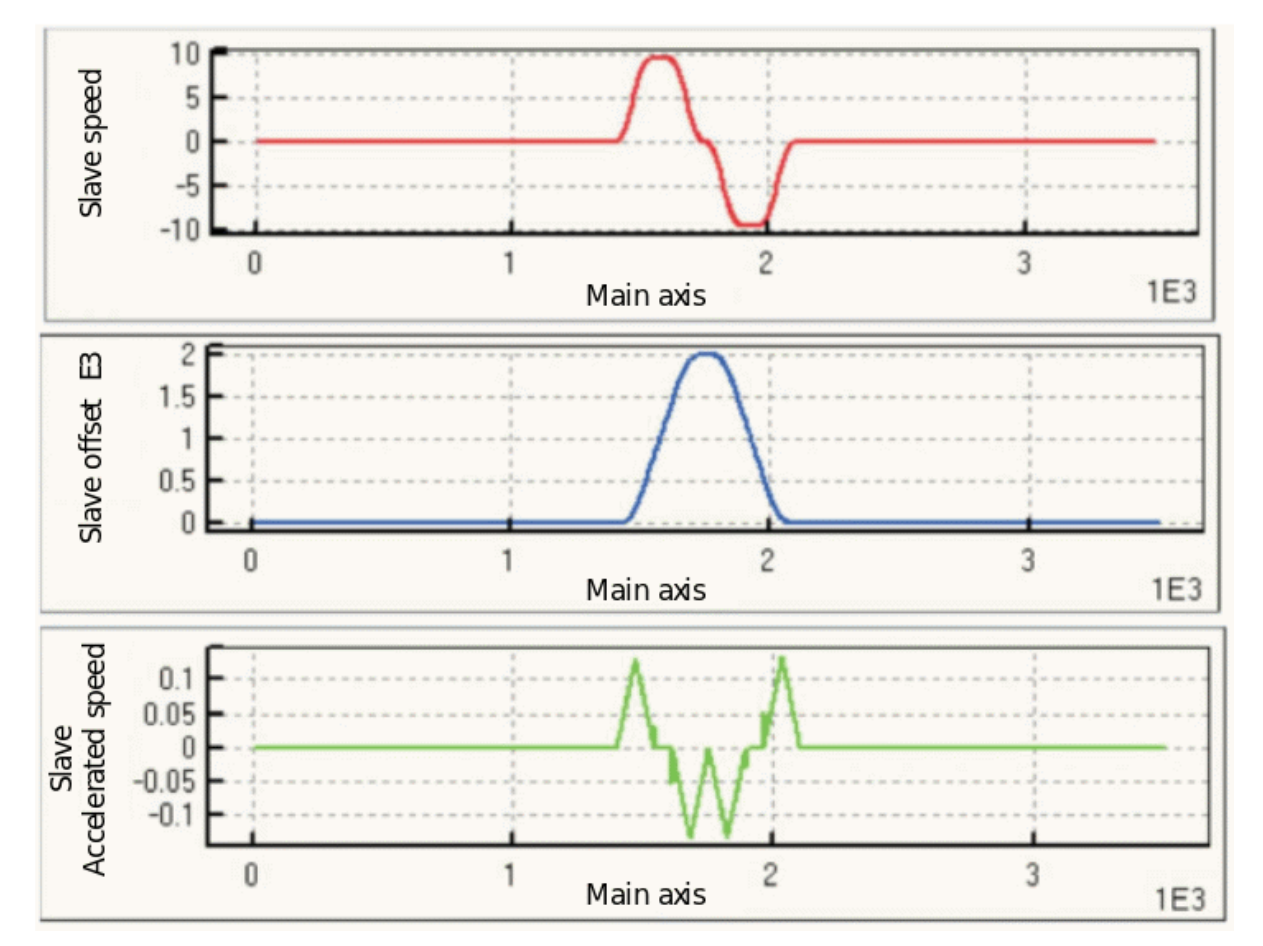

S type acceleration and deceleration curve establishment

(1) S type acceleration and deceleration curve table parameters

| S type | acceleration | and dece | leration curve | parameter | setting |
|--------|--------------|----------|----------------|-----------|---------|
|        |              |          |                |           |         |

| Parameter   | Offset address | Name                      | Format         | Instruction            | Unit  | Range           |
|-------------|----------------|---------------------------|----------------|------------------------|-------|-----------------|
| Parameter 1 | Address 0      | Total number of           | 32-bit integer | Total number of        | Pulse | 1 to 2147483647 |
|             | Address 1      | pulses (length)           |                | output pulses          |       |                 |
| Parameter 2 | Address 2      | Set the                   | 32-bit integer | Set the highest        | Hz    | 1 to 200000     |
|             | Address 3      | maximum speed<br>of pulse |                | frequency of<br>pulses |       |                 |
| Parameter 3 | Address 4      | Reserved                  | Retained       | Reserved               |       |                 |
|             | Address 5      |                           |                |                        |       |                 |

| 01 LX5V | programing | manual - 09 | Electronic cam |
|---------|------------|-------------|----------------|
|---------|------------|-------------|----------------|

| Parameter 4  | Address 6  | Accelerated<br>Time                | 16-bit integer | Pulse<br>acceleration time                                                     | ms     | 2 to 32767 |
|--------------|------------|------------------------------------|----------------|--------------------------------------------------------------------------------|--------|------------|
| Parameter 5  | Address 7  | deceleration time                  | 16-bit integer | Pulse<br>deceleration time                                                     | ms     | 2 to 32767 |
| Parameter 6  | Address 8  | Resolution                         | 16-bit integer | Pulse resolution                                                               | Length | 50 to 511  |
| Parameter 7  | Address 9  | Reserved                           | Retained       | Reserved                                                                       |        |            |
| Parameter 8  | Address 10 | Number of                          | 32-bit integer | Number of                                                                      | Pulse  | Internally |
|              | Address 11 | spindle pulses in the last segment |                | spindle pulses in<br>the last segment<br>(high and low)                        |        | generated  |
| Parameter 9  | Address 12 | Number of slave                    | 32-bit integer | Number of                                                                      | Pulse  |            |
|              | Address 13 | axis pulses in the last segment    |                | pulses from the<br>last segment of<br>the slave axis<br>(high and low<br>bits) |        |            |
| Parameter 10 | Address 14 | Uniform time                       | 32-bit integer | The length of                                                                  | Pulse  |            |
|              | Address 15 |                                    |                | the pulse at a<br>constant speed                                               |        |            |
| Parameter 11 | Address 16 | Maximum speed                      | 32-bit integer | Maximum speed                                                                  | Hz     |            |
|              | Address 17 |                                    |                | of curve results during operation                                              |        |            |
| Parameter 12 | Address 18 | Reserved                           |                |                                                                                |        |            |
| Parameter 13 | Address 19 | Curve<br>generation result         |                |                                                                                |        |            |

## #Note:

Generate S type acceleration and deceleration curve (table) with the given acceleration time, deceleration time, and the highest speed. When calculating, the spindle uses the pulse input frequency of 1K (1ms) as the calculation basis.

## (2) Case

1) Related control parameters

Calculation case:

Total number of pulses (length): 10000 pulses

Acceleration time: 100ms

Deceleration time: 100ms Resolution: 200

2) 2. Curve parameters:

Parameter 1: The total number of output pulses 10000

Parameter 2: Maximum speed 50000

Parameter 6: acceleration time 100

Parameter 7: acceleration time 100

Parameter 8: Resolution 200

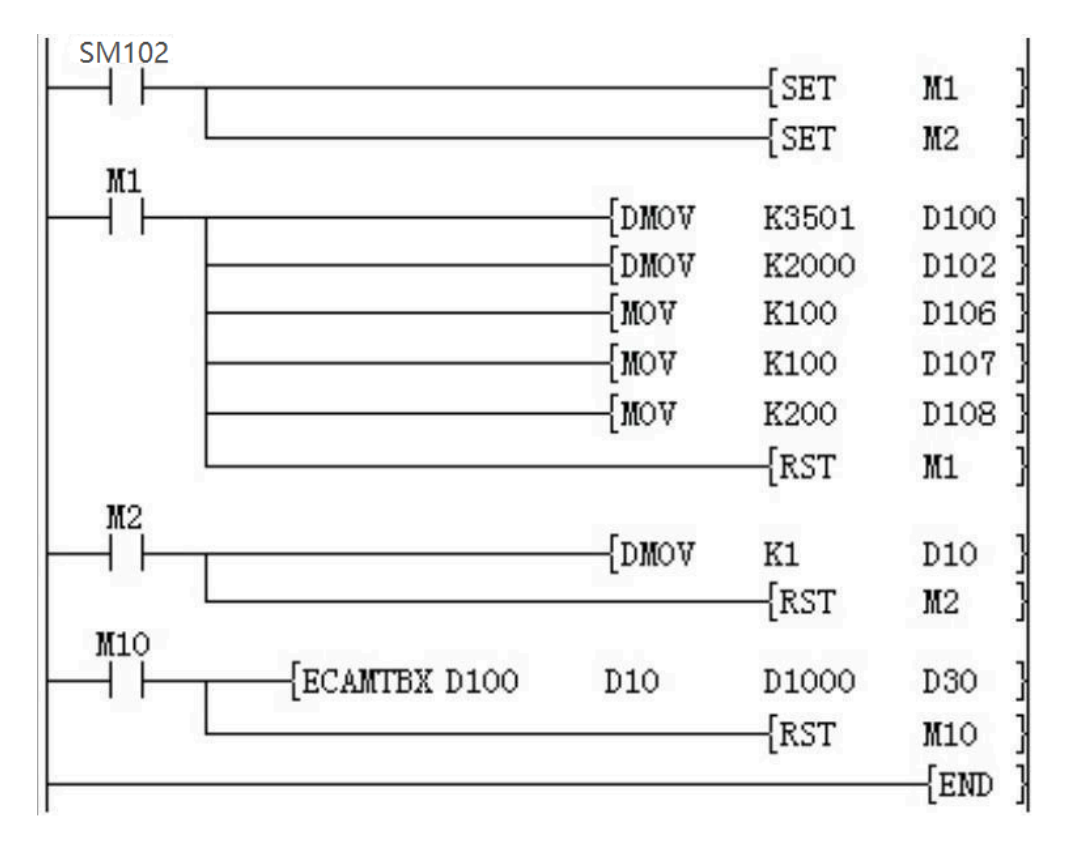

Pulse maximum speed

Total pulse number

Acceleration time

Deceleration time

Resolution

Set S type acceleration and deceleration curve

Curve generation instruction

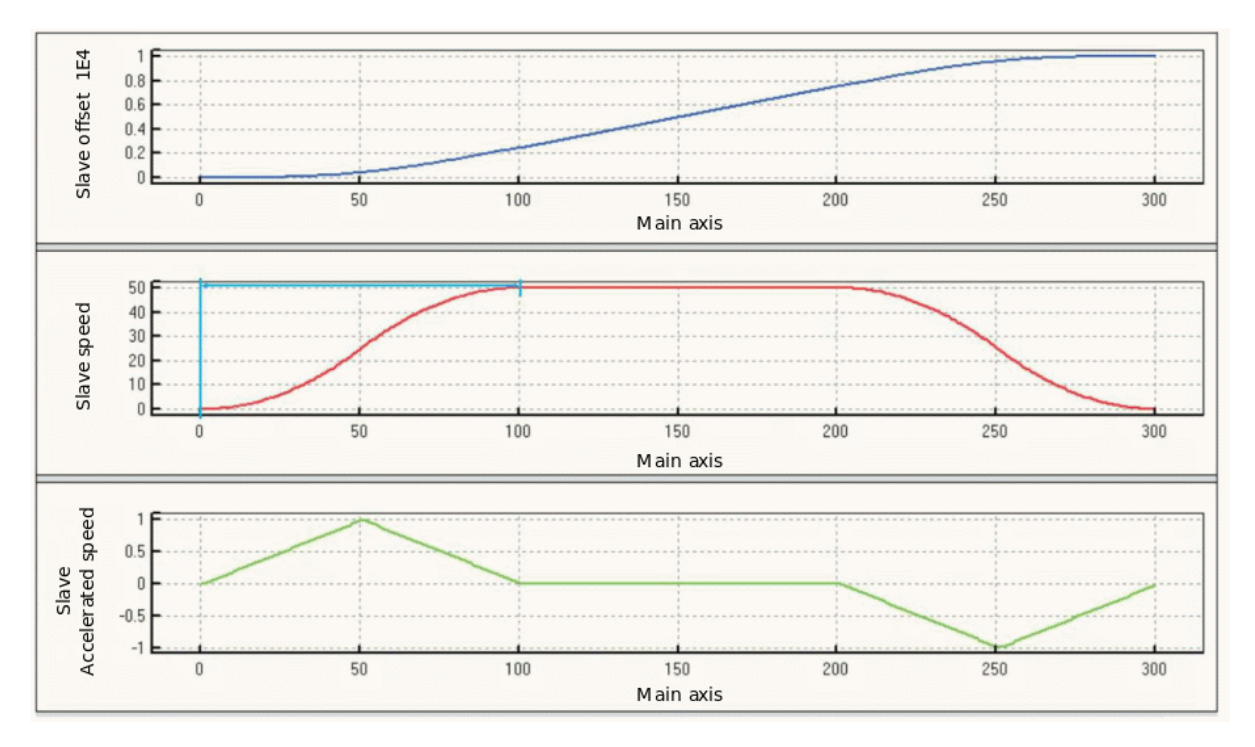

# C.Customize specified key points to generate a table

# (1) Specified key points generate table parameters

Specified key points generate table parameters

| Address |       | Name                               | Length      | Instruction                                   | Range          |
|---------|-------|------------------------------------|-------------|-----------------------------------------------|----------------|
| S0      |       | Curve result                       | Single word | >0: The curve<br>is generated<br>successfully |                |
|         |       |                                    |             | <0: Failed to generate curve                  |                |
| S0+1    |       | Error parameter position           | Single word |                                               |                |
| S0+2    |       | Total resolution                   | Single word |                                               | 10 to 511      |
| S0+3    |       | Number of key points ዏ             | Single word |                                               | 1 to 10        |
| S0+4    |       | The initial position of slave axis | Double word | Set the initial offset position of slave      | Reserved       |
| S0+5    |       |                                    |             | axis                                          |                |
| S0+6    |       | Spindle segment 0                  | Single word | The master/slave                              | Reserved       |
| S0+7    |       | Slave axis segment<br>0            | Single word | axis segment 0 is<br>always 0                 |                |
| Key     | S0+8  | Spindle segment 1                  | Double word | Number of pulses of                           | 32-bit integer |
| point 1 | S0+9  |                                    |             | spindle segment 1                             |                |
|         | S0+10 | Slave axis segment                 | Double word | Number of pulses of                           | 32-bit integer |
|         | S0+11 | 1                                  |             | slave axis segment<br>1                       |                |
|         | S0+12 | Curve type of<br>segment 1         | Single word | *1                                            |                |
|         | S0+13 | Resolution of<br>segment 1         | Single word | *2                                            |                |

| Key       | S0+14    | Spindle segment 2          | Double word | Number of pulses of     | 32-bit integer |
|-----------|----------|----------------------------|-------------|-------------------------|----------------|
| point 2   | S0+15    |                            |             | spindle segment 2       |                |
|           | S0+16    | Slave axis segment         | Double word | Number of pulses of     | 32-bit integer |
|           | S0+17    | 2                          |             | slave axis segment<br>2 |                |
|           | S0+18    | Curve type of<br>segment 2 | Single word | *1                      |                |
|           | S0+19    | Resolution of<br>segment 2 | Single word | *2                      |                |
|           |          |                            |             |                         |                |
| Key point | S0+n*6+2 | Spindle segment N          | Double word | Number of pulses of     | 32-bit integer |
| Ν         | S0+n*6+3 |                            |             | spindle segment N       |                |
|           | S0+n*6+4 | Slave axis segment         | Double word | Number of pulses of     | 32-bit integer |
|           | S0+n*6+5 | Ν                          |             | slave axis segment<br>N |                |
|           | S0+n*6+6 | Curve type of<br>segment N | Single word | *1                      |                |
|           | S0+n*6+7 | Resolution of<br>segment N | Single word | *2                      |                |

Curve type: Different values represent different curve types.

0 = uniform acceleration, 1 = S acceleration and deceleration (uniform acceleration), 2 = cycloid, 3 = uniform speed.

The resolution range is 0-511, the total resolution of all segments does not exceed the total resolution set by [S0]. if the resolution of all segments is set to 0, the total resolution set by [S0] split equally. When the curve type is cycloid, the corresponding resolution range is 3-511.W

Refer to the setting method of PLC Editor to generate a table based on the given key points and the given function relationship. The parameter setting is the same as the setting method of the upper computer. The editing interface of the upper computer is shown below. When the table is generated in K2 mode, The generated result is similar to the table result set by the relevant parameters of the upper computer. This mode expands the function of the table generated by the lower computer through the key points. In the key point curve, the spindle must have an increasing relationship, that is, the spindle pulse number of the next point must be greater than the spindle pulse number of the previous point, otherwise an error will be reported.

#### (2) Case

1) Specified key points parameters

When the spindle has 0-600 pulses, the slave axis stops at position 0;

When the spindle has 600-1500 pulses, the slave axis moves to the position 2000;

When the spindle is 1500-1700 pulses, the slave axis stops at position 2000;

When the spindle has 1700-1900 pulses, the slave axis will return to position 600;

When the spindle has 1900-2000 pulses, the slave axis returns to position 0.

2) Specified key points for tabulation

Use PLC Editor software to create ECAM table, and set the parameter value of each key point in the table.

| Sector           | Master<br>axis(Pulse) | Slave<br>axis(Pulse) | CAM curve  | Resolution | ľ |
|------------------|-----------------------|----------------------|------------|------------|---|
| 0                | 0                     | 0                    | NA         | NA         | L |
| 1                | 600                   | 0                    | Const Acc. | 102        | Ł |
| 2                | 1500                  | 2000                 | Const Acc. | 102        | L |
| 3                | 1700                  | 2000                 | Const Acc. | 102        | L |
| 4                | 1900                  | 600                  | Const Acc. | 102        | L |
| 5                | 2000                  | 0                    | Const Acc. | 102        | L |
| 6                |                       |                      |            |            | L |
| 7                |                       |                      |            |            | Ł |
| 8                |                       |                      |            |            | L |
| 9                |                       |                      |            |            | L |
| 10               |                       |                      |            |            | Ľ |
| Total res        | olution: 511          |                      | Draw       | OK         |   |
| tarting position | nofslave 0            |                      | Clear      | Cancel     |   |

Then set the starting address of the parameter, check the ECam0 form in [Electronic Cam] when downloading, the system will automatically fill in the data of the above form into the corresponding parameter address.

3) Specified key point parameters table

| Address | Instruction                        | Set value | Address | Instruction                      | Set value |
|---------|------------------------------------|-----------|---------|----------------------------------|-----------|
| S0      | Curve generation result            |           | S0+19   | Resolution of<br>segment 2       | 0         |
| S0+1    | Error parameter location           |           | S0+20   | Spindle position of<br>segment 3 | 1700      |
| S0+2    | Total resolution                   | 100       | S0+21   |                                  |           |
| S0+3    | Number of key point                | 1-10      | S0+22   | Slave axis position              | 2000      |
| S0+4    | Initial position of                |           | S0+23   | of segment 3                     |           |
| S0+5    | slave axis                         |           | S0+24   | Curve type of<br>segment 3       | 0         |
| S0+6    | Spindle position of<br>segment 0   | Reserved  | S0+25   | Resolution of<br>segment 3       | 0         |
| S0+7    | Slave axis position of segment 0   | Reserved  | S0+26   | Spindle position of<br>segment 4 | 1900      |
| S0+8    | Spindle position of 6<br>segment 1 | 600       | S0+27   |                                  |           |
| S0+9    |                                    |           | S0+28   | Slave axis position              | 600       |
| S0+10   | Slave axis position                | 0         | S0+29   | of segment 4                     |           |
| S0+11   | of segment 1                       |           | S0+30   | Curve type of<br>segment 4       | 0         |
| S0+12   | Curve type of<br>segment 1         | 0         | S0+31   | Resolution of<br>segment 4       | 0         |
| S0+13   | Resolution of<br>segment 1         | 0         | S0+32   | Spindle position of<br>segment 5 | 2000      |
| S0+14   | Spindle position of                | 1500      | S0+33   |                                  |           |
| S0+15   | segment 2                          |           | S0+34   | Slave axis position              | 0         |
| S0+16   | Slave axis position                | 1200      | S0+35   | of segment 5                     |           |
| S0+17   | of segment 2                       |           | S0+36   | Curve type of<br>segment 5       | 0         |
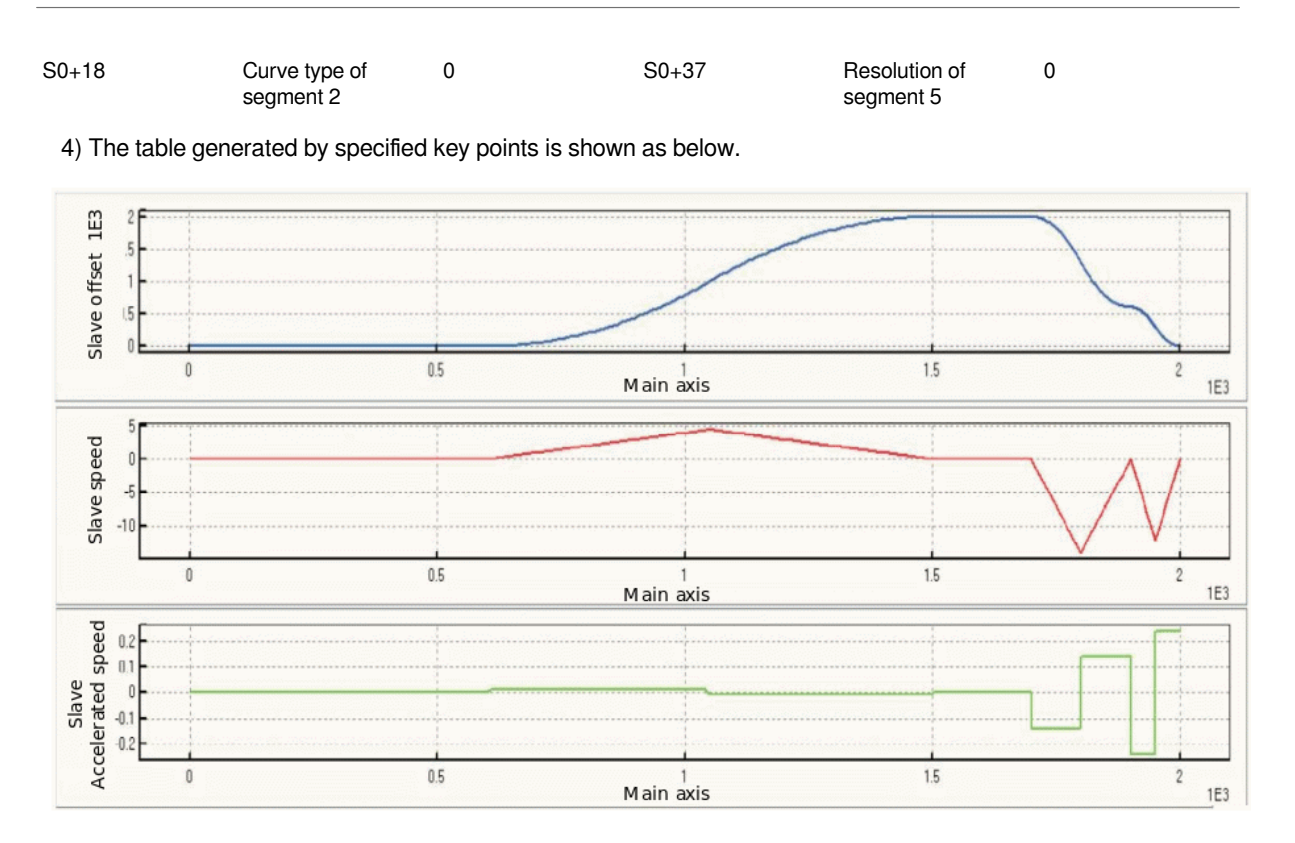

5) If you do not need to fill in the data in the form, you can use the Circuit program to replace the form data:

| SM102       |              |        | D100  | D200       |
|-------------|--------------|--------|-------|------------|
| SM102       |              |        |       | M1         |
| . L         |              |        | {SET  | <b>M</b> 2 |
|             |              | {MOV   | K100  | D102       |
| · ·  -      |              |        | K5    | D103       |
| -           |              | {DMOV  | K600  | D108       |
| -           |              |        | KO    | D110       |
| -           |              | {DMOV  | K1500 | D114       |
| -           |              | [DMOV  | K2000 | D116       |
| -           |              | {DMOV  | K1700 | D120       |
| -           |              |        | K2000 | D122       |
|             |              |        | K1900 | D126       |
| -           |              |        | K600  | D128       |
|             |              |        | K2000 | D132       |
|             |              |        | KO    | D134       |
| L           |              |        | RST   | M1         |
| M2          |              |        |       |            |
|             |              | -{DMOV | K2    | D10        |
| <b>W</b> 10 |              |        | -{RST | M2         |
|             | ECAMTEX D100 | D10    | D1000 | D30        |
|             |              |        |       | M10        |
|             |              |        | L     | END        |

Total resolution 5 key points Spindle position of segment 1 Slave axis position of segment 2 Slave axis position of segment 2 Spindle position of segment 3 Slave axis position of segment 3 Spindle position of segment 4 Slave axis position of segment 4 Slave axis position of segment 5 Slave axis position of segment 5

## **Special address**

| Devices                               |                                           | Content                                                                                                    |                                                  |  |  |
|---------------------------------------|-------------------------------------------|----------------------------------------------------------------------------------------------------|--------------------------------------------------|--|--|
| SD881 (high byte), SD880 (low byte)   |                                           | Y000 Output pulse number. Der bits)                                                                                                    | crease when reversed. (Use 32                    |  |  |
| SD941 (high byte), SD940 (low byte)   |                                           | Y001 Output pulse number. Der bits)                                                                                                    | crease when reversed. (Use 32                    |  |  |
| SD1001 (high byte), SD1000 (lo        | ow byte)                                  | Y002 Output pulse number. Der bits)                                                                                                    | crease when reversed. (Use 32                    |  |  |
| SD1061 (high byte), SD1060 (lo        | ow byte)                                  | Y003 output pulse number. Dec bits)                                                                                                    | rease when reversed. (Use 32                     |  |  |
| SD1121 (high byte), SD1120 (lo        | ow byte)                                  | Y004 Output pulse number. Der bits)                                                                                                    | crease when reversed. (Use 32                    |  |  |
| SD1181 (high byte), SD1180 (lo        | ow byte)                                  | Y005 Output pulse number. Der bits)                                                                                                    | crease when reversed. (Use 32                    |  |  |
| SD1241 (high byte), SD1240 (lo        | ow byte)                                  | Y006 Number of output pulses. Decrease when reversed. (Use 32 bits) $% \left( \left( 1-\frac{1}{2}\right) \right) =\left( 1-\frac{1}{2}\right) \left( 1-\frac{1}{2}\right) \left($ |                                                  |  |  |
| SD1301 (high byte), SD1300 (low byte) |                                           | Y007 Output pulse number. Decrease when reversed. (Use 32 bits)                                                                                                    |                                                  |  |  |
| Devices                               | Content                                   | Devices                                                                                                    | Content                                          |  |  |
| SM882                                 | Y000 Pulse output stop (stop immediately) | SM880                                                                                                    | Y000 monitoring during pulse output (BUSY/READY) |  |  |
| SM942                                 | Y001 Pulse output stop (stop immediately) | SM940                                                                                                    | Y001 Monitoring during pulse output (BUSY/READY) |  |  |
| SM1002                                | Y002 Pulse output stop (stop immediately) | SM1000                                                                                                    | Y002 Monitoring during pulse output (BUSY/READY) |  |  |
| SM1062                                | Y003 Pulse output stop (stop immediately) | SM1060                                                                                                    | Y003 Monitoring during pulse output (BUSY/READY) |  |  |
| SM1122                                | Y004 Pulse output stop (stop immediately) | SM1120                                                                                                    | Y004 Monitoring during pulse output (BUSY/READY) |  |  |
| SM1182                                | Y005 Pulse output stop (stop immediately) | SM1180                                                                                                    | Y005 Monitoring during pulse output (BUSY/READY) |  |  |
| SM1242                                | Y006 Pulse output stop (stop immediately) | SM1240                                                                                                    | Y006 Monitoring during pulse output (BUSY/READY) |  |  |

SM1302

Y007 Pulse output stop (stop SM1300 immediately)

Y007 Monitoring during pulse output (BUSY/READY)

# Appendix

#### Rotary saw parameter table

| Rotary saw curve pa | rameter setting        |                                  |                |                                                                                                    |
|---------------------|------------------------|----------------------------------|----------------|----------------------------------------------------------------------------------------------------|
| Parameter           | Offset address         | Name                             | Format         | Instruction                                                                                                    |
| Parameter 1         | Address 0<br>Address 1 | Spindle length                   | 32-bit integer | The moving cut length<br>of the feeding axis<br>moving. Unit: pulse.                                                                                                    |
| Parameter 2         | Address 2<br>Address 3 | Slave length                     | 32-bit integer | The circumference<br>of the cutting axis<br>(including the tool<br>length). Unit: pulse.<br>Range [-2,000,000,000,<br>2,000,000,000]                                                                                                    |
| Parameter 3         | Address 4<br>Address 5 | Slave sync length                | 32-bit integer | The length of the slave<br>axis synchronization<br>zone is smaller than<br>the slave axis length,<br>generally set to 1/3 of<br>the slave axis length.<br>(When the new S type<br>rotary saw is selected,<br>the value satisfies 40<br>*sync ratio<=sync<br>length< slave axis<br>length<2.). Sync area<br>range: 0 < sync area<br>length <  slave axis<br>length |
| Parameter 4         | Address 6<br>Address 7 | Slave axis sync<br>magnification | Floating       | Calculation method one:<br>In the synchronization<br>zone, the speed of<br>the master axis and<br>the slave axis are<br>equal, and the sync<br>magnification calculation<br>method:                                                                                                    |
|                     |                        |                                  |                | V1(V2)=Master<br>(slave) axis speed                                                                                                    |
|                     |                        |                                  |                | F1(F2)=Master<br>(slave) axis speed (Hz)                                                                                                    |
|                     |                        |                                  |                | D1(D2)=Master<br>(slave) axis diameter                                                                                                    |
|                     |                        |                                  |                | R1 (R2) = master<br>(slave) axis pulse<br>number per revolution                                                                                                    |
|                     |                        |                                  |                | Calculation method two:                                                                                                    |
|                     |                        |                                  |                | Slave axis sync<br>magnification=the<br>number of pulses<br>required by 1mm slave<br>axis/the number of                                                                                                    |

|             |                        |                                        |          | pulses required by 1mm spindle                                                                                                    |
|-------------|------------------------|----------------------------------------|----------|----------------------------------------------------------------------------------------------------|
| Parameter 5 | Address 8<br>Address 9 | Slave axis maximum magnification limit | Floating | Maximum magnification<br>= maximum speed of<br>slave axis/maximum<br>speed of spindle                                                                                                    |
| Parameter 6 | Address 10             | Acceleration curve                     | Integer  | 0: Constant acceleration<br>curve, the speed curve<br>is T type                                                                                                    |
|             |                        |                                        |          | 1: Constant jerk<br>curve, the speed curve<br>is S type                                                                                                    |
|             |                        |                                        |          | 2: reserved                                                                                                    |
|             |                        |                                        |          | 3: reserved                                                                                                    |
|             |                        |                                        |          | 4: New S rotary saw<br>curve (synchronization<br>zone is in the middle),<br>see appendix for details.<br>Current curve only<br>supports CAM curve as<br>0.                                                                                                    |
| Parameter 7 | Address 11             | CAM curve                              | Integer  | Start, stop, and various<br>curve selections of<br>different synchronization<br>zone positions:                                                                                                    |
|             |                        |                                        |          | 0: LeftCAM<br>synchronization area is<br>on the front curve;                                                                                                    |
|             |                        |                                        |          | 1: MidCAMall;                                                                                                    |
|             |                        |                                        |          | 2: MidCAMBegin start curve;                                                                                                    |
|             |                        |                                        |          | 3: MidCAMEnd end curve;                                                                                                    |
|             |                        |                                        |          | 4: RightCAM<br>synchronization area is<br>on the back curve;                                                                                                    |
|             |                        |                                        |          | BIT[15]=1: Continuing<br>the previous data, used<br>for splicing curves,<br>such as setting the<br>subdivision of the curve,<br>the total resolution<br>range of all splicing<br>curves is 31 to 1024,<br>and the two rotary saw<br>curves are spliced into a<br>shearing curve |
| Parameter 8 | Address 12             | Resolution                             | Integer  | Range [31,511],<br>of which 20<br>synchronization areas;                                                                                                    |
|             |                        |                                        |          | When CAM curve is<br>selected as MdiCAMall<br>(resolution range is [54,<br>511])                                                                                                    |
|             | Address 13             | Reserved                               | Retained | Reserved                                                                                                    |

| Parameter 9       | Address 14<br>Address 15 | Synchroniz<br>start positic                      | ation zone<br>n                   | 32-bit integer | After the curve is<br>generated correctly,<br>the calculated start<br>position of the spindle<br>synchronization area<br>could be used to set<br>the lower limit of the<br>synchronization area.                                                                                          |
|-------------------|--------------------------|--------------------------------------------------|-----------------------------------|----------------|----------------------------------------------------------------------------------------------------|
| Parameter 10      | Address 16<br>Address 17 | End of sync<br>zone                              | hronization                       | 32-bit integer | After the curve is<br>correctly generated,<br>the calculated end<br>position of the spindle<br>synchronization area<br>could be used to set<br>the lower limit of the<br>synchronization area.                                                                                            |
| Parameter 11      | Address 18<br>Address 19 | Slave axis r<br>limit operati<br>magnificatio    | ninimum<br>on<br>m                | Floating       | It is valid only<br>when parameter 6<br>acceleration curve is<br>set to 4. Make sure that<br>the actual maximum<br>speed of the slave axis<br>cannot be less than<br>this value magnification<br>corresponds to the<br>speed so as to adjust<br>the slope of the<br>deceleration section. |
| Parameter 11      | Address 20<br>Address 21 | The maxim<br>magnificatio<br>actual oper<br>axis | um<br>on of the<br>ation of slave | Floating       | The maximum<br>magnification of the<br>actual operation of slave<br>axis:                                                                                                    |
|                   |                          |                                                  |                                   |                | It is sync<br>magnification when<br>it is long material,<br>and it is between<br>sync magnification<br>and maximum limit<br>magnification when it is<br>short material.                                                                                                    |
| 9.2.5.2 Flying sa | aw parameter tab         | le                                               |                                   |                |                                                                                                    |
| Parameter setting | of flying saw curve      |                                                  |                                   |                |                                                                                                    |
| Parameter         | Offset address           | Name                                             | Format                            |                | Instruction                                                                                                    |
| Parameter 1       | Address 0<br>Address 1   | Spindle length                                   | 32-bit intege                     | ir.            | The cutting length<br>of the feeding axis<br>moving. Unit: Pulse.                                                                                                    |
| Parameter 2       | Address 2<br>Address 3   | Slave length                                     | 32-bit intege                     | ۶r             | The circumference<br>of the cutting axis<br>(including the<br>tool length). Unit:<br>Pulse. Range<br>[-2,000,000,000,<br>2,000,000,000]                                                                                                    |
| Parameter 3       | Address 4<br>Address 5   | Slave<br>synchronization<br>length               | 32-bit intege                     | r              | The length of<br>the slave axis<br>synchronization<br>zone.<br>Synchronization<br>area range: 0 <<br>synchronization                                                                                                    |

|             |                        |                                              |          | area length <  slave<br>axis length/2                                                                                                    |
|-------------|------------------------|----------------------------------------------|----------|----------------------------------------------------------------------------------------------------|
| Parameter 4 | Address 6<br>Address 7 | Slave axis synchronization                   | Floating | Calculation method one:                                                                                                    |
|             |                        | magnification                                |          | In the<br>synchronization<br>zone, the speed<br>of master axis and<br>the slave axis are<br>equal, and the<br>synchronization<br>magnification<br>calculation method<br>is as below.                                                                                                    |
|             |                        |                                              |          | $\begin{aligned} \mathbf{v}_{i} = \mathbf{v}_{i}^{2} \Rightarrow \frac{\mathbf{x}_{i}^{*} \cdot 3.14^{*} \cdot \mathbf{D}_{i}}{\mathbf{R}_{i}} = \frac{\mathbf{x}_{i}^{*} \cdot 3.14^{*} \cdot \mathbf{D}_{i}}{\mathbf{R}_{i}} \\ \Rightarrow \frac{\mathbf{F}_{2}}{\mathbf{R}_{i}} = \frac{\mathbf{R}_{2} \cdot \mathbf{D}_{2}}{\mathbf{R}_{i} \cdot \mathbf{D}_{i}} \end{aligned}$ |
|             |                        |                                              |          | among them                                                                                                    |
|             |                        |                                              |          | V1(V2)=Master<br>(slave) axis speed                                                                                                    |
|             |                        |                                              |          | F1(F2)=Master<br>(slave) axis speed<br>(Hz)                                                                                                    |
|             |                        |                                              |          | D1(D2)=Master<br>(slave) axis<br>diameter                                                                                                    |
|             |                        |                                              |          | R1 (R2) =<br>master (slave) axis<br>pulse number per<br>revolution                                                                                                    |
|             |                        |                                              |          | Calculation<br>method two:                                                                                                    |
|             |                        |                                              |          | Slave axis<br>synchronization<br>magnification=1mm<br>The number of<br>pulses required by<br>the slave axis/1mm<br>The number of<br>pulses required by<br>the spindle                                                                                                    |
| Parameter 5 | Address 8<br>Address 9 | Slave axis<br>maximum<br>magnification limit | Floating | Maximum<br>magnification =<br>maximum speed of<br>slave axis/maximum<br>speed of main axis                                                                                                    |
| Parameter 6 | Address 10             | Acceleration curve                           | Integer  | 0: constant<br>acceleration curve,<br>the speed curve is T<br>type                                                                                                    |
|             |                        |                                              |          | 1: Constant jerk<br>curve, the speed<br>curve is S type                                                                                                    |
|             | Address 11             | CAM curve                                    | Integer  | Start, stop,<br>and various<br>curve selections<br>for different<br>synchronization                                                                                                    |

|              |                          |                                           |                               |                | zone positions:<br>(currently only one<br>type is supported,<br>the tracking<br>RightCam and the<br>return LeftCam<br>curve type are<br>defaulted and can<br>not be set)                                                                             |
|--------------|--------------------------|-------------------------------------------|-------------------------------|----------------|----------------------------------------------------------------------------------------------------|
| Parameter 7  | Address 12               | Resolution                                | Integer                       |                | Range [62,511]                                                                                                    |
|              | Address 13               | Reserved                                  | Reserved                      |                | Reserved                                                                                                    |
| Parameter 8  | Address 14<br>Address 15 | Synchronization<br>zone start position    | 32-bit integer                |                | After the curve is<br>generated correctly,<br>the calculated<br>starting position<br>of the spindle<br>synchronization<br>area can be used to<br>set the lower limit of<br>the synchronization<br>area.                                              |
| Parameter 9  | Address 16<br>Address 17 | End of synchronization zone               |                               | 32-bit integer | After the curve is<br>correctly generated,<br>the calculated<br>end position<br>of the spindle<br>synchronization<br>area can be used to<br>set the lower limit of<br>the synchronization<br>area.                                                   |
| Parameter 11 | Address 20<br>Address 21 | The maximum magn<br>operation of slave ax | ification of the actual<br>is | Floating       | The maximum<br>magnification of the<br>actual operation of<br>slave axis:<br>It is sync<br>magnification when<br>it is long material,<br>and it is between<br>sync magnification<br>and maximum limit<br>magnification when<br>it is short material. |

## S type acceleration and deceleration curve parameter table

#### S type acceleration and deceleration curve parameter setting

| Parameter   | Offset address | Name                   | Format         | Instruction                | Unit   | Range           |
|-------------|----------------|------------------------|----------------|----------------------------|--------|-----------------|
| Parameter 1 | Address 0      | Total number of        | 32-bit integer | Total number of            | Pulse  | 1 to 2147483647 |
|             | Address 1      | pulses (length)        |                | output pulses              |        |                 |
| Parameter 2 | Address 2      | Set the                | 32-bit integer | Set the highest            | Hz     | 1 to 200000     |
|             | Address 3      | maximum speed of pulse |                | frequency of<br>pulses     |        |                 |
| Parameter 3 | Address 4      | Reserved               | Retained       | Reserved                   |        | 2 to 32767      |
|             | Address 5      |                        |                |                            |        |                 |
| Parameter 4 | Address 6      | Accelerated time       | 16-bit integer | Pulse<br>acceleration time | ms     | 2 to 32767      |
| Parameter 5 | Address 7      | Deceleration<br>time   | 16-bit integer | Pulse<br>deceleration time | ms     | 50 to 511       |
| Parameter 6 | Address 8      | Resolution             | 16-bit integer | Pulse resolution           | Length | 51 to 512       |

| Parameter 7  | Address 9                | Reserved                                                 | Reserved       | Reserved                                                                   |       |                         |
|--------------|--------------------------|----------------------------------------------------------|----------------|----------------------------------------------------------------------------|-------|-------------------------|
| Parameter 8  | Address 10<br>Address 11 | Number of<br>pulses of spindle<br>in the last<br>segment | 32-bit integer | Number of<br>pulses of spindle<br>in the last<br>segment (high<br>and low) | Pulse | Internally<br>generated |
| Parameter 9  | Address 12               | Number of                                                | 32-bit integer | Number of                                                                  | Pulse |                         |
|              | Address 13               | pulses of slave<br>axis in the last<br>segment           |                | pulses of slave<br>axis in the last<br>segment(high<br>and low)            |       |                         |
| Parameter 10 | Address 14               | Uniform time                                             | 32-bit integer | The time span                                                              | Pulse |                         |
|              | Address 15               |                                                          |                | when outputting<br>pulses at a<br>constant speed                           |       |                         |
| Parameter 11 | Address 16               | Maximum speed                                            | 32-bit integer | The maximum                                                                | Hz    |                         |
|              | Address 17               |                                                          |                | speed of curve<br>during operation                                         |       |                         |
| Parameter 12 | Address 18               | Reserved                                                 |                |                                                                            |       |                         |
| Parameter 13 | Address 19               | Curve<br>generation result                               |                |                                                                            |       |                         |

## 01 LX5V programing manual - 09 Electronic cam

## 4 Specified key points generate a table

#### Specified key points generate table parameters

| Address      |       | Name                             | Length      | Instruction                                   | Range          |
|--------------|-------|----------------------------------|-------------|-----------------------------------------------|----------------|
| S0           |       | Curve generation result          | Single word | >0: The curve<br>is generated<br>successfully |                |
|              |       |                                  |             | <0: Failed to generate the curve              |                |
| S0+1         |       | Error parameter location         | Single word |                                               |                |
| S0+2         |       | Total resolution                 | Single word |                                               | 10 to 511      |
| S0+3         |       | Number of key<br>points ዏ        | Single word |                                               | 1 to 10        |
| S0+4<br>S0+5 |       | Start position of slave axis     | Double word | Set the start offset position of slave axis   | Reserved       |
| S0+6         |       | Spindle segment 0                | Single word | The master/slave                              | Reserved       |
| S0+7         |       | Slave axis segment Single word 0 |             | axis of segment 0 is always 0                 |                |
|              | S0+8  | Spindle segment 1                | Double word | The number of                                 | 32-bit integer |
| Key          | S0+9  |                                  |             | pulse of spindle<br>segment 1                 |                |
| point 1      | S0+10 | Slave axis segment               | Double word | The number of                                 | 32-bit integer |
|              | S0+11 | 1                                |             | pulse of slave axis segment 1                 |                |
|              | S0+12 | Curve type of<br>segment 1       | Single word | *1                                            |                |
|              | S0+13 | Resolution of<br>segment 1       | Single word | *2                                            |                |
|              | S0+14 | Spindle segment 2                | Double word | The number of                                 | 32-bit integer |
| Key          | S0+15 |                                  |             | pulse of spindle<br>segment 2                 |                |
| Point 2      |       |                                  |             |                                               |                |

|         | S0+16<br>S0+17 | Slave axis segment 2       | Double word | The number of<br>pulse of slave axis<br>segment 2 | 32-bit integer |
|---------|----------------|----------------------------|-------------|---------------------------------------------------|----------------|
|         | S0+18          | Curve type of<br>segment 2 | Single word | *1                                                |                |
|         | S0+19          | Resolution of<br>segment 2 | Single word | *2                                                |                |
|         |                |                            |             |                                                   |                |
|         | S0+n*6+2       | Spindle segment N          | Double word | The number of                                     | 32-bit integer |
| Key     | S0+n*6+3       |                            |             | pulse of spindle<br>segment N                     |                |
| point N | S0+n*6+4       | Slave axis segment         | Double word | The number of<br>pulse of slave axis<br>segment N | 32-bit integer |
|         | S0+n*6+5       | Ν                          |             |                                                   |                |
|         | S0+n*6+6       | Curve type of<br>segment N | Single word | *1                                                |                |
|         | S0+n*6+7       | Resolution of<br>segment N | Single word | *2                                                |                |